# KENWOOD

# DNX8160S DNX8160SM DNX8160DABS

ระบบนำทาง GPS **คู่มือการใช้งาน** 

JVCKENWOOD Corporation

## สารบัญ

\_

| ก่อนเริ่มการใช้งาน                    | 4  |
|---------------------------------------|----|
| 🛦 คำเตือน                             | 4  |
| วิธีใช้คู่มือเล่มนี้                  | 5  |
| การใช้งานเบื้องต้น                    | 6  |
| การทำงานของปุ่มกดที่แผงควบคุมด้านหน้า | 6  |
| การเปิดเครื่อง                        | 8  |
| การเล่นสื่อบันทึกข้อมูล               | 11 |
| การใช้งานจากหน้าจอหลัก                | 14 |
| การใช้งานทั่วไป                       | 16 |
| การใช้งานระบบนำทาง                    | 18 |
| การใช้งาน DVD/Video CD (VCD)          | 20 |
| การใช้งาน DVD/VCD ขั้นพื้นฐาน         | 20 |
| การใช้เมนู DVD ดิสก์                  | 23 |
| การตั้งค่าโหมดการเล่น DVD             | 24 |
| การใช้งาน CD/ไฟล์เสียงและไฟล์ภาพ/     |    |
| iPod/แอพพลิเคชั่น                     | 26 |

| การตั้งค่าแอพพลิเคชั่น/iPod     | 27 |
|---------------------------------|----|
| การใช้งานเพลง/วิดีโอขั้นพื้นฐาน | 28 |
| การใช้งานการค้นหา               | 32 |
| การใช้งาน Pandora®              |    |
| (สำหรับรุ่น DNX8160DABS)        | 35 |
| การใช้งาน Spotify               | 38 |
| การใช้งาน Mirroring             | 40 |
| การใช้งาน Apple CarPlay         | 42 |
| การใช้งาน Android Auto®         | 44 |
|                                 |    |

| การใช้งานวิทยุ                                               | 46 |
|--------------------------------------------------------------|----|
| การใช้งานวิทยุขั้นพื้นฐาน                                    | 46 |
| การใช้งานวิทยุ่ดิจิตอล เบื้องต้น                             |    |
| (สำหรับรุ่น DNX8160DABS เท่านั้น)                            | 48 |
| การใช้งานหน่วยความจำ                                         | 50 |
| การเลือกใช้งาน                                               | 51 |
| ข้อมูลจราจร (สำหรับวิทยุ FM และวิทยุดิจิตอล                  |    |
| เท่านั้น)                                                    | 52 |
| การเล่นซ้ำ (สำหรับวิทยุดิจิตอลเท่านั้น)                      | 54 |
| การตั้งค่าวิทยุ                                              | 55 |
| การตั้งค่าวิทยุ <sup>่</sup> ดิจิตอล (สำหรับรุ่น DNX8160DABS |    |
| เท่านั้น)                                                    | 56 |
| การควบคุมอุปกรณ์บลูทูธ                                       | 58 |
| การลงทะเบียนและการเชื่อมต่ออุปกรณ์บลูทูธ                     | 58 |
| การเล่นเพลงจากอุปกรณ์บลูทูธ                                  | 62 |
| การใช้อุปกรณ์แฮนด์ฟรี                                        | 64 |
| การตั้งค่ำแฮนด์ฟรี                                           | 68 |

### การตั้งค่า

| การตั้งค่า                        | 70 |
|-----------------------------------|----|
| การตั้งค่าหน้าจอแสดงผล            | 70 |
| การควบคุมมุมมองของหน้าจอ          | 71 |
| การควบคุมมุมมองของกล้อง           | 71 |
| การตั้งค่าระบบ                    | 72 |
| การตั้งค่าอินเตอร์เฟสสำหรับผู้ใช้ | 72 |
| การตั้งค่าพิเศษ                   | 75 |
| การตั้งค่าระบบความปลอดภัย         | 76 |
| การตั้งค่าหน้าจอแสดงผล            | 77 |
| การตั้งค่ากล้อง                   | 79 |
| การตั้งค่าระบบนำทาง               | 80 |
| การตั้งค่าระบบภาพและเสียง         | 81 |
| การควบคุมเสียง                    | 82 |
| การตั้งค่าลำโพง/ ครอสโอเวอร์      | 82 |
| การควบคุมเสียงทั่วไป              | 85 |
| การควบคุมอีควลไลเซอร์             | 86 |
| การปรับแต่งเสียง                  | 87 |
| การควบคุมโซน                      | 88 |
| การปรับเอ็ฟเฟ็กต์เสียง            | 89 |
| ตำแหน่งการรับฟัง/ DTA             | 90 |

| รีโมทคอนโทรล                                                                                                    | 94                                     |
|----------------------------------------------------------------------------------------------------|----------------------------------------|
| การใส่แบตเตอรี่                                                                                                    | 94                                     |
| ฟังก์ชั่นของปุ่มคำสั่งบนรีโมทคอนโทรล                                                                                   | 95                                     |
| การแก้ปัญหาเบื้องต้น                                                                                                   | 98                                     |
| ปัญหาและวิธีแก้ไข                                                                                                    | 98                                     |
| ข้อความแสดงความผิดพลาด                                                                                                 | 99                                     |
|                                                                                                    |                                        |
| ภาคผนวก                                                                                                    | 102                                    |
| <b>ภาคผนวก</b><br>สื่อและไฟล์ที่สามารถเล่นได้                                                                          | <b>102</b> 102                         |
| <b>ภาคผนวก</b><br>สื่อและไฟล์ที่สามารถเล่นได้<br>แถบแสดงสถานะ                                                          | <b>102</b><br>102<br>106               |
| <b>ภาคผนวก</b><br>สื่อและไฟล์ที่สามารถเล่นได้<br>แถบแสดงสถานะ<br>รหัสเขตพื้นที่ทั่วโลก                                 | <b>102</b><br>102<br>106<br>108        |
| <b>ภาคผนวก</b><br>สื่อและไฟล์ที่สามารถเล่นได้<br>แถบแสดงสถานะ<br>รหัสเขตพื้นที่ทั่วโลก<br>รหัสภาษา DVD                 | <b>102</b><br>102<br>106<br>108<br>109 |
| <b>ภาคผนวก</b><br>สื่อและไฟล์ที่สามารถเล่นได้<br>แถบแสดงสถานะ<br>รหัสเขตพื้นที่ทั่วโลก<br>รหัสภาษา DVD<br>ข้อมูลจำเพาะ | <b>102</b><br>106<br>108<br>109<br>110 |

## ก่อนเริ่มการใช้งาน

### 🛦 คำเตือน

- โปรดปฏิบัติตามข้อควรระวังต่อไปนี้เพื่อ ป้องกันการบาดเจ็บหรือเพลิงไหม้ที่อาจเกิด ขึ้นได้:
- เพื่อป้องกันไฟฟ้าลัดวงจร ห้ามวางหรือทิ้งวัตถุที่เป็น โลหะ (เช่น เหรียญ หรือเครื่องมือโลหะ) ไว้ในเครื่อง
- ไม่ควรมองหรือจ้องที่หน้าจอของเครื่องเป็นเวลานาน ขณะขับขี่
- หากท่านพบปัญหาขณะติดตั้ง ให้ขอคำปรึกษาจาก ผู้จำหน่ายรถยนต์ของท่าน

### ข้อควรระวังในการใช้งานเครื่องนี้

- เมื่อท่านซื้ออุปกรณ์เสริมมาใช้ โปรดตรวจสอบกับ ตัวแทนจำหน่ายของ KENWOOD ของท่านเพื่อให้ แน้ใจว่าอุปกรณ์ดังกล่าวสามารถใช้งานได้กับอุปกรณ์ รุ่นของท่าน รวมไปถึงบริเวณพื้นที่ที่ท่านใช้งาน
- ท่านสามารถเลือกภาษาที่ใช้แสดงบนหน้าเมนู,
   ไฟล์เสียง และอื่นๆ โปรดดู การตั้งค่าอินเตอร์เฟส สำหรับผู้ใช้ (หน้า 72)
- ระบบ Radio Data System หรือข้อมูล Radio Broadcast Data System จะไม่ทำงานในพื้นที่ที่ สถานีวิทยุยังไม่เปิดบริการ

### การป้องกันหน้าจอ

อย่าใช้ปากกาลูกลื่น หรือวัตถุปลายแหลมกับหน้าจอ เพื่อป้องกันการเสียหายของหน้าจอ

### การทำความสะอาดตัวเครื่อง

หากบริเวณตัวเครื่องมีคราบสกปรก ให้เช็ดออกด้วยผ้า แห้งนุ่มๆ เช่น ผ้าชิลิคอน เป็นต้น และหากบริเวณตัวเครื่องมีคราบสกปรกมากๆ ให้เช็ด ออกด้วย ผ้าเปียกที่จุ่ม น้ำยาทำความสะอาดที่มีค่าเป็น กลาง จากนั้นจึงเช็ดอีกครั้งด้วยผ้าแห้งนุ่มๆ

### $\wedge$

 การใช้น้ำยาทำความสะอาดสด้วยสเปรย์ไปยัง ตัวเครื่องโดยตรงอาจส่งผลเสียต่อชิ้นส่วนที่เป็น โลหะ รวมไปถึงการเช็ดด้วยผ้าที่แข็ง และการใช้ สารระเหยจำพวกทินเนอร์หรือแอลกอฮอล์ จะทำให้ เกิดรอยแก่พื้นผิว และฉลากจะถูกลบได้

## การเกิดไอน้ำที่หัวอ่าน

เมื่อท่านเปิดใช้งานรถยนต์ขณะที่อากาศเย็นจัดอาจจะ เกิดไอน้ำเกาะภายในเครื่องเล่นแผ่นดิสก์ เรียกว่า ฝ้า ไอน้ำนี้อาจทำให้เครื่องไม่สามารถเล่นแผ่นได้ วิธีแก้ปัญหา ในกรณีนี้ ให้นำแผ่นดิสก์ออกและรอจนกระทั่งไอน้ำระเหย หากเครื่องยังไม่สามารถทำงานได้ตามปกติหลังจากผ่านไป ครู่หนึ่ง ให้ขอคำปรึกษาจากตัวแทนจำหน่าย KENWOOD ของท่าน

### 🗖 ข้อควรระวังเกี่ยวกับการใช้งานดิสก์

- ห้ามสัมผัสพื้นผิวสำหรับการบันทึกข้อมูลของแผ่นดิสก์
- ห้ามติดเทปหรือวัสดุอื่นๆ ลงบนแผ่นดิสก์ หรือใช้ แผ่นดิสก์ที่มีเทปติดอยู่
- อย่าใช้อุปกรณ์เสริมที่เกี่ยวกับแผ่นดิสก์
- ทำความสะอาดแผ่นดิสก์โดยเริ่มจากตรงกลางออกมา ด้านนอก
- เมื่อนำแผ่นดิสก์ออกจากตัวเครื่อง ให้ดึงออกใน แนวนอน
- หากบริเวณส่วนกลาง หรือรอบๆ ขอบแผ่นดิสก์มีส่วน ที่ยื่นล้ำออกมา โปรดขจัดออกก่อน ท่านจึงจะสามารถ ใช้แผ่นดิสก์แผนนี้ได้ อีกครั้ง
- แผ่นดิสก์ที่ไม่ใช่ทรงกลมไม่สามารถนำมาใช้ได้

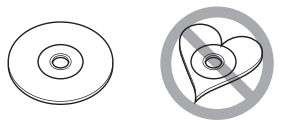

- แผ่นดิสก์ขนาด 8 ซม. (3 นิ้ว) ไม่สามารถใช้ได้
- แผ่นดิสก์ที่มีสีสันบริเวณแถบบันทึกข้อมูล หรือ แผ่นดิสก์ ที่สกปรกไม่สามารถนำมาใช้ได้
- อุปกรณ์นี้สามารถเล่นแผ่นดิสก์ที่มีการแสดงสัญลักษณ์ ต่อไปนี้ () รีธี () รีธี () รีธี

แผ่นดิสก์ที่ไม่มีสัญลักษณ์ดังกล่าวอาจไม่สามารถ เปิดเล่นด้วยอุปกรณ์นี้ได้

 ท่านไม่สามารถใช้งานแผ่นดิสก์ที่การบันทึกยังไม่เสร็จ สมบูรณ์ (ดูชอฟต์แวร์การบันทึกข้อมูล และคู่มือแนะนำ การบันทึกของท่านสำหรับกระบวนการบันทึกแผ่นดิสก์ เสร็จสิ้น)

## วิธีใช้คู่มือเล่มนี้

| การใช้งาน CD/ไฟล์เสียงและไฟล์ภาพ/iPod/<br>แอพพลิเคชั่น                                                                                                    |                                                                                                    |
|----------------------------------------------------------------------------------------------------|----------------------------------------------------------------------------------------------------|
| การใช้งานการค้นหา 🗕                                                                                                    | หัวข้อการทำงาน                                                                                                    |
| ท่านสามารถค้นหาไฟล์เพลง, ไฟล์วิดีโอ, หรือ<br>ไฟล์รูปภาพ ตามขั้นตอนต่อไปนี้                                                                                                    | ส่วนนี้จะเป็นการแนะนำฟังก์ชั่นของเครื่อง                                                                                                    |
| <ul> <li>หมายเหตุ</li> <li>หากท่านใช้รีโมทคอนโทรล ท่านสามารถข้ามไปยังเพลง/<br/>ไฟล์ที่ท่านต้องการโดยตรง โดยการป้อนหมายเลขเพลง/<br/>โฟลเดอร์/ไฟล์, เวลาการเล่น หรืออื่นๆ สำหรับข้อมูล<br/>เพิ่มเติม โปรดดู <i>โหมดการค้นหาโดยตรง (หน้า 95)</i></li> </ul> | พมายเหตุ<br>ส่วนนี้จะเป็นการแนะนำเคล็ดลับ, หมายเหตุ และอื่นๆ<br>หัวข้ออ้างอิง                                                                                                    |
| การค้นหารายการ                                                                                                    | ข้อความดังกล่าวจะปรากฏเป็นตัวหนา<br>เมื่อออิก 1 ครั้ง ช่วงเรางกรถตัวเป็งเรื่อช้อชื่                                                                                                    |
| ท่านสามารถค้นหาเพลง, โฟลเดอร์ และไฟล์<br>ตามลำดับ                                                                                                    | เมื่อพลา T พรง ที่ในสามารถขามเบื้องหรือขท<br>เกี่ยวข้องกับสถานการณ์ปัจจุบัน                                                                                                    |
| 1 ตัมผัส [Q]<br>หน้าจอ Category List จะปรากฏขึ้น<br>2 ตัมผัส [▼]<br>3 ตัมผัส [Category List]                                                                                                    | <b>ขั้นตอนการทำงาน</b><br>ส่วนนี้จะอธิบายถึงขั้นตอนต่างๆ<br>ที่จำเป็นสำหรับการใช้งาน<br>< >: หมายถึง ชื่อของปุ่มที่แผงควบคุมด้านหน้า                                                                                                    |
| ← Category List<br>← Link Search<br>← Play<br>← Folder List<br>← Q A-Z<br>← Song Title3<br>← Song Title4<br>← Up x                                                                                                    | [ ]: หมายถง ชอของบุ่มฒมผดบนทนาจอ                                                                                                    |
| 4 เลือกว่าท่านต้องการค้นหาไฟล์เสียง Ӣ หรือไฟล์<br>วิดีโอ 🔳                                                                                                    |                                                                                                    |
| 5 สัมผัสโฟลเดอร์ที่ต้องการ<br>Category List ▼ ←<br>I Artists < > คเร ≖                                                                                                    | ภาพจอแสดงผล                                                                                                    |
| Albums     Genres     Genres     Songs     Genres     T     Songs     C     T     Songs     C     T                                                                                                    | ภาพแสดงหน้าจอนี้จะแสดงการทำงานของเครื่อง<br>เพื่อใช้สำหรับอ้างอิง<br>บริเวณหรือปุ่มที่จะสัมผัส คือ พื้นที่ที่ล้อมด้วยกรอบ                                                                                                    |
| 6 รายการจะเรียงดำดับตามหมวดหมู่ที่ท่านเลือก                                                                                                    |                                                                                                    |
| 7 สัมผัสรายการที่ต้องการ<br>การเล่นเริ่มต้นขึ้น                                                                                                    | <ul> <li>หมายเหตุ</li> <li>หน้าจอและแผงควบคุมต่างๆ ที่แสดงบนคู่มือฉบับนี้ เป็นเพียง<br/>ตัวอย่างการอธิบายที่ชัดเจนของระบบการทำงานต่างๆ เท่านั้น<br/>ด้วยเหตุนี้ หน้าจอและแผงควบคุมเหล่านี้อาจจะแตกต่างจาก<br/>หน้าจอหวิยแหดุบาคมายแก่กรณ์จริง หวิจกางราในขกกร</li> </ul> |
| 30                                                                                                    | แสดงผลอาจจะแตกต่างเช่นกัน                                                                                                    |

## การใช้งานเบื้องต้น

## การทำงานของปุ่มกดที่แผงควบคุมด้านหน้า

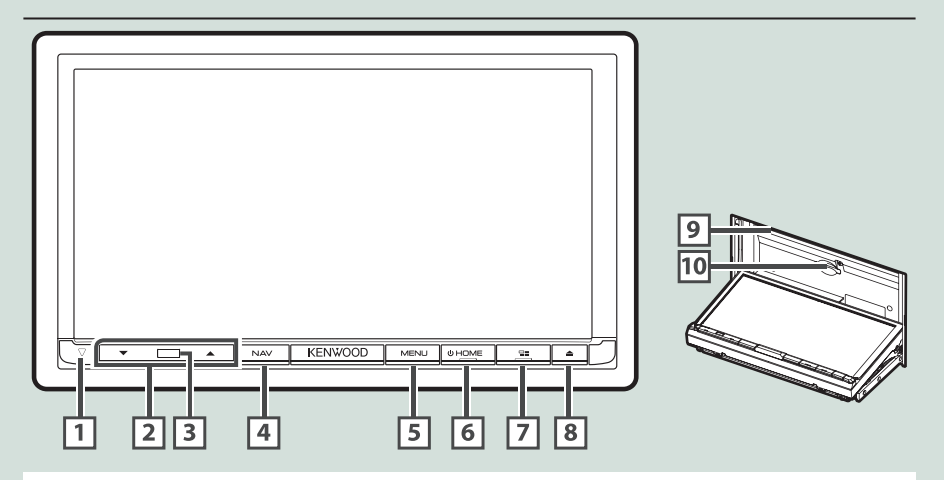

#### หมายเหตุ

 แผงควบคุมที่แสดงในคู่มือนี้ เป็นเพียงตัวอย่างเพื่อการอธิบายระบบการทำงานที่ชัดเจนเท่านั้น ด้วยเหตุนี้ ปุ่มคำสั่งดังกล่าวอาจ แตกต่างไปจากปุ่มคำสั่งจริงบนอุปกรณ์

### วิธีการใส่การ์ด MAP SD

- 1) กดปุ่ม **8** <**≜**>
- 2) สัมผัส [OPEN] เพื่อเปิดแผงหน้าจอออกจนสุด
- 3) จับ SD การ์ดดังภาพที่แสดงที่ด้านขวา และ เสียบการ์ดเข้าไปในช่องจนได้ยินเสียงคลิก
- 4) กดปุ่ม **8** <**≜**>
- การถอดการ์ด:
  - 1) กดปุ่ม **8** <**≜**>
  - 2) สัมผัส [OPEN]
  - 3) กดที่การ์ดจนได้ยินเสียงคลิก จากนั้นจึงปล่อยนิ้วของท่าน ออกจากการ์ด การ์ดจะเด้งออกมาเพื่อให้ท่านสามารถดึงออก ได้โดยง่าย
  - 4) กดปุ่ม **8** <**≜**>

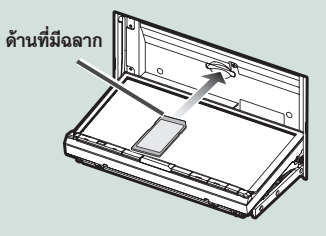

| หมายเลข | ชื่อปุ่ม             | การทำงาน                                                                                                    |
|---------|----------------------|----------------------------------------------------------------------------------------------------|
| 1       | $\bigtriangledown$   | <ul> <li>ไฟสัญญาณนี้จะกะพริบเมื่อดับเครื่องยนต์ (หน้า 76)</li> </ul>                                                                                                    |
| 2       | ▼, ▲<br>(ระดับเสียง) | <ul> <li>ปรับระดับเสียง</li> <li>เสียงจะดังขึ้นได้สูงสุดถึงระดับ 15 เมื่อท่านกดปุ่ม [▲] ค้างไว้</li> </ul>                                                                                                    |
| 3       | รีโมทเซ็นเซอร์       | <ul> <li>รับสัญญาณการควบคุมรีโมคอนโทรล</li> </ul>                                                                                                    |
| 4       | ปุ่ม NAV             | <ul> <li>แสดงหน้าจอการนำทาง</li> </ul>                                                                                                    |
| 5       | ปุ่ม MENU            | <ul> <li>แสดงหน้าจอเมนูป๊อปอัพ</li> <li>การกดปุ่มนี้ค้างไว้ 1 วินาที จะเป็นการเปิด/ปิดการแสดงหน้าจอกล้อง (สำหรับรุ่น<br/>DNX8160S, DNX8160SM เท่านั้น)</li> <li>การกดปุ่มนี้ค้างไว้ 1 วินาทีจะเป็นการปิดหน้าจอ (สำหรับรุ่น DNX8160DABS เท่านั้น)</li> </ul>                                                                                                    |
| 6       | ปุ่ม HOME            | <ul> <li>แสดงหน้าจอหลัก (หน้า 14)</li> <li>กดปุ่มนี้ค้างไว้ 1 วินาที เพื่อปิดเครื่อง</li> <li>เมื่อเครื่องปิด การกดปุ่มจะเป็นการเปิดเครื่อง</li> </ul>                                                                                                    |
| 7       | ປຸ່ม 冒∎              | <ul> <li>แสดงหน้าจอ APP (CarPlay/ Android Auto/ Mirroring)</li> <li>กดปุ่มนี้ค้างไว้ 1 วินาที เพื่อแสดงหน้าจอการจดจำเสียง (หน้า 67)</li> </ul>                                                                                                    |
| 8       | ປຸ່ມ ▲               | <ul> <li>แสดงหน้าจอ Angle Adjust</li> <li>[DISC EJECT]: นำแผ่นดิสก์ออกจากเครื่อง</li> <li>[OPEN]: เปิดแผงหน้าจอออกจนสุดเพื่อให้เห็นตำแหน่งของช่องใส่ SD การ์ด</li> <li>เมื่อแผงหน้าจอถูกเปิดออก การกดปุ่มนี้จะเป็นการปิดแผงหน้าจอ</li> <li>หากต้องการบังคับให้แผ่นดิสก์ถูกปล่อยออกมาจากตัวเครื่อง ให้กดปุ่มนี้ค้างไว้ 2 วินาที<br/>และสัมผัส [DISC EJECT] หลังจากที่มีข้อความแสดงขึ้น</li> </ul> |
| 9       | ช่องใส่แผ่นดิสก์     | <ul> <li>เป็นช่องสำหรับใส่แผ่นดิสก์</li> </ul>                                                                                                    |
| 10      | ช่องใส่ SD การ์ด     | <ul> <li>เป็นช่องสำหรับใส่ SD การ์ด</li> <li>ช่องใส่การ์ด MAP SD ใช้สำหรับอัพเดทข้อมูลแผนที่ สำหรับวิธีการปรับปรุงข้อมูลแผน<br/>ที่ โปรดดูคู่มือการใช้งานระบบนำทาง</li> </ul>                                                                                                    |

### การเปิดเครื่อง

วิธีการเปิดเครื่องจะแตกต่างกันไป ขึ้นอยู่กับรุ่น

1 กดปุ่ม <HOME>

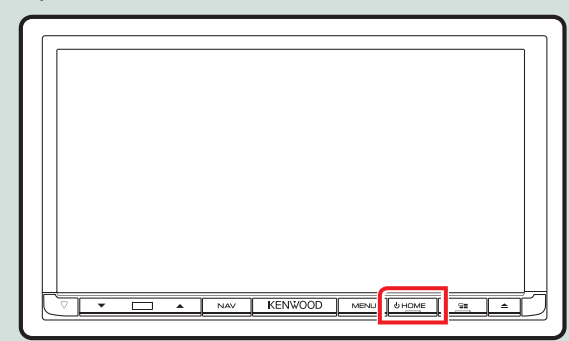

เครื่องจะเปิดการทำงาน

 การปิดเครื่อง: กดปุ่ม <HOME> ค้างไว้ 1 วินาที

หากเป็นการเปิดเครื่องครั้งแรกของท่านหลังจากติดตั้ง ท่านจำเป็นต้องเข้าไปตั้งค่าที่ *การตั้งค่าเริ่มต้น (หน้า 9)* 

### การตั้งค่าเริ่มต้น

### <u>ตั้งค่</u>าต่อไปนี้เมื่อท่านใช้เครื่องครั้งแรก

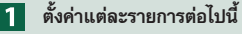

| Initial SETUP | Finish    |   |
|---------------|-----------|---|
| Locale        | Singapore | × |
| Language      |           |   |
| Colour        |           |   |
| Camera        |           | * |
| DEMO          | ON        | × |

### ท้องถิ่น

เลือกประเทศสำหรับระบบการนำทาง

- (1) สัมผัส [Locale]
- (2) เลือกประเทศที่ต้องการ

### ภาษา

เลือกภาษาที่ใช้สำหรับหน้าจอควบคุม และรายการการตั้งค่า ภาษามาตรฐาน คือ "British English(en)"

- (1) สัมผัส [Language]
- (2) สัมผัส [Language Select]
- (3) เลือกภาษาที่ต้องการ
- 🅘 สัมผัส [ 🧲 ]

ส้ำหรับรายละเอียดเพิ่มเติมเกี่ยวกับการใช้งาน โปรดดู *การตั้งค่าอินเตอร์เฟสสำหรับผู้ใช้ (หน้า 72)* 

### สี

ตั้งค่าสีของหน้าจอและปุ่มกด ท่านสามารถเลือกการใช้งานการสแกนสี หรือเลือกสีที่กำหนดสำหรับการทำงาน การพัฒนั เอานา

- (1) สัมผัส [Colour]
- 2 สัมผัส [Panel Colour]
- 3 เลือกสีที่ต้องการ

🕘 สัมผัส [ 🧲 ] สองครั้ง

้สำหรับรายละเอียดเพิ่มเติมเกี่ยวกับการใช้งาน โปรดดู *การตั้งค่าหน้าจอแสดงผล (หน้า 77)* 

### กล้อง

ตั้งค่าพารามิเตอร์สำหรับกล้อง ① สัมผัส [Camera] ② ตั้งค่าแต่ละรายการ จากนั้นสัมผัส [ **ᠳ** ] สำหรับรายละเอียดเพิ่มเติมเกี่ยวกับการใช้งาน โปรดดู *การตั้งค่ากล้อง (หน้า 79)* 

### DEMO

ตั้งค่าโหมดการสาธิต ค่าเริ่มต้น คือ "ON" ① สัมผัส [DEMO] และตั้งค่าเป็น ON หรือ OFF

### 2 สัมผัส [Finish]

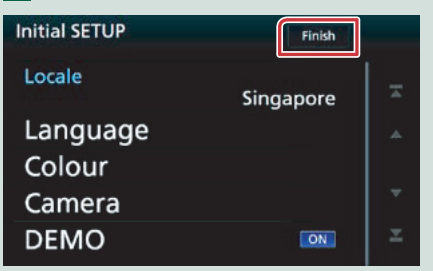

**หมายเหตุ** • การตั้งค่าทั้งหมดนี้สามารถทำได้จากเมนู SETUP โปรดดู *การตั้งค่า (หน้า 70)* 

### การเล่นสื่อบันทึกข้อมูล

### CD เพลง และดิสก์มีเดีย

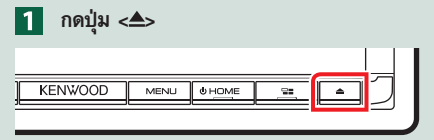

2 สัมผัส [DISC EJECT] แผงหน้าจอจะเปิดออกจนสุด

3 ใส่แผ่นดิสก์เข้าไปในช่องใส่แผ่น

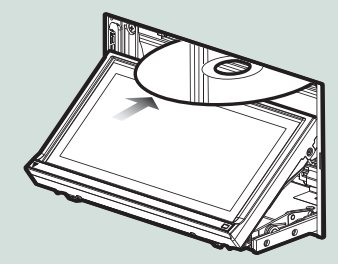

แผงหน้าจอจะปิดลงโดยอัตโนมัติ เครื่องจะทำการอ่านแผ่นดิสก์และเริ่มเล่น

การนำแผ่นดิสก์ออกจากตัวเครื่อง

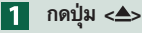

2 สัมผัส [DISC EJECT]

ขณะนำแผ่นดิสก์ออก ให้ท่านหยิบออกในแนวนอน

3 กดปุ่ม <**≜**>

### อุปกรณ์ USB

1 เชื่อมต่ออุปกรณ์ USB โดยใช้สาย USB

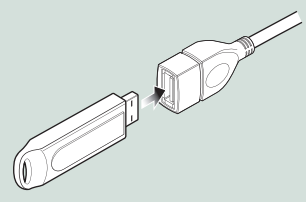

- 2 กดปุ่ม <HOME>
- 3 สัมผัส [USB] (หน้า 14)
- การถอดอุปกรณ์เชื่อมต่อ:
- 1 กดปุ่ม <HOME>
- สัมผัสเลือกแหล่งรายการอื่นที่นอกเหนือจาก [USB]
- 3 ถอดอุปกรณ์ USB

### iPod

- 1 เชื่อมต่อ iPod
- 2 กดปุ่ม <HOME>
- 3 สัมผัส [iPod] (หน้า 14)

#### หมายเหตุ

- สำหรับรายละเอียดเกี่ยวกับสาย เคเบิ้ล และอะแด็ปเตอร์ ที่ใช้ในการเชื่อมต่อกับ iPod/iPhone โปรดดู CD/ไฟล์เลียง และไฟล์ภาพ/iPod/แอพพลิเคชั่น (หน้า 26)
- การปลด iPod/iPhone ที่เชื่อมต่อโดยใช้สาย เคเบิ้ล: ปลด iPod/iPhone

### การเชื่อมต่อแบบ HDMI/ MHL

ท่านสามารถแสดงหน้าจอของสมาร์ทโฟนที่เชื่อมต่อ ผ่านช่องรับสัญญาณ HDMI/MHL

- 1 กดปุ่ม <HOME>
- 김 สัมผัส [ 🎹 ]
- 3 สัมผัส [HDMI/ MHL] (หน้า 14)
- Isี่มการทำงานของแอพพลิเคชั่นหรือทำการ เล่นบนสมาร์ทโฟนของท่าน
- เกี่ยวกับ Wireless Display Adapter: เครื่องนี้สามารถทำงานร่วมกับ Wireless Display Adapter การเชื่อมต่อ Wireless Display Adapter (รุ่น KCA-WL100: อุปกรณ์เสริม) ไปยังช่องรับสั่ญญาณ HDMI/MHL ช่วยให้ท่านสามารถเพลิดเพลินกับการฟัง เพลง, ดวิดีโอ หรือรับชมภาพผ่านการเชื่อมต่อไร้สาย

#### หมายเหต

 สำหรับรายละเอียดเกี่ยวกับการตั้งค่า Wireless Display Adapter และอื่นๆ โปรดดูที่คู่มือการใช้งานที่มาพร้อมกับ Wireless Display Adapter

### อุปกรณ์รับสัญญาณโทรทัศน์

### ท่านสามารถเชื่อมต่ออุปกรณ์รับสัญญาณโทรทัศน์ (ที่มีจำหน่ายทั่วไป) เข้ากับเครื่องนี้เพื่อดูโทรทัศน์

### ก่อนเริ่มต้นการใช้งาน

- เมื่อท่านใช้ฟังก์ชั่นการควบคมโทรทัศน์ ให้เชื่อมต่ออปกรณ์ รับสัญญาณโทรทัศน์ (ที่มีจำหน่ายทั่วไป) และตั้งค่าการ ควบคุมอุปกรณ์รับสัญญาณโทรทัศน์จากบริษัทอื่น ใน การตั้งค่ำระบบภาพและเสียง (AV) (หน้า 81) เป็น ON
- อปกรณ์รับสัญญาณโทรทัศน์สามารถควบคมได้โดยใช้ รี่โมทคอนโทร<sup>ู</sup>ลที่จัดมาให้พร้อมเครื่องผ่านรี่โมทเซ็นเซอร์ บนแผงด้านหน้าของเครื่อง

#### กดป่ม <HOME> 1 2

สัมผัส [ 🗰 ]

สัมผัส [AV-IN1] *(หน้า 14)* 

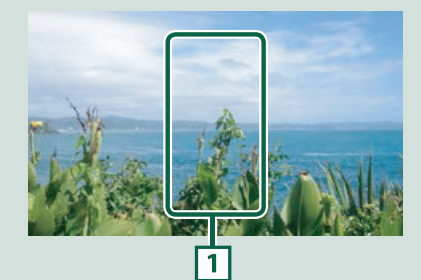

1 พื้นที่แสดงปุ่ม

สัมผัสเพื่อแสดงหน้าจอการควบคุม

# **หน้าจอควบคุมเมนู:** สัมผัส 1 พื้นที่แสดงปุ่ม

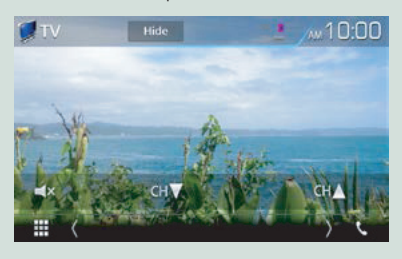

ช่อนไฟแสดงและปุ่ม

สัมผัส [Hide]

เปลี่ยนช่องสถานี

สัมผัส [CH▲] หรือ [CH▼]

### การใช้งานจากหน้าจอหลัก

ฟังก์ชั่นส่วนใหญ่สามารถแสดงบนหน้าจอหลักได้

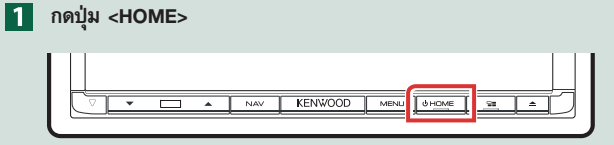

### หน้าจอหลักจะปรากฏขึ้น

2 เลื่อนหน้าจอไปทางด้านซ้ายหรือขวาเพื่อเลือกวิดเจ็ท

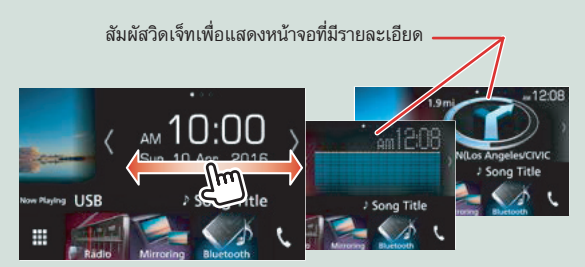

### การเลือกแหล่งรายการสำหรับการเล่นบนหน้าจอหลัก

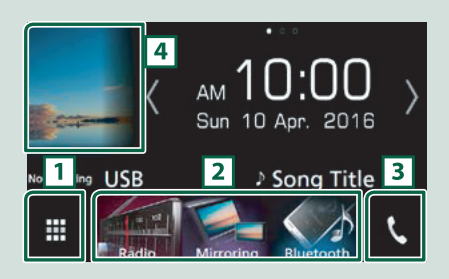

| 1 | แสดงหน้าจอเลือกแหล่งรายการ             |
|---|----------------------------------------|
| 2 | ปุ่มทางลัด                             |
| 3 | แสดงหน้าจอ Hands Free <i>(หน้า 64)</i> |
| 4 | แสดงหน้าจอควบคุมแหล่งรายการปัจจุบัน    |

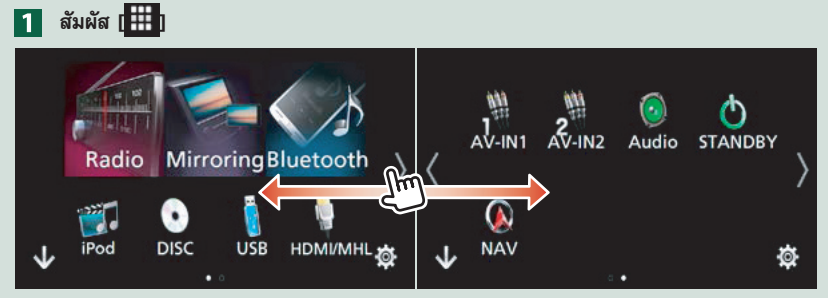

จากหน้าจอนี้ ท่านสามารถใช้งานฟังก์ชั่นต่อไปนี้ได้

| ฟังก์ชั่น                                                                     | ไอคอน                                          | การใช้งาน                                       |
|-------------------------------------------------------------------------------|------------------------------------------------|-------------------------------------------------|
| เปลี่ยนแหล่งรายการเสียง                                                       | 👔 🥶 🚽<br>USB iPod Radio ปัญเปล Radio หรืออื่นๆ | สัมผัสไอคอนของแหล่งรายการที่<br>ต้องการ         |
| เปลี่ยนแหล่งวิดีโอ                                                            | ม<br>AV-IN1 HDM/MHL หรืออื่นๆ                  | สัมผัสไอคอนของแหล่งวิดีโอที่<br>ต้องการ         |
| เปลี่ยนแอพพลิเคชั่นที่<br>ติดตั้งไว้ใน iPhone/iPod<br>หรืออุปกรณ์ระบบ Android | Mirroring Android Apple CarPlay หรืออื่นๆ      | สัมผัสไอคอนของแอพพลิเคชั่นที่<br>ต้องการ        |
| แสดงหน้าจอระบบนำทาง                                                           | (A)<br>NAV                                     | สัมผัส [NAV]                                    |
| ปิดฟังก์ชั่นระบบเสียงทั้งหมด                                                  | STANDBY                                        | สัมผัส [STANDBY]                                |
| เข้าสู่โหมดตั้งค่า                                                            | <b>\$</b>                                      | สัมผัสไอคอนของฟังก์ชั่นการตั้งค่า<br>ที่ต้องการ |

### การปรับแต่งหน้าจอหลัก

ท่านสามารถเปลี่ยนตำแหน่งของไอคอนแหล่งรายการ ไปยังตำแหน่งใหม่ได้ตามที่ต้องการ

- สัมผัสไอคอนที่ท่านต้องการย้ายให้เข้าไปในโหมด การปรับแต่งค้างไว้
- 2. ลากไอคอนไปยังตำแหน่งที่ต้องการย้าย

### หน้าจอโหมดการปรับแต่ง

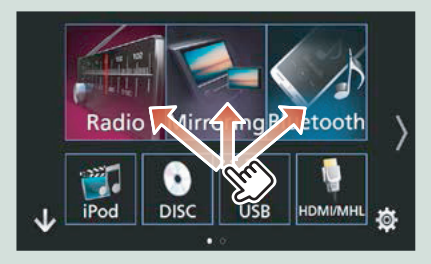

## การใช้งานทั่วไป แนะนำการใช้งานทั่วไป เมนูป๊อปอัพ 1 กดปุ่ม <MENU> <u>№ КЕНКООО № ша а</u> เมนูป๊อปอัพจะปรากฏขึ้น Ам 10:000

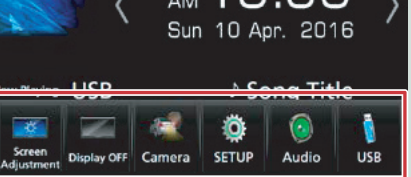

สัมผัสเพื่อแสดงเมนูป๊อปอัพ หัวข้อภายในเมนูมีดังต่อไปนี้

- 📷 : แสดงหน้าจอ หน้าจอการปรับค่า
- 📰 : ปิดการแสดงหน้าจอ
- 📰 : แสดงหน้าจอการตั้งค่ากล้อง
- 💿 : แสดงหน้าจอเมนูตั้งค่า
- 💽 : แสดงหน้าจอเมนู่การควบคุมเสียง
- แสดงหน้าจอควบคุมของแหล่งรายการที่ใช้งาน ปัจจุบัน ลักษณะไอคอนจะแตกต่างกันไปตาม แต่ละแหล่งรายการ

### คำอธิบายเกี่ยวกับหน้าจอควบคุมแหล่งรายการ

ฟังก์ชั่นบางอย่างที่สามารถควบคุมการใช้งานได้จาก หน้าจอส่วนใหญ่

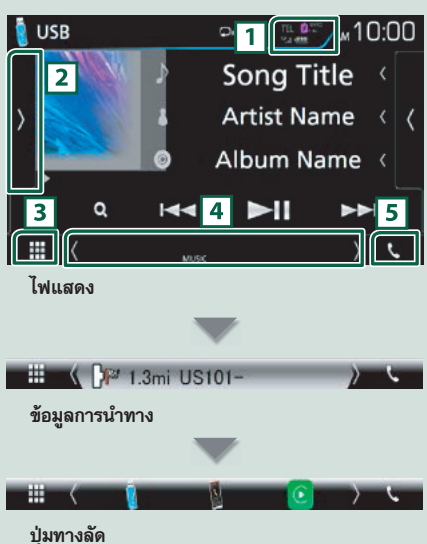

### 1

ข้อมูลอุปกรณ์บลูทูธที่นำมาเชื่อมต่อ

ไม่เรื่อง เป็นเสดงจะสว่างขึ้นเมื่อชาร์จแบตเตอรื่แบบเร็ว ให้กับ iPod/ iPhone/ สมาร์ทโฟนที่นำมาเชื่อมต่อ

### 2

แสดงแผงควบคุมฟังก์ชั่น (หน้าต่างปุ่มการใช้งานอื่น)

### 3 📕 ไอคอนแหล่งรายการทั้งหมด

แสดงแหล่งรายการทั้งหมด

### 4 หน้าจอที่สอง

[<] [>] : หน้าจอที่สองจะเปลี่ยนไปทุกครั้งที่ท่านสัมผัส ปุ่มนี้

- ไฟแสดง: แสดงเงื่อนไขแหล่งรายการปัจจุบัน และ อื่นๆ
- ข้อมูลการนำทาง: แสดงตำแหน่งปัจจุบัน และทิศทาง หน้าจอจะเปลี่ยนไปที่หน้าจอการนำทางเมื่อท่านสัมผัส ตรงบริเวณนี้
- ปุ่มทางลัด: แหล่งรายการจะเปลี่ยนไปยังแหล่ง รายการที่ท่านได้ตั้งค่าไว้เป็นทางลัด สำหรับการตั้งค่า ทางลัด โปรดดู การกำหนดปุ่มทางลัดบนหน้าจอหลัก (หน้า 15)

### 5 📢

สัมผัสเพื่อแสดงหน้าจอแฮนด์ฟรี (หน้า 64) เมื่อเชื่อมต่อเป็น Apple CarPlay หรือ Android Auto จะทำงานเป็นโทรศัพท์ที่มีแอพพลิเคชั่น Apple CarPlay หรือ Android Auto

### หน้าจอแสดงรายการ

### ปุ่มฟังก์ชั่นทั่วไปบางอย่างที่อยู่ในหน้าจอแสดงรายการ ของแหล่งรายการส่วนใหญ่

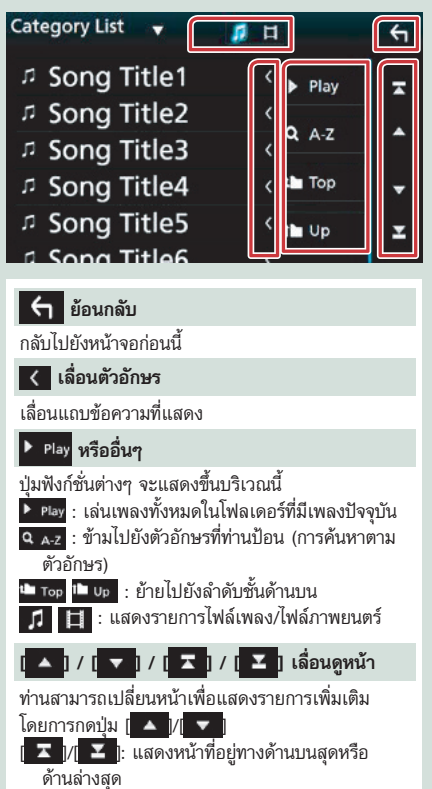

### การเลื่อนโดยการสไลด์

ท่านสามารถเลื่อนรายการบนหน้าจอ โดยสไลด์หน้าจอ ขึ้น/ลง

| Category List 🛛 🚽 | <b>月</b> 日                            | ÷        |
|-------------------|---------------------------------------|----------|
| Song Title1       | ✓ Play                                | -        |
| л Song Title2     | < <u></u>                             |          |
| ា Song Titleត្វ   | ~ ~ ~ ~ ~ ~ ~ ~ ~ ~ ~ ~ ~ ~ ~ ~ ~ ~ ~ | <b>^</b> |
| <sup> </sup>      | ر 🖬 Top                               | +        |
|                   | < 1 Up                                | x        |
| Song Title6       |                                       |          |

### การใช้งานระบบนำทาง

สำหรับรายละเอียดเพิ่มเติมเกี่ยวกับฟังก์ชั่นระบบนำทาง โปรดดู คู่มือการใช้งานระบบนำทาง

### การแสดงหน้าจอระบบนำทาง

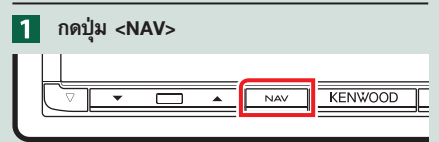

หน้าจอระบบนำทางจะปรากฏขึ้น

### การควบคุมระบบเสียงจากหน้าจอระบบนำทาง

ท่านสามารถควบคุมแหล่งรายการเสียงขณะที่เปิดหน้าจอ ระบบนำทางได้

ท่านสามารถดูข้อมูลการนำทาง ขณะที่หน้าจอการควบคุม แหล่งรายการเสียงเปิดอยู่ได้เช่นกัน

สัมผัสข้อมูลการนำทางของหน้าจอที่สอง

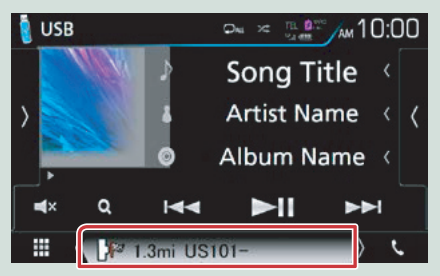

หน้าจอระบบนำทางพร้อมข้อมูลเสียงจะปรากฏขึ้น

2 แต่ฉะครั้งที่ท่านสัมผัส [ ]/ [ ]/ [ ]/ [ ]] ในหน้าจอการนำทาง

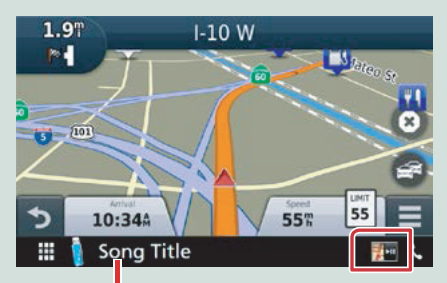

สัมผัสบริเวณนี้เพื่อแสดงหน้าจอ ระบบเสียง

แสดงระบบนำทาง และปุ่มควบคุมของแหล่งเสียง ปัจจุบัน

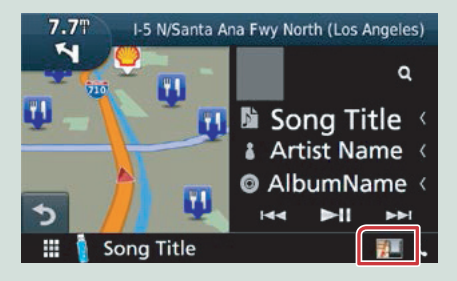

แสดงการนำทาง และการเล่นไฟล์วิดีโอ/รูปภาพปัจจุบัน

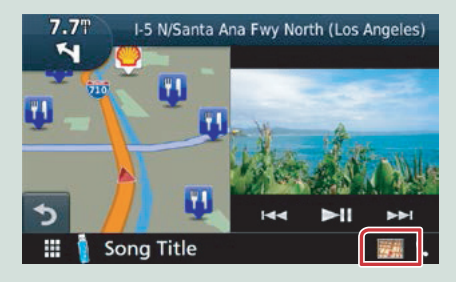

#### หมายเหตุ

 หน้าจอจะสลับระหว่างหน้าจอการเล่น และมุมกล้อง ในทุกครั้งที่พื้นที่ของมุมองถูกสัมผัส

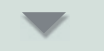

### การกลับสู่หน้าจอระบบนำทางแบบเต็ม:

#### หมายเหตุ

- สำหรับรายละเอียดต่างๆ เกี่ยวกับปุ่มควบคุม โปรดดูที่ คำแนะนำการใช้งานแต่ละส่วน
- [ ]] : จะไม่ปรากฏขึ้นหากปุ่มควบคุมอย่างเช่น ปุ่ม AV-IN, HDMI/MHL หรืออื่นๆ ไม่ปรากฏ
- การสัมผัสไอคอนของแหล่งรายการบริเวณด้านล่างของ หน้าจอจะแสดงหน้าจอระบบเสียงแบบเต็ม

## DVD/Video CD (VCD)

### การใช้งาน DVD/VCD ขั้นพื้นฐาน

#### ฟังก์ชั่นส่วนใหญ่สามารถควบคุมได้จากหน้าจอการควบคุมแหล่งรายการและหน้าจอการเล่น

#### หมายเหตุ

- ให้ท่านปรับสวิตช์โหมดรีโมทคอนโทรลไปยังโหมด DVD ก่อนเริ่มการทำงาน โปรดดู การเปลี่ยนโหมดการทำงาน (หน้า 95)
- ภาพหน้าจอการทำงานด้านล่างใช้สำหรับ DVD หน้าจอดังกล่าวอาจจะแตกต่างจากหน้าจอ VCD

### 1 เมื่อปุ่มการใช้งานไม่แสดงขึ้นบนหน้าจอ ให้ท่านสัมผัสพื้นที่ 🧕

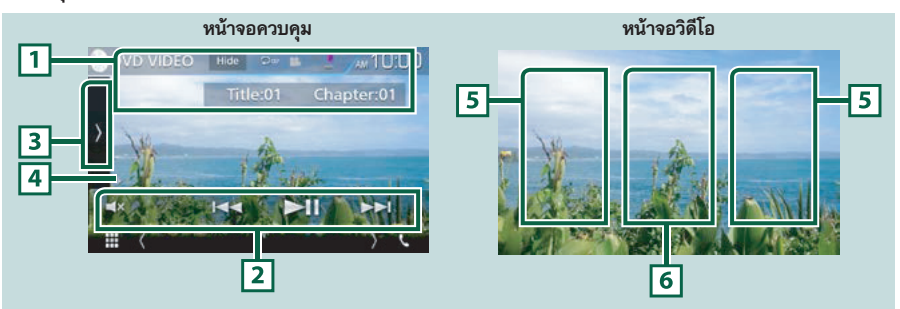

### 1 การแสดงข้อมูล

แสดงข้อมูลต่อไปนี้

- Title <sup>#</sup>, Chap #: แสดงหมายเลขไตเดิ้ลและหมายเลขแชปเตอร์ของ DVD
- Track #/Scene #: แสดงหมายเลขเพลงหรือซีนของ VCD
   Scene # จะแสดงเฉพาะเวลาที่ท่านเปิดฟังก์ชั่น PBC
- [Hide]: ซ่อนหน้าจอการควบคุม
- [D]: เล่นช้ำข้อมูลปัจจุบัน แต่ละครั้งที่ท่านลัมผัสปุ่มคำสั่งนี้ โหมดการเล่นช้ำจะเปลี่ยนไปตามลำดับต่อไปนี้: DVD: เล่นช้ำไตเติ้ล (Cm), เล่นช้ำแช็ปเตอร์ (Cm), ปิดเล่นช้ำ (C))
   VCD (เปิด PBC): ไม่เล่นช้ำ
   VCD (ปิด PBC): เล่นเพลงช้ำ (C), ปิดการเล่นช้ำ (C))

### 2 แถบฟังก์ชั่น

้มีฟัง<u>ก์ชั่น</u>มากมายที่สามารถทำได้โดยใช้ปุ่มคำสั่งบริเวณนี้ได้ สำหรับรายละเอียดเกี่ยวกับปุ่มกด โปรดดู *แถบฟังก์ชั่น (หน้า 21)* 

• [ 🛋 ]: สัมผัสเพื่อปิดหรือยกเลิกการปิดเสียง

### 3 แผงควบคุมฟังก์ชั่น

สัมผัสหน้าจอที่ขอบด้านช้าย เพื่อแสดงแผงควบคุมการสั่งงานฟังก์ชั่น สัมผัสอีกครั้งเพื่อปิดแผงควบคุม สำหรับรายละเอียด เกี่ยวกับปุ่มกด โปรดดู *แผงควบคุมฟังก์ชั่น (หน้า 22)* 

### 4 ไฟแสดงโหมดการเล่น

 ▶, ▶▶, ■ หรืออื่นๆ: ไฟแสดงโหมดการเล่นปัจจุบัน ความหมายของแต่ละไอคอนมีดังต่อไปนี้ ▶ (เล่น), ▶▶ (เล่นเดินหน้าแบบเร็ว), ◄◄ (เล่นถอยหลังแบบเร็ว), ■ (หยุด)
 【 (เริ่มต่อ), Ⅱ (หยุดพัก), Ⅰ▶ (เล่นแบบช้า), ◀Ⅰ (เล่นถอยหลังแบบช้า)

### 5 พื้นที่การค้นหา

สัมผัสเพื่อค้นหาข้อมูลถัดไป หรือข้อมูลก่อนหน้านี้

### 6 พื้นที่แสดงปุ่ม

สัมผัสเพื่อแสดงหน้าจอการควบคุม

#### หมายเหตุ

- หน้าจอการควบคุมจะหายไปเมื่อไม่มีการใช้งานใดเป็นเวลา 5 วินาที
- หากท่านใช้รีโมทคอนโทรล ท่านจะสามารถข้ามไปยังภาพที่ต้องการโดยตรง โดยการป้อนหมายเลขแซ็ปเตอร์, หมายเลขซีน, เวลา การเล่น และอื่นๆ *(หน้า 95*)

แถบฟังก์ชั่น

### DVD

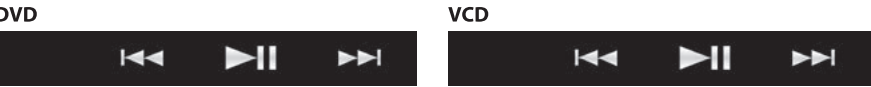

### ฟังก์ชั่นของแต่ละปุ่มคำสั่งมีดังต่อไปนี้

#### 

ค้นหาคอนเทนต์ก่อนหน้า/ถัดไป

สัมผัสปุ่มค้างไว้เพื่อสั่งให้เดินหน้าแบบเร็ว หรือย้อนกลับแบบเร็ว (การทำงานนี้จะถูกยกเลิกหลังจากผ่านไปประมาณ 50 วินาที)

#### [►II]

เล่น หรือหยุดเล่นชั่วคราว

### แผงควบคุมฟังก์ชั่น

### 1 สัมผัสที่ขอบด้านซ้ายของหน้าจอ

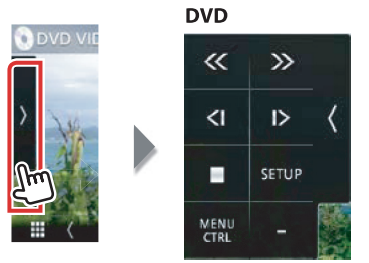

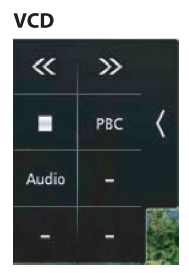

### ฟังก์ชั่นแต่ละปุ่มคำสั่งมีดังต่อไปนี้

### $[\square]$

้คำสั่งหยุดเล่น หากท่านสัมผัสคำสั่งนี้สองครั้ง แผ่นดิสก์จะเริ่มเล่นตั้งแต่ต้นเมื่อท่านเล่นแผ่นนี้ในครั้งถัดไป

### [<<] [>>]

เล่นเดินหน้าแบบเร็ว หรือเล่นถอยหลังแบบเร็ว แต่ละครั้งที่ท่านสัมผัสปุ่มนี้ ความเร็วจะเปลี่ยนไป ระหว่าง ความเร็ว 2 เท่า และความเร็ว 8 เท่า

### [<] หรือ [>] (DVD เท่านั้น)

เล่นภาพช้าแบบเดินหน้าหรือย้อนกลับ

### [SETUP] (DVD เท่านั้น)

สัมผัสเพื่อแสดงหน้าจอ DVD SETUP โปรดดู การตั้งค่า DVD (หน้า 24)

### [MENU CTRL] (DVD เท่านั้น)

สัมผัสเพื่อแสดงหน้าจอควบคุมเมนูดิสก์ของ DVD-VIDEO โปรดดู *การใช้เมนู DVD ดิสก์ (หน้า 23)* 

### [PBC] (VCD เท่านั้น)

เปิดหรือปิดฟังก์ชั่นควบคุมการเล่น (PBC)

### [Audio] (VCD เท่านั้น)

เปลี่ยนช่องส่งสัญญาณเสียง

### การใช้เมนู DVD ดิสก์

ท่านสามารถตั้งค่ารายการต่างๆ ในเมนู DVD-VIDEO ดิสก์

1 สัมผัสบนพื้นที่ในภาพขณะเล่น

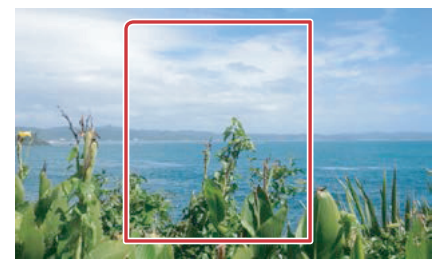

### สัมผัสที่ขอบด้านช้ายของหน้าจอ สัมผัส [MENU CTRL]

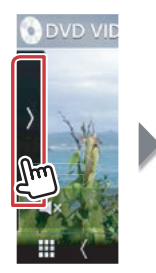

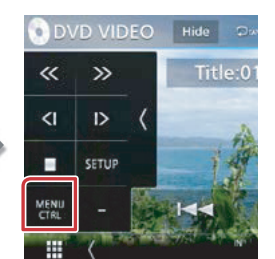

หน้าจอควบคุมเมนูจะปรากฏขึ้น

3 ควบคุมการใช้งานที่ท่านต้องการดังต่อไปนี้

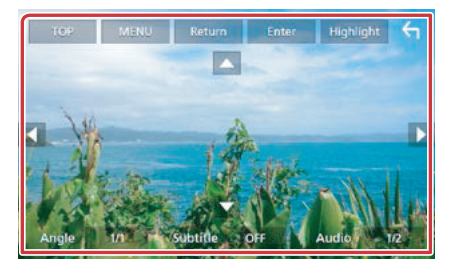

### แสดงเมนูแรกสุด

สัมผัส [Top]\*

แสดงเมนู

สัมผัส [MENU]\*

แสดงเมนูก่อนหน้า

สัมผัส [Return]\*

### เข้าสู่รายการที่เลือก

สัมผัส [Enter]

### เปิดการใช้งานโดยตรง

สัมผัส [Highlight] เพื่อเข้าไปในโหมดควบคุมไฮไลท์ (หน้า 23)

### ย้ายเคอร์เซอร์

สัมผัส [▲], [▼], [◀], [►]

### เปลี่ยนภาษาภาพ

สัมผัส [Subtitle] แต่ละครั้งที่ท่านสัมผัสที่ปุ่มนี้ภาษา จะเปลี่ยน

### เปลี่ยนภาษาของเสียงสนทนา

สัมผัส [Audio] แต่ละครั้งที่ท่านสัมผัสที่ปุ่มนี้ภาษา จะเปลี่ยน

### เปลี่ยนมุมกล้อง

สัมผัส [Angle] แต่ละครั้งที่ท่านสัมผัสปุ่มนี้ มุมมองภาพ จะเปลี่ยน (ขึ้นอยู่กับแผ่นดิสก์)

 \* ปุ่มเหล่านี้อาจไม่สามารถทำงานได้ ทั้งนี้จะขึ้นอยู่กับ แผ่นดิสก์

### การควบคุมไฮไลท์

การควบคุมไฮไลท์จะทำให้ท่านสามารถควบคุมเมนู DVD โดยการสัมผัสปุ่มเมนูโดยตรงบนหน้าจอ

- 1 สัมผัส [Highlight] ที่หน้าจอควบคุมเมนู
- 2 สัมผัสรายการที่ต้องการบนหน้าจอ

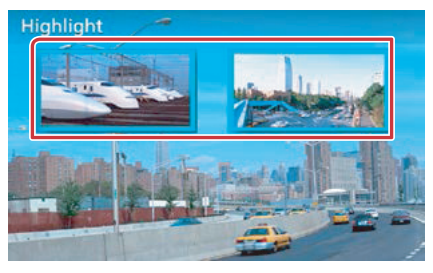

#### หมายเหตุ

 การควบคุมไฮไลท์จะถูกลบโดยอัตโนมัติ หากท่านไม่ได้ ใช้งานเป็นระยะเวลาหนึ่ง

### การตั้งค่าโหมดการเล่น DVD

### ท่านสามารถตั้งค่าฟังก์ชั่นการเล่น DVD ได้

#### หมายเหตุ

- แต่ละการทำงานในหัวข้อนี้สามารถเริ่มได้จากหน้าจอหลัก สำหรับรายละเอียดเพิ่มเติม โปรดดู การใช้งานจาก หน้าจอหลัก (หน้า 14)
- รายการการตั้งค่าบางอย่างสามารถตั้งค่าได้ในโหมด สแตนด์บาย

### สัมผัสที่ขอบด้านช้ายของหน้าจอ สัมผัส [SETUP]

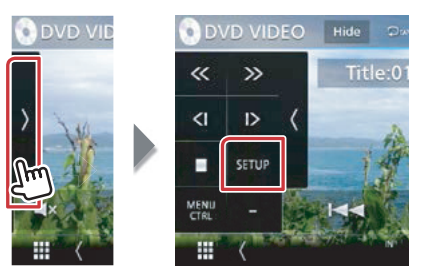

หน้าจอการตั้งค่า DVD จะปรากฏขึ้น

2 ตั้งค่าแต่ละรายการต่อไปนี้

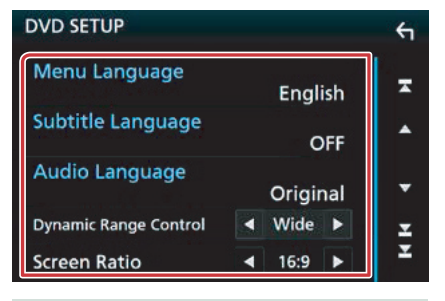

### เมนู / บรรยาย / เสียงภาษา

โปรดดู การตั้งค่าภาษา (หน้า 25)

### ขอบเขตการควบคุมแบบไดนามิก

ตั้งค่าช่วงไดนามิก

**กว้าง:** ช่วงไดนามิกกว้าง

**ปกติ:** ช่วงไดนามิกปกติ

**บทสนทนา** (ค่าเริ่มต้น): ทำให้ระดับเสียงโดยรวมดังกว่า โหมดอื่นๆ สามารถทำงานได้เมื่อท่านใช้ชอฟต์แวร์ Dolby Digital เท่านั้น

### อัตราส่วนหน้าจอ

ตั้งค่าโหมดการแสดงผลหน้าจอ

16:9 (ค่าเริ่มต้น): แสดงภาพมุมกว้าง

- **4:3 LB**: แสดงภาพมุมกว้างในรูปแบบกล่อง Letter Box (มีแถบสีดำที่ด้านบนและด้านล่างของหน้าจอ)
- 4:3 PS: แสดงภาพมุมกว้างในรูปแบบ Pan & Scan (แสดงภาพที่ถูกตัดบริเวณส่วนปลายด้านขวาและช้าย)

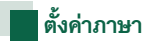

การตั้งค่านี้มีไว้สำหรับภาษาที่ใช้ในเมนู, คำบรรยาย และเสียง

1 สัมผัสรายการที่ต้องการ

[ภาษาเมนู], [ภาษาคำบรรยาย], [ภาษาเสียง] หน้าจอการตั้งค่าภาษาจะปรากฏขึ้น

2 เลือกภาษา

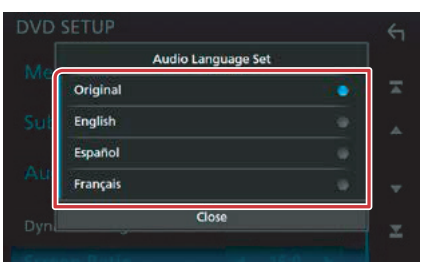

สำหรับรหัสภาษา โปรดดู *รหัสภาษาสำหรับ DVD* (หน้า 109)

ตั้งค่าภาษาที่ป้อน แล้วกลับไปที่หน้าจอการตั้งค่า DVD

### หมายเหตุ

 สัมผัส [Original] เพื่อตั้งค่าภาษาเริ่มต้นของเมนู DVD เพื่อใช้ในระบบเสียง

## CD/ไฟล์เสียงและไฟล์ภาพ/iPod/แอพพลิเคชั่น

### ดูการใช้งานต่อไปนี้สำหรับการใช้งานแต่ละแหล่งรายการ

CD เพลง (หน้า 28)

- Mirroring (หน้า 40)
- ดิสก์มีเดีย (หน้า 29)
- Apple CarPlay (หน้า 42)
- อุปกรณ์ USB (หน้า 29)
- Android Auto (หน้า 44)

iPod (หน้า 29)

### การเตรียมพร้อม

 หากต้องการเชื่อมต่ออุปกรณ์ Android เข้ากับเครื่องนี้ จำเป็นต้องมีสายเชื่อมต่อ (แยกจำหน่าย) และโปรไฟล์ที่รองรับ การทำงานกับอุปกรณ์ Android ดังต่อไปนี้:

| การใช้งาน                                                                                | อุปกรณ์แยกจำหน่าย                                                                                        | J Automotive Mirroring         |                           |
|------------------------------------------------------------------------------------------|----------------------------------------------------------------------------------------------------|--------------------------------|---------------------------|
| ต่อเข้ากับแหล่งรายการ Android Auto<br>(Android เวอร์ชั่น 5.0 (Lollipop) หรือ<br>สูงกว่า) | สาย Micro USB<br>to USB                                                                                  | ON (หน้า 44)                   |                           |
| การใช้งาน                                                                                | อุปกรณ์แยกจำหน่าย                                                                                        | APP Connection select          | การเชื่อมต่อบลูทูธ        |
| การฟังเพลง และชมวิดีโอจาก<br>แหล่งรายการ Mirroring                                       | <ul> <li>อุปกรณ์ MHL<br/>หรือ HDMI</li> <li>KCA-MH100<br/>(MHL) หรือ<br/>KCA-HD100<br/>(HDMI)</li> </ul> | Android Bluetooth     HDMI/MHL | Audio (A2DP)/App<br>(SPP) |
| หากต้องการฟังเพลงจากแหล่งรายการระบบ<br>เสียงบลูทูธ                                       | _                                                                                                    | _                              | Audio (A2DP)/App (SPP)    |

 หากต้องการเชื่อมต่อ iPod/iPhone เข้ากับเครื่องนี้ จำเป็นต้องมีสายเชื่อมต่อ, อะแด็ปเตอร์ (แยกจำหน่ายทั้งสองอย่าง) และโปรไฟล์ที่รองรับการทำงานกับ iPod/iPhone ดังต่อไปนี้:

| การใช้งาน                                                       | อุปกรณ์แยกจำหน่าย                                                                          | Automotive Mirroring                                                                 |                        |
|-----------------------------------------------------------------|--------------------------------------------------------------------------------------------|--------------------------------------------------------------------------------------|------------------------|
| ต่อเข้ากับแหล่งรายการ Apple CarPlay                             | KCA-iP103                                                                                  | ON (หน้า 42)                                                                         |                        |
| การใช้งาน                                                       | อุปกรณ์แยกจำหน่าย                                                                          | APP Connection select<br>(การเชื่อมต่อ iPod)                                         | การเชื่อมต่อบลูทูธ     |
| การฟังเพลงและชมวิดีโอโดยใช้อุปกรณ์ที่มี<br>ขั้วต่อแบบ Lightning | <ul> <li>Lightning Digital<br/>AV Adapter</li> <li>KCA-HD100</li> <li>KCA-iP103</li> </ul> | <ul> <li>iPhone Bluetooth</li> <li>HDMI/MHL</li> <li>(Bluetooth+HDMI/MHL)</li> </ul> | Audio (A2DP)/App (SPP) |
| การฟังเพลงโดยใช้อุปกรณ์ที่มีชั้วต่อแบบ<br>Lightning             | KCA-iP103                                                                                  | iPhone USB (USB)                                                                     | _                      |
| การฟังเพลงโดยใช้อุปกรณ์ที่มีชั้วต่อแบบ<br>30-pin                | KCA-iP102                                                                                  | iPhone USB (USB)                                                                     | -                      |
| การฟังเพลงผ่านบลูทูธ                                            | _                                                                                          | iPhone Bluetooth<br>(Bluetooth)                                                      | Audio (A2DP)/App (SPP) |

- เมื่อเชื่อมต่อโดยใช้ Lightning Digital AV Adapter แอพพลิเคชั่นบางอย่างอาจไม่สามารถควบคุมได้จากเครื่องนี้ ฟังก์ชั่นที่ใช้งานได้ขึ้นอยู่กับแอพพลิเคชั่น
- ห้ามปล่อยให้สายเชื่อมต่อหรืออะแด็ปเตอร์ที่ผลิตโดยบริษัทอื่นทิ้งไว้ในรถ ไม่เช่นนั้นอุปกรณ์อาจได้รับความเสียหายจาก ความร้อน
- อาจจำเป็นต้องทำการตั้งค่าบางอย่างเพื่อให้ตรงกับ iPod/iPhone หรืออุปกรณ์ระบบ Android ที่เชื่อมต่อ โปรดดู การตั้งค่า APP/iPod (หน้า 27) และ การเชื่อมต่ออุปกรณ์บลูทูธ (หน้า 60)
- \*1 สำหรับรุ่น DNX8160DABS เท่านั้น

### การตั้งค่าแอพพลิเคชั่น/iPod

เลือกวิธีการเชื่อมต่อสมาร์ทโฟนระบบ Android ของท่าน หรือ iPhone เพื่อใช้แอพพลิเคชั่น อย่างเช่น Mirroring หรืออื่นๆ

### การเตรียมพร้อม

- การเชื่อมต่ออุปกรณ์ระบบ Android หรือ iPhone ผ่านทาง บลูทูธ ลงทะเบียนเป็นอุปกรณ์บลูทูธ และทำการตั้งค่า โปรไฟล์ของการเชื่อมต่อไว้ก่อนล่วงหน้า โปรดดู <u>การลง</u> ทะเบียนจากอุปกรณ์บลูทูธ (หน้า 59) และ การเชื่อมต่อ อุปกรณ์บลูทูธ (หน้า 60)
- 1 กดปุ่ม <MENU> เมนูป๊อปอัพจะปรากฏขึ้น
- 2 สัมผัส [SETUP] หน้าจอเมนู SETUP จะปรากฏขึ้น
- 3 สัมผัส [AV]

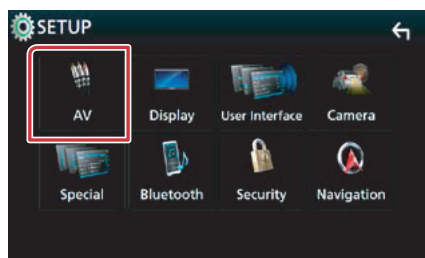

### หน้าจอ AV จะปรากฏขึ้น

4 ตั้งค่า [Automotive Mirroring] เป็น [OFF]

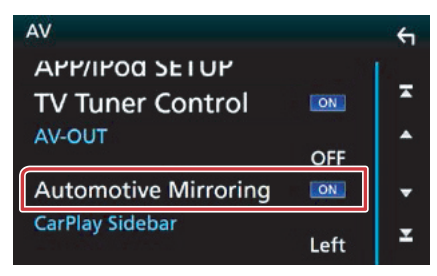

### 5 สัมผัส [APP/iPod SETUP]

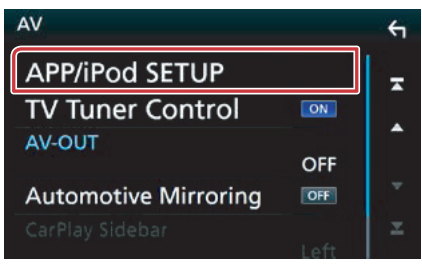

หน้าจอ App/iPod SETUP จะปรากฏขึ้น

### 6 ตั้งค่าแต่ละรายการต่อไปนี้

| FF/IFU                                     |                  |     |          |  |
|--------------------------------------------|------------------|-----|----------|--|
| APP Connection select<br>Android Bluetooth |                  | -   | HDMI/MHL |  |
|                                            | iPhone Bluetooth |     |          |  |
|                                            | iPhone L         | ISB |          |  |
| iPod Con                                   | nection          |     |          |  |
|                                            | USB              |     |          |  |
|                                            |                  |     |          |  |
|                                            |                  |     | Done     |  |
|                                            |                  |     |          |  |

#### **APP Connection select**

เลือกวิธีการเชื่อมต่อสมาร์ทโฟนของท่าน

Android Bluetooth: เชื่อมต่อสมาร์ทโฟนระบบ Android ผ่านทางบลุทุธ

iPhone Bluetooth: เชื่อมต่อ iPhone ผ่านทางบลูทูธ HDMI/MHL: เชื่อมต่อสมาร์ทโฟนระบบ Android หรือ

iPhone ผ่านทางบลูทูธ และรับชมวิดิโอจากอุปกรณ์นี้ ผ่านระบบเชื่อมต่อ HDMI/MHL

iPhone USB: เชื่อมต่อ iPhone ผ่านสาย USB

### การเชื่อมต่อ iPod

แสดงวิธีการที่เชื่อมต่ออุปกรณ์ที่ถูกใช้ในแหล่งรายการ iPod ซึ่งจะมีการเปลี่ยนแปลงตาม "APP Connection select"

7 สัมผัส [Done]

## การใช้งานเพลง/วิดีโอขั้นพื้นฐาน

### ฟังก์ชั่นส่วนใหญ่สามารถควบคุมได้จากหน้าจอการควบคุมแหล่งรายการและหน้าจอการเล่น

#### หมายเหตุ

- ให้ท่านตั้งค่าโหมดรีโมทคอนโทรลสลับไปยังโหมด AUD ก่อนเริ่มการทำงาน โปรดดู การเปลี่ยนโหมดการทำงาน (หน้า 95)
- ในคู่มือเล่มนี้ "CD เพลง" จะหมายถึง CD ทั่วๆ ไปที่มีไฟล์เพลง
- "ดิส<sup>ั</sup>กมีเดีย" จะหมายถึง แผ่น CD/DVD ที่มีไฟล์เสียง, ไฟล์รูปภาพ และไฟล์วิดีโอ
- ภาพหน้าจอด้านล่างใช้สำหรับแผ่น CD ซึ่งอาจแตกต่างไปจากหน้าจอดิสก์มีเดีย

### CD เพลง

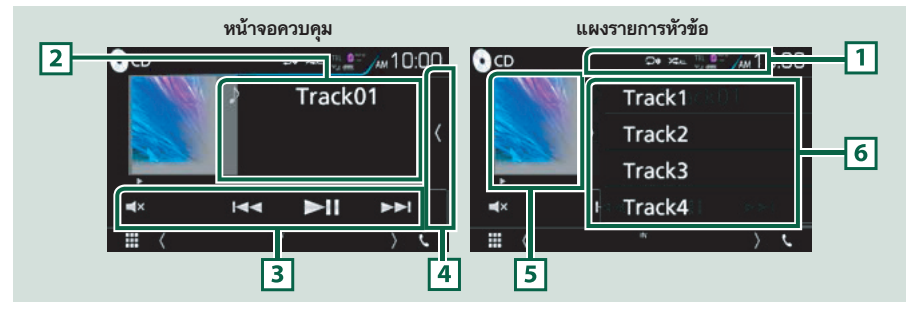

### 1 [ 🖵 ] / [ 🗯 ]

- [□]: เล่นซ้ำเพลงปัจจุบัน แต่ละครั้งที่ท่านสัมผัสปุ่มคำสั่งนี้ โหมดการเล่นซ้ำจะเปลี่ยนไปตามลำดับต่อไปนี้: เล่นซ้ำเพลง (□), เล่นซ้ำทั้งหมด (□
- [云]: เล่นเพลงทั้งหมดในดิสก์แบบลุ่ม แต่ละครั้งที่ท่านสัมผัสปุ่มคำสั่งนี้ โหมดการเล่นแบบลุ่มจะเปลี่ยนไปตาม ลำดับต่อไปนี้: เล่นลุ่มเพลง (<</li>
   ว. ปิดการเล่นลุ่ม (

### 2 ข้อมูลเพลง

แสดงข้อมูลเพลงปัจจุบัน

### 3 แถบฟังก์ชั่น

้มีฟังก์ชั่นมากมายที่สามารถใช้ปุ่มคำสั่งบริเวณนี้ได้ สำหรับรายละเอียดเกี่ยวกับเมนู โปรดดู *แถบฟังก์ชั่น (หน้า 30)* 

[
 สัมผัสเพื่อปิดหรือยกเลิกการปิดเสียง

### 4 รายการหัวข้อ

การสัมผัสที่หน้าจอหรือการพลิกหน้าจอไปทางด้านช้ายจะเป็นการแสดงรายการหัวข้อ การสัมผัสอีกครั้ง หรือการพลิก ไปทางด้านขวาจะเป็นการปิดรายการ

### 5 ไฟแสดงโหมดการเล่น

 ▶, ▶▶ หรืออื่นๆ: แสดงโหมดการเล่นปัจจุบัน ความหมายของแต่ละไอคอนมีดังต่อไปนี้ ▶ (เล่น), ▶▶ (เล่นเดินหน้าแบบเร็ว), ◄◄ (เล่นย้อนกลับแบบเร็ว), Ⅲ (หยุดพัก)

### 6 แผงรายการเนื้อหาข้อมูล

แสดงรายการของการเล่น เมื่อท่านสัมผัสเพลง/ชื่อไฟล์บนรายการ เครื่องจะเริ่มทำการเล่น

### ดิสก์มีเดีย, อุปกรณ์ USB และ iPod

### หากต้องการเข้าสู่แหล่งรายการ USB/ iPod ให้สัมผัสไอคอน [USB] หรือ [iPod] ในหน้าจอหลัก

#### หมายเหตุ

หน้าจอที่แสดงด้านล่างนี้ใช้สำหรับอุปกรณ์ USB ซึ่งจะแตกต่างจากหน้าจอของ iPod

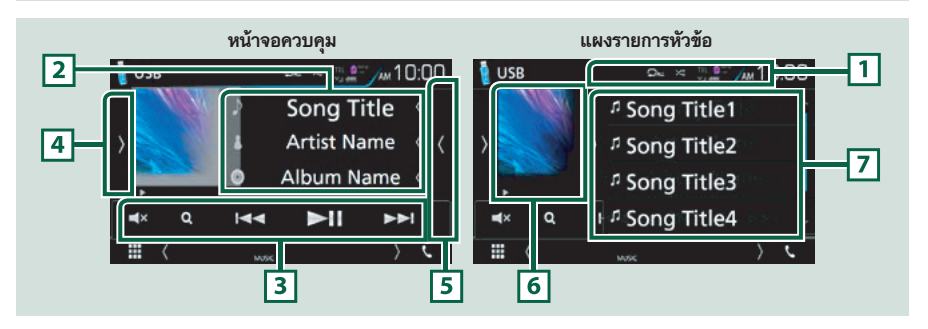

### 1 [ 🖵 ] / [ 🗷 ]

 [□]: การเล่นเพลง/โฟลเดอร์ปัจจุบันซ้ำ แต่ละครั้งที่ท่านสัมผัสปุ่มคำสั่งนี้ โหมดการเล่นซ้ำจะเปลี่ยนไปตามลำดับ ต่อไปนี้:

**ดิสก์มีเดียและอุปกรณ์ USB**: เล่นซ้ำไฟล์ ( **◯●** ), เล่นซ้ำโฟลเดอร์ ( **◯■** ), เล่นซ้ำทั้งหมด ( **◯**■ ) iPod: เล่นซ้ำเพลง ( **◯●●** ), เล่นช้ำทุกเพลง ( **◯**■ )

 [ ] : เล่นเพลงทั้งหมดในโฟลเดอร์/ดิสก์ปัจจุบันแบบสุ่ม แต่ละครั้งที่ท่านสัมผัสปุ่มคำสั่งนี้ โหมดการเล่นแบบสุ่ม จะเปลี่ยนไปตามลำดับต่อไปนี้:

ดิสก์มีเดีย, อุปกรณ์ USB: เล่นสุ่มไฟล์ ( 🖚 ), "ปิดการเล่นสุ่ม ( 😕 )

iPod: เล่นแบบสุ่มเพลง ( 🗱 ), เล่นแบบสุ่มอัลบั้ม ( 🗷 ), ปิดการเล่นสุ่ม ( 🔀 )

#### 2 ข้อมูลเพลง

- แสดงข้อมูลของไฟล์ปัจจุบัน เฉพาะชื่อไฟล์และชื่อโฟลเดอร์เท่านั้นที่จะแสดงขึ้นหากมีข้อมูลแท็ก
- สัมผัสเพื่อแสดงหน้าจอรายการหมวดหมู่ โปรดดู การค้นหาตามประเภท (หน้า 32)

### 3 แถบฟังก์ชั่น

้มีฟังก์ชั่นมากมายที่สามารถใช้ปุ่มคำสั่งบริเวณนี้ได้ สำหรับรายละเอียดเกี่ยวกับปุ่มกด โปรดดู *แถบฟังก์ชั่น (หน้า 19)* 

• **[4**]: สัมผัสเพื่อปิดหรือย<sup>ู้</sup>กเลิกการปิดเสียง

### 4 แผงควบคุมฟังก์ชั่น

สัมผัสหน้าจอที่ขอบด้านช้าย เพื่อแสดงแผงควบคุมการสั่งงานฟังก์ชั่น สัมผัสอีกครั้งเพื่อปิดแผงควบคุม สำหรับรายละเอียด เกี่ยวกับปุ่มกด โปรดดู *แผงควบคุมฟังก์ชั่น (หน้า 31)* 

### 5 แผงรายการเนื้อหาข้อมูล

การสัมผัสที่หน้าจอหรือการพลิกหน้าจอไปทางด้านช้ายจะเป็นการแสดงรายการหัวข้อ การสัมผัสอีกครั้ง หรือการพลิก ไปทางด้านขวาจะเป็นการปิดรายการ

### 6 ไฟแสดงภาพอาร์ตเวิร์ค/โหมดการเล่น

ภาพของไฟล์ที่กำลังเล่นในปัจจุบันจะแสดงขึ้น

 ▶, ▶▶ หรืออื่นๆ: แสดงโหมดการเล่นปัจจุบัน ความหมายของแต่ละไอคอนมีดังต่อไปนี้ ▶ (เล่น), ▶▶ (เล่นเดินหน้าแบบเร็ว), ◄◄ (เล่นย้อนกลับแบบเร็ว), Ⅱ (หยุดพัก)

### 7 แผงรายการเนื้อหาข้อมูล

แสดงรายการของการเล่น เมื่อท่านสัมผัสชื่อเพลง/ไฟล์บนรายการ เครื่องจะเริ่มทำการเล่น

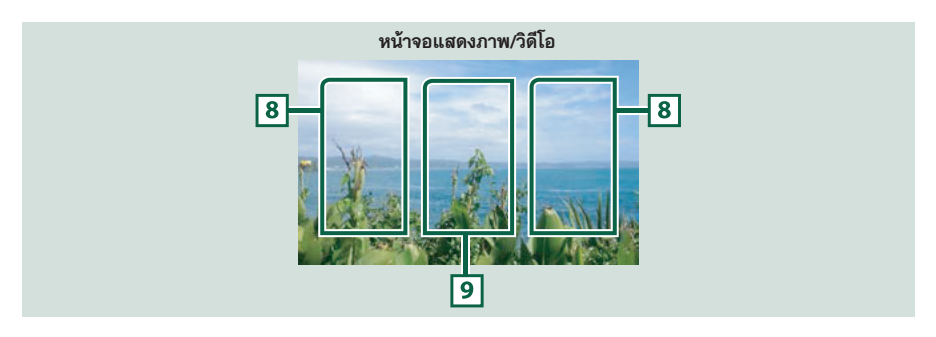

### 8 พื้นที่การค้นหาไฟล์ (ไฟล์รูปภาพหรือไฟล์วีดีโอเท่านั้น)

สัมผัสเพื่อค้นหาไฟล์ถัดไป หรือไฟล์ก่อนนี้

### 9 พื้นที่การแสดงปุ่ม (ไฟล์รูปภาพหรือไฟล์วีดีโอเท่านั้น)

สัมผัสเพื่อแสดงหน้าจอการควบคุม

แถบฟังก์ชั่น

#### CD เพลง ดิสก์มีเดีย Q iPod อปกรณ์ USB Q Q

### ฟังก์ชั่นต่อไปนี้สามารถควบคุมโดยใช้ปุ่มคำสั่งบริเวณนี้

### [Q] (ดิสก์มีเดีย, iPod และอุปกรณ์ USB เท่านั้น)

้ค้นหาเพลง/ไฟล์ สำหรับรายละเอียดต่างๆ เกี่ยวกับขั้นตอนการค้นหา โปรดดู *การใช้งานการค้นหา (หน้า 32*)

#### 

ค้นหาเพลง/ไฟล์ก่อนนี้ หรือถัดไป

สัมผัสปุ่มค้างไว้เพื่อสั่งให้เดินหน้าแบบเร็ว หรือย้อนกลับแบบเร็ว (สำหรับไฟล์เสียงและไฟล์วิดีโอเท่านั้น) (การทำงานนี้ จะถูกยกเลิกหลังจากผ่านไปประมาณ 50 วินาที)

### [►II]

เล่น หรือหยุดเล่นชั่วคราว

### แผงควบคุมฟังก์ชั่น

### สัมผัสที่ขอบด้านช้ายของหน้าจอ

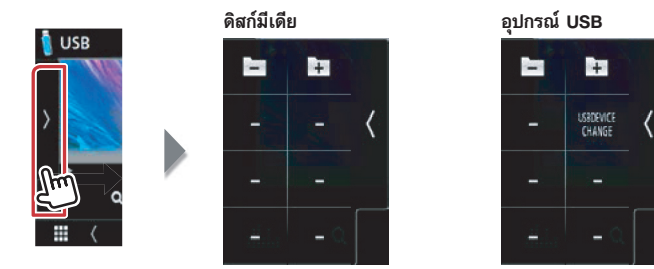

ฟังก์ชั่นต่อไปนี้สามารถควบคุมโดยใช้ปุ่มคำสั่งบริเวณนี้

[ + ] [ - ] (ดิสก์มีเดีย และอุปกรณ์ USB เท่านั้น)

ค้นหาโฟลเดอร์ก่อนหน้านี้/โฟลเดอร์ถัดไป

### [USB DEVICE CHANGE] (สำหรับอุปกรณ์ USB เท่านั้น)

สวิทช์ไปยังอุปกรณ์ USB อีกครั้งเมื่ออุปกรณ์ USB สองมีการเชื่อมต่อ

### การใช้งานการค้นหา

### ท่านสามารถคันหาไฟล์เพลง หรือไฟล์วิดีโอ โดยทำตาม ขั้นตอนต่อไปนี้

#### หมายเหตุ

 หากท่านใช้รีโมทคอนโทรล ท่านสามารถข้ามไปยังเพลง/ ไฟล์ที่ท่านต้องการโดยตรง โดยการป้อนหมายเลขเพลง/ โฟลเดอร์/ไฟล์, เวลาการเล่น หรืออื่นๆ สำหรับข้อมูลเพิ่มเติม โปรดดู โหมดการค้นหาโดยตรง (หน้า 95)

### การค้นหารายการ

ท่านสามารถค้นหาเพลง, โฟลเดอร์ และไฟล์ ตามลำดับ

1 สัมผัสขอบด้านขวาของหน้าจอ

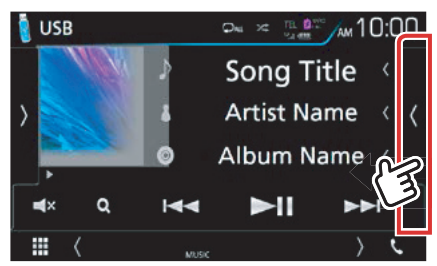

รายการการควบคุมปรากฏขึ้น

2 สัมผัสเพลง/ไฟล์ที่ต้องการ

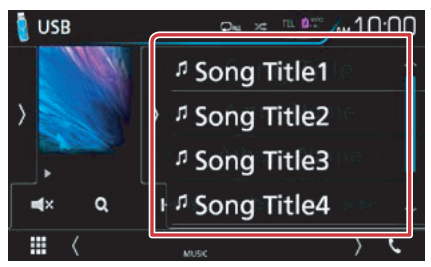

การเล่นเริ่มต้นขึ้น

#### หมายเหตุ

 สำหรับดิสก์มีเดีย ท่านไม่สามารถแสดงรายชื่อระหว่าง การสุ่มเล่นและการหยุดได้

### ทารค้นหาตามหมวดหมู่ (อุปกรณ์ USB และ iPod เท่านั้น)

### ท่านสามารถค้นหาไฟล์โดยเลือกตามหมวดหมู่ได้

- สัมผัส [Q] หน้าจอรายการหมวดหมู่จะปรากฏขึ้น
- 2 สัมผัส [▼]

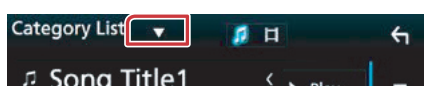

### 3 สัมผัส [Category List]

| Category List | - I    | 4 |
|---------------|--------|---|
|               | ♦ Play | - |
| Folder List   | <      |   |
| A Song Title3 |        |   |

- 4 เลือกว่าท่านต้องการค้นหาไฟล์เสียง *1* หรือ ไฟล์วิดีโอ 1
- 5 สัมผัสหมวดหมู่ที่ต้องการ

| Category List 👻 | <b>月</b> 日      | ÷ |
|-----------------|-----------------|---|
| Artists         | < 🕨 Play        |   |
| Albums          | <               |   |
| 🗸 Genres        | < A-2           |   |
| л Songs         | < 🏪 Тор         | - |
|                 | t <b>h</b> i Up | Ŧ |

- 6 รายการจะเรียงลำดับตามหมวดหมู่ที่ท่านเลือก
- 7 สัมผัสรายการที่ต้องการ การเล่นเริ่มต้นขึ้น

### หมายเหตุ

- สัมผัส [A-Z] เพื่อจำกัดขอบเขตการค้นหาที่ท่านสามารถ เลือกตัวอักษร
- สำหรับการใช้งานในหน้าจอแสดงรายการ โปรดดู หน้าจอ แสดงรายการ (หน้า 17)

### การค้นหาแบบลิงค์ (อุปกรณ์ USB และ iPod เท่านั้น)

ท่านสามารถค้นหาไฟล์ศิลปิน/อัลบั้ม/แนวเพลง/ผู้แต่ง ที่เหมือนกันกับเพลงปัจจุบัน

1 สัมผัส [Q]

หน้าจอรายการหมวดหมู่จะปรากฏขึ้น

2 สัมผัส [▼]

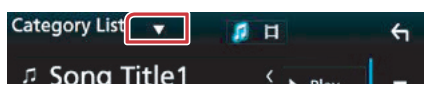

3 สัมผัส [Link Search]

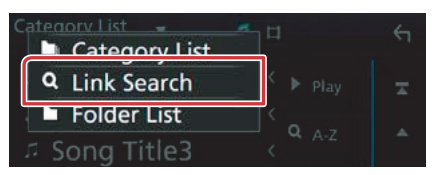

4 สัมผัสรายการที่ต้องการ ท่านสามารถเลือกจาก ศิลปิน, อัลบั้ม, แนวเพลง และผู้แต่ง

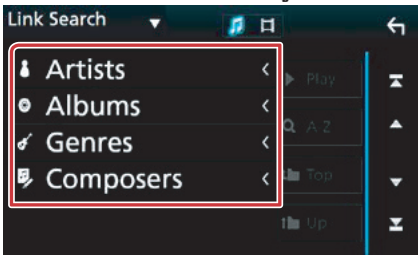

รายการตามการเลือกของท่านปรากฏขึ้น

#### หมายเหตุ

- รายการจะถูกเรียงลำดับตามรูปแบบที่ท่านเลือก
- ศิลปิน: แส<sup>้</sup>ดงรายการอัลบั้มข<sup>้</sup>องศิลปิน
- อัลบั้ม: แสดงเพลงทั้งหมดของอัลบั้มล่าสุด
- ประเภท: แสดงรายชื่อศิลปินตามประเภทของเพลงที เหมือนกัน
- ผู้แต่ง: แสดงรายชื่ออัลบั้มของผู้แต่งในไฟล์ล่าสุด
- 5 สัมผัสเฉือกรายการที่ต้องการในรายการ ทำซ้ำขั้นตอนนี้จนกว่าท่านพบไฟล์ที่ต้องการ

#### หมายเหตุ

- สัมผัส [A-Z] เพื่อจำกัดขอบเขตการค้นหาที่ท่านสามารถ เลือกตัวอักษร
- สำหรับการใช้งานในหน้าจอแสดงรายการ โปรดดู หน้าจอ รายการ (หน้า 17)

### การค้นหาโฟลเดอร์ (อุปกรณ์ USB และ ดิสก์มีเดียเท่านั้น)

ท่านสามารถค้นหาไฟล์ตามลำดับ

1 สัมผัส [Q]

หน้าจอรายการหมวดหมู่จะปรากฏขึ้น

2 สัมผัส [▼]

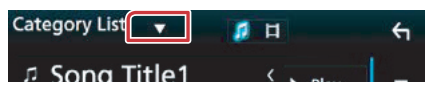

3 สัมผัส [Folder List]

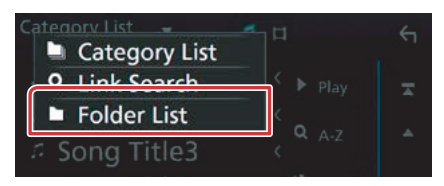

4 สัมผัสโฟลเดอร์ที่ต้องการ

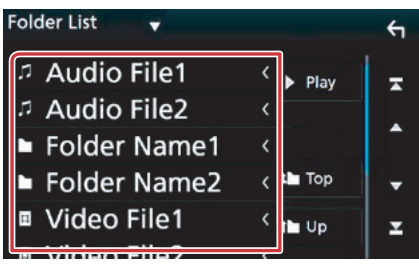

เมื่อท่านสัมผัสโฟลเดอร์ใด เนื้อหาโฟลเดอร์นั้นจะแสดง

5 สัมผัสรายการที่ท่านต้องการจากรายการหัวข้อ การเล่นเริ่มต้นขึ้น

### การเตรียมพร้อม

 สำหรับการใช้งานในหน้าจอแสดงรายการ โปรดดู หน้าจอ รายการ (หน้า 17)

### การใช้งาน Pandora® (สำหรับรุ่น DNX8160DABS)

### ท่านสามารถฟัง Pandora® บนเครื่องนี้ได้โดยการควบคุมแอพพลิเคชั่นที่ติดตั้งในเครื่อง iPhone หรืออุปกรณ์ Bluetooth

### การเข้าลู่แหล่งรายการ Pandora ให้ท่านสัมผัสไอคอน [Pandora] ในหน้าจอเมนูแรกสุด

#### การเตรียมพร้อม

- ติดตั้งเวอร์ชั่นล่าสุดของแอพพลิเคชั่น Pandora<sup>®</sup> บนเครื่อง iPhone, อุปกรณ์ระบบ Android หรือ BlackBerry ของท่าน iPhone: ค้นหา "Pandora" ใน Apple App Store เพื่อค้นหาและติดตั้งเวอร์ชั่นล่าสุด Android: เข้าไปที่ Google play และค้นหา Pandora เพื่อติดตั้ง BlackBerry: เข้าไปที่เว็บไซต์ www.pandora.com จากเบราเซอร์ในตัวเครื่องเพื่อดาวน์โหลดแอพพลิเคชั่น Pandora
- เลือกวิธีการเชื่อมต่อตัวเครื่องกับสมาร์ทโฟนของท่าน สำหรับรายละเอียดเพิ่มเติม โปรดดู การตั้งค่าแอพพลิเคชั่น/iPod (หน้า 27)

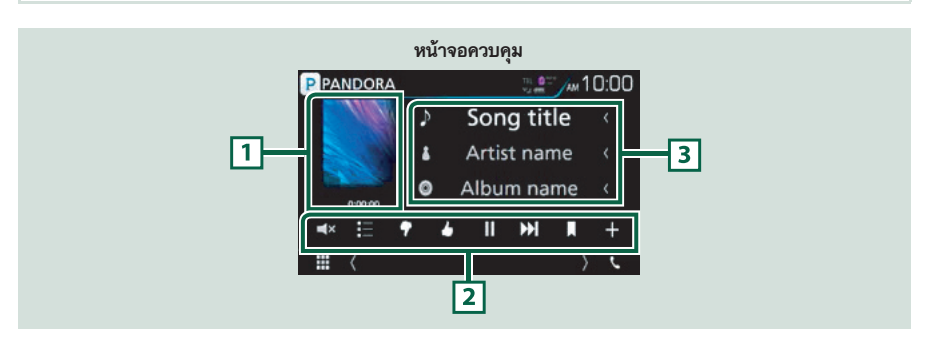

### 1 ภาพอาร์ตเวิร์ค/ ระยะเวลาการเล่น

- ข้อมูลรูปภาพจะแสดงหากว่ามีรูปภาพอยู่ในเนื้อหาข้อมูลที่เล่นปัจจุบัน
- สำหรับการยืนยันระยะเวลาการเล่น

#### 2 แถบฟังก์ชั่น

้มีฟังก์ชั่นมากมายที่สามารถใช้ปุ่มคำสั่งบริเวณนี้ได้ สำหรับรายละเอียดเกี่ยวกับปุ่มต่างๆ โปรดดู *แถบฟังก์ชั่น (หน้า 36)* 

[=]×]: สัมผัสเพื่อปิดหรือยกเลิกการปิดเสียง

### 3 ข้อมูลของเนื้อหา

แสดงข้อมูลเนื้อหาที่กำลังเล่นอยู่ปัจจุบัน

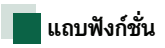

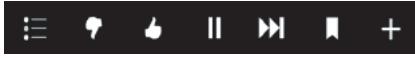

ฟังก์ชั่นต่อไปนี้สามารถควบคุมโดยใช้ปุ่มคำสั่งบริเวณนี้

### []]

ค้นหาสถานี สำหรับรายละเอียดเกี่ยวกับการค้นหา โปรดดู *หน้าจอรายการสถานี (หน้า 36)* 

### [ 🔽 ] (ไม่ชอบ)

แสดงการไม่ชอบเพลงปัจจุบัน และข้ามไปยังเพลงถัดไป

### [ 🔥 ] (ชอบ)

ลงทะเบียนเนื้อหาที่เล่นปัจจุบันให้เป็นรายการโปรด

### [►] [II]

เล่นหรือหยุดเล่นสถานีปัจจุบันแบบชั่วคราว

### [▶▶|]

ข้ามเพลงปัจจุบัน

(โปรดทราบว่าฟังก์ชั่นนี้จะไม่ทำงานเมื่อมีการข้ามเกินจาก ขีดจำกัดในการข้ามของ Pandora)

### [ 📘 ] (บุ๊คมาร์คเพลง)

บุ๊คมาร์คเพลงในเนื้อหาข้อมูลที่กำลังเล่นปัจจุบัน

### [ + ]

สร้างสถานีใหม่ โปรดดู *สร้างสถานีใหม่ (หน้า 37*)

### 📕 หน้าจอรายการสถานี

จากหน้าจอนี้ ท่านสามารถใช้งานฟังก์ชั่นต่อไปนี้ได้

สัมผัส [ ]
 หน้าจอรายการสถานีจะปรากฏขึ้น

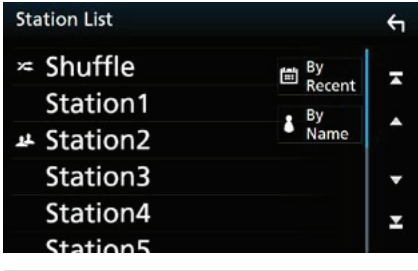

### เลือกสถานี

สัมผัสชื่อสถานีในรายการ

### จัดเรียงรายการตามวันที่ที่ลงทะเบียนไว้

สัมผัส [By Recent] รายการจะถูกจัดเรียงเพื่อเริ่มต้นด้วย สถานีที่บันทึกไว้ล่าสุด

### จัดเรียงรายการตามลำดับตัวอักษร

สัมผัส [By Name] ท่านสามารถเลือกตัวอักษรที่ต้องการ จากรายการที่สอดคล้องกับชื่อสถานีเพื่อช่วยให้ขอบเขต การค้นหาแคบลง

### หมายเหตุ

 ท่านสามารถใช้งาน Pandora โดยใช้รีโมทคอนโทรล อย่างไรก็ดี จะสามารถใช้งานได้เฉพาะการเล่น, หยุดเล่น ชั่วคราว และการข้าม
## 📕 สร้างสถานีใหม่

## 1 สัมผัส [ + ]

### 2 สัมผัสรายการที่ต้องการ

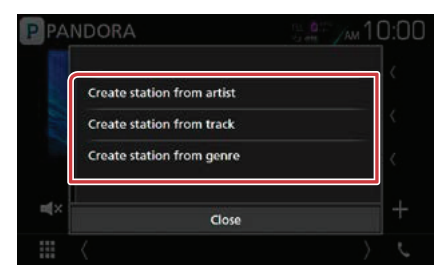

### Create station from artist

สร้างสถานีใหม่ตามชื่อศิลปินที่กำลังเล่น

#### Create station from track

สร้างสถานีใหม่ตามเพลงที่กำลังเล่น

#### Create station from genre

แสดงหน้าจอรายการแนวเพลง

### หน้าจอรายการแนวเพลง

1 สัมผัส [Create station from genre]

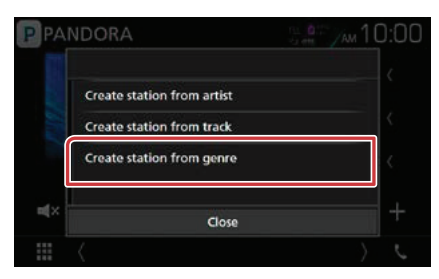

### 2 แนวเพลงที่เลือกจะถูกสร้างเป็นสถานีใหม่

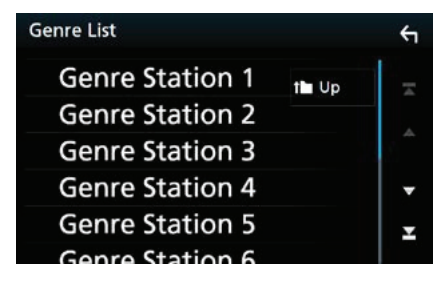

## เกี่ยวกับ Pandora®

### iPhone หรือ iPod touch

- ใช้ Apple iPhone หรือ iPod touch ที่มีระบบ iOS 3 หรือสูงกว่า
- ค้นหา้ "Pandora" ใน Apple App Store เพื่อค้นหาและ ติดตั้งเวอร์ชั่นล่าสุดของแอพพลิเคชั่น Pandora<sup>®</sup> บน อุปกรณ์ของท่าน

### Android™

เข้าไปที่ Google play และค้นหา Pandora เพื่อติดตั้ง

### BlackBerry®

- เข้าไปที่เว็บไซต์ www.pandora.com จากเบราเซอร์ในตัว เพื่อดาวน์โหลดแอพพลิเคชั่น Pandora
- จะต้องมี Bluetooth ติดตั้งในตัว และรองรับโปรไฟล์ ต่อไปนี้
  - SPP (Serial Port Profile)
- A2DP (Advanced Audio Distribution Profile)

หมายเหตุ

- ให้ทำการล็อกอินและสร้างแอคเคาท์โดยใช้ Pandora ใน แอพพลิเคชั่นบนอุปกรณ์ของท่าน (หากท่านไม่ใช่ผู้ใช้ที่ ลงทะเบียนไว้ก่อนหน้านี้ ท่านจะสามารถสร้างแอคเคาท์ ได้ที่ www.pandora.com)
- เปิดการเชื่อมต่ออินเทอร์เน็ต
- Pandora สามารถใช้ได้ในบางประเทศเท่านั้น สำหรับข้อมูลเพิ่มเติม ท่านสามารถเข้าไปที่เว็บไซด์ http://www.pandora.com/legal
- เนื่องจาก Pandora<sup>®</sup> เป็นบริการจากบริษัทอื่นๆ ข้อมูล จำเพาะจึงอาจมีการเปลี่ยนแปลงโดยไม่ต้องแจ้งให้ทราบ ล่วงหน้า ด้วยเหตุนี้ ความเข้ากันได้จึงอาจไม่สมบูรณ์ หรือ บริการบางอย่างหรือทั้งหมดอาจไม่สามารถใช้งานได้
- บางฟังก์ชั่นของ Pandora<sup>®</sup> ไม่สามารถใช้งานได้จากเครื่องนี้
- สำหรับประเด็นเกี่ยวกับการใช้แอพพลิเคชั่น โปรดติดต่อ Pandora<sup>®</sup> ที่อีเมล์แอดเดรส pandora-support@pandora.com

## การใช้งาน Spotify

### ท่านสามารถรับฟังจากแหล่งรายการ Spotify บนเครื่องนี้ได้โดยการควบคุมแอพพลิเคชั่นที่ติดตั้งในเครื่อง iPhone หรือ อุปกรณ์ระบบ Android

### ้ก<sup>้</sup>ารเข้าสู่แหล่งรายการ Spotify ให้ท่านสัมผัสไอคอน [Spotify] ในหน้าจอเมนูแรกสุด

### การเตรียมพร้อม

- ติดตั้งเวอร์ชั่นล่าสุดของแอพพลิเคชั่น "Spotify" บนเครื่อง iPhone หรืออุปกรณ์ระบบ Android ของท่าน iPhone: ค้นหา "Spotify" ใน Apple App Store เพื่อค้นหา และติดตั้งเวอร์ชั่นล่าสุด Android: ค้นหา "Spotify" ใน Google play เพื่อค้นหาและติดตั้งเวอร์ชั่นล่าสุด
- เลือกวิธีการเชื่อมต่อตัวเครื่องกับสมาร์ทโฟนของท่าน สำหรับรายละเอียดเพิ่มเติม โปรดดู การตั้งค่าแอพพลิเคชั่น/iPod (หน้า 27)

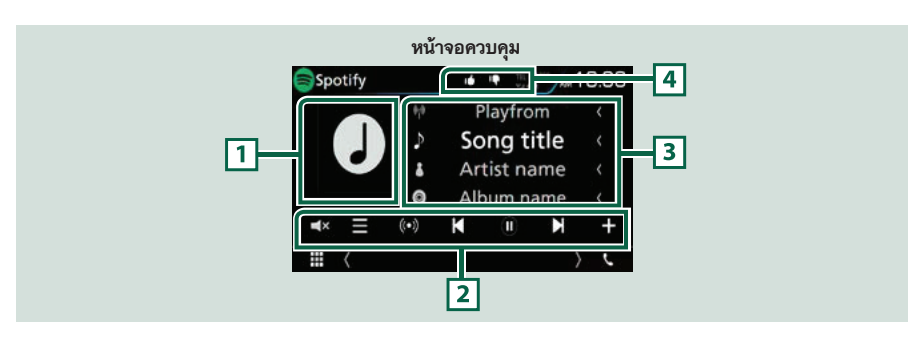

### 1 ภาพอาร์ตเวิร์ค

ข้อมูลรูปภาพจะแสดงหากว่ามีรูปภาพอยู่ในไฟล์ปัจจุบัน

### 2 แถบฟังก์ชั่น

มีฟังก์ชั่นมากมายที่สามารถใช้ปุ่มคำสั่งบริเวณนี้ได้ สำหรับรายละเอียดเกี่ยวกับปุ่มต่างๆ โปรดดู *แถบฟังก์ชั่น (หน้า 39)* 

### 3 ข้อมูลของเนื้อหา

แสดงข้อมูลเนื้อหาที่กำลังเล่นอยู่ปัจจุบัน

### 4 [ 📭 ] / [ 🖆 ] / [ 🖵 ] / [ ≍ ]

- [💽] : แสดงการไม่ชอบเพลงปัจจุบัน และข้ามไปยังเพลงถัดไป
- [1] : ลงทะเบียนเนื้อหาที่เล่นปัจจุบันให้เป็นรายการโปรด
- [ 🖸 ] : เล่นซ้ำเพลงปัจจุบัน
- [ 🔀 ] : เล่นเพลงทั้งหมดในรายการเพลงปัจจุบันแบบสุ่ม

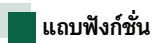

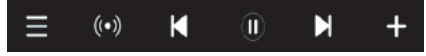

ฟังก์ชั่นต่อไปนี้สามารถควบคุมโดยใช้ปุ่มคำสั่งบริเวณนี้

### []]

แสดงหน้าจอเมนู

### [(•)]

สถานีวิทยุใหม่ที่เกี่ยวข้องกับศิลปินของเพลงที่กำลังเล่น ปัจจุบันถูกเลือกและการเล่นจะเริ่มต้นขึ้น

## [ K ] [ N ]

ข้ามเพลงปัจจุบัน

### [ 🕑 ] [ 🕕 ]

เล่นหรือหยุดเล่นสถานีปัจจุบันแบบชั่วคราว

## [+]

บันทึกเพลงที่กำลังเล่นปัจจุบันไปยัง My Music

### 📕 การเลือกเพลง

1 สัมผัส [ ]] หน้าจอเมนูจะปรากฏขึ้น

2 เลือกประเภทของรายการ จากนั้นเลือกรายการ ที่ต้องการ

| Spotify Station List |       | ÷ |
|----------------------|-------|---|
| Top List             | t Top |   |
| New Releases         |       |   |
| SXSW                 | t Up  |   |
| Chill                |       | - |
| Party                |       | × |
|                      |       |   |

### เลือกหมวดหมู่และสถานี

สัมผัสหมวดหมู่และชื่อสถานีในรายการ

### [ Top]

กลับไปยังลำดับชั้นแรกสุดของรายการหมวดหมู่

### [**]** Up]

กลับไปยังรายการที่ผ่านมา

### เกี่ยวกับ Spotify®

#### iPhone หรือ iPod touch

 ติดตั้งเวอร์ชั่นล่าสุดของแอพพลิเคชั่น Spotify บนเครื่อง iPhone หรือ iPod touch ของท่าน (ค้นหา "Spotify" ใน Apple iTunes App Store เพื่อค้นหาและติดตั้ง แอพพลิเคชั่นเวอร์ชั่นล่าสด)

#### Android™

 เข้าไปที่ Google play และค้นหา "Spotify" เพื่อทำการ ติดตั้ง

#### หมายเหตุ

- โปรดแน้ใจว่าท่านได้ทำการล็อกอินเข้าใช้งานแอพพลิเคชั่น บนสมาร์ทโฟนของท่าน หากท่านไม่มีแอคเคาท์ของ Spotify ท่านสามารถสร้างได้โดยไม่เสียค่าบริการจากสมาร์ทโฟน ของท่าน หรือที่เว็บไซต์ www.spotify.com
- เนื่องจาก Spotify เป็นบริการจากบริษัทอื่น ข้อมูลจำเพาะ จึงอาจมีการเปลี่ยนแปลงโดยไม่ต้องแจ้งให้ทราบล่วงหน้า ด้วยเหตุนี้ ความเข้ากันได้จึงอาจไม่สมบูรณ์ หรือบริการ บางอย่างหรือทั้งหมดอาจไม่สามารถใช้งานได้
- บางฟังก์ชั่นของ Spotify ไม่สามารถใช้งานได้จากเครื่องนี้
- สำหรับข้อสงลัยต่างๆ ที่เกี่ยวกับการใช้แอพพลิเคชั่น ท่านสามารถติดต่อ Spotify ได้ที่เว็บไซต์ www.spotify.com
- เปิดการเชื่อมต่ออินเทอร์เน็ต

## การใช้งาน Mirroring

### ท่านสามารถฟังเพลงหรือชมวิดีโอจากการใช้งาน Mirroring บนอุปกรณ์ระบบ Android

#### การเตรียมพร้อม

- ติดตั้งเวอร์ชั่นล่าสุดของแอพพลิเคชั่น KENWOOD Smartphone Control บนอุปกรณ์ระบบ Android ของท่าน คันหา "KENWOOD Smartphone Control" ได้จากใน Google play เพื่อคันหาและติดตั้งเวอร์ชั่นล่าสุด สำหรับรายละเอียดเพิ่มเติม โปรดดูเว็บไซต์ http://www. kenwood.com/products/car\_audio/app/kenwood\_ smartphone\_control/eng/l
- ตัวเครื่องและอุปกรณ์ในระบบ Android ได้รับการเชื่อมต่อ โดยใช้สาย MHL (รุ่น KCA-MH100: แยกจำหน่าย) หรือ สาย HDMI (รุ่น KCA-HD100: แยกจำหน่าย) และเชื่อมต่อ ผ่านโปรไฟล์บลูทูธ HID และ SPP
- ท่านจำเป็นต้องปรับเทียบหน้าจอของอุปกรณ์ระบบ Android เฉพาะในเวลาที่ทำการเชื่อมต่อเป็นครั้งแรก การปรับเทียบ หน้าจอมีความจำเป็นเฉพาะในเวลาที่มีการเปลี่ยนแปลง ขนาดของหน้าจอแสดผลของอุปกรณ์ระบบ Android
- เลือกวิธีการเชื่อมต่อตัวเครื่องกับสมาร์ทโฟนของท่าน สำหรับรายละเอียดเพิ่มเติม โปรดดู การตั้งค่า แอพพลิเคชั่น/iPod (หน้า 27)

### การเตรียมพร้อม

- 1 กดปุ่ม <MENU> เมนูป๊อปอัพจะปรากฏขึ้น
- 2 สัมผัส [SETUP] หน้าจอเมนูตั้งค่าจะปรากฏขึ้น
- 3 สัมผัส [AV] หน้าจอ AV จะปรากฏขึ้น
- 4 ตั้งค่า [Automotive Mirroring] เป็น [OFF]

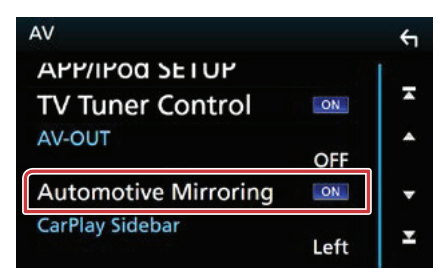

### 5 สัมผัส [APP/iPod SETUP]

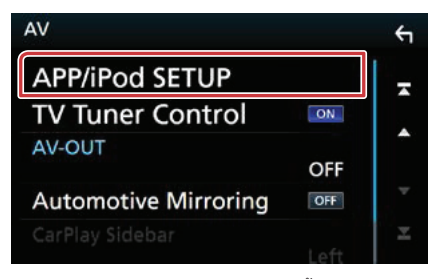

หน้าจอ App/iPod SETUP จะปรากฏขึ้น

### 6 สัมผัส [Android Bluetooth]

| APPCON | portion relact |            |    |          |
|--------|----------------|------------|----|----------|
|        | Android Bluet  | ooth       | 1  | HDMIANH  |
|        | iPhone Blueto  | ooth       | 19 | HUMINING |
|        |                | iPhone USB |    |          |
| Pod Co | nnection       |            |    |          |
|        |                | USB        |    |          |
|        |                |            |    |          |

- 7 สัมผัส [Done]
- 8 เชื่อมต่ออุปกรณ์ระบบ Android

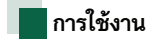

- 1 กดปุ่ม <HOME>
- 2 สัมผัส [ 🎹 ]
- 3 สัมผัส [Mirroring]
- 4 สัมผัส [Agree]

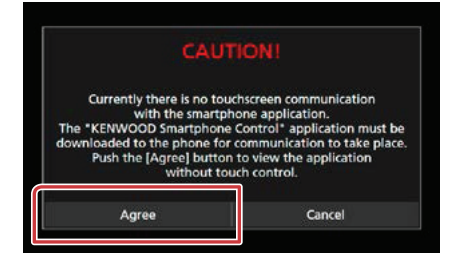

หากท่านกำลังขับรถโดยใช้แอพพลิเคชั่นที่ไม่อนุญาต ให้ใช้งานขณะขับขี่ หน้าจอการยืนยันจะปรากฏ ขณะที่ ท่านเลือก [Yes] ระบบการเปิดแอพพลิเคชั่น "Kenwood Smartphone Control" จะเริ่มการทำงาน

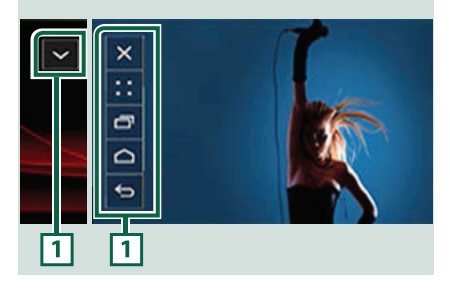

### 1

ปุ่ม HOME / BACK / TASK จะแสดงขึ้นบนหน้าจอของ ตัวเครื่องนี้ และสามารถย้ายไปในตำแหน่งอื่นบนหน้าจอ โดยการลาก นอกจากนี้ ท่านยังสามารถย่อปุ่มไว้เมื่อยังไม่ จำเป็นต้องใช้งาน

ปุ่ม HOME / BACK / TASK อาจไม่ปรากฏขึ้นเมื่อใช้ แอพพลิเคชั่นบางอย่าง (เช่น ชอฟต์แวร์แอพพลิเคชั่น วิดีโอ เป็นต้น)

#### หมายเหตุ

- การควบคุมสมาร์ทโฟนจากเครื่องนี้ถูกจำกัดไว้ที่การสั่งงาน ด้วยปลายนิ้วเดียว เช่น แตะ/แตะสองครั้งติดกัน/ แตะ ค้างไว้/ สไลด์
- การสั่งงานแบบที่ต้องใช้สองนิ้วพร้อมกัน เช่น การกรีดนิ้ว เข้าเพื่อย่อหน้าจอ/ การกรีดนิ้วออกเพื่อขยายหน้าจอ/ การกดสองครั้งติดกัน

### แอพพลิเคชั่น KENWOOD Music Control สำหรับ Android

#### การเตรียมพร้อม

 ติดตั้งเวอร์ชั่นล่าสุดของแอพพลิเคชั่น KENWOOD Smartphone Control บนอุปกรณ์ระบบ Android ของท่าน ค้นหา "KENWOOD Music Control สำหรับ Android" ได้จากใน Google play เพื่อค้นหาและติดตั้งเวอร์ชั่นล่าสุด ลำหรับรายละเอียดเพิ่มเติม โปรดดูเว็บไซต์ http://www. kenwood.com/car/app/kmc1\_aapp/eng/

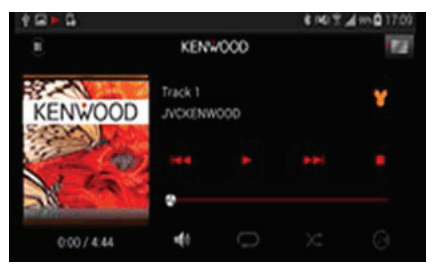

ท่านสามารถใช้แอพพลิเคชั่น KENWOOD Music Control ขณะที่ท่านใช้สมาร์ทโฟนในการเล่นเพลงและ วิดีโอ

## การใช้งาน Apple CarPlay

CarPlay เป็นวิธีการที่ดีกว่าและปลอดภัยกว่าสำหรับ การใช้งาน iPhone ของท่านในรถยนต์ CarPlay จะดึง ฟังก์ชั่นที่ท่านต้องการใช้งานมาจาก iPhone ขณะขับรถ เพื่อให้แสดงชิ้นบนหน้าจอของตัวเครื่อง ท่านจะได้รับ ข้อมูลเส้นทาง, สามารถโทรออก, ส่งและรับข้อความ และ ฟังเพลงจาก iPhone ขณะขับรถ นอกจากนี้ยังสามารถ ใช้การควบคุมด้วยเสียงพูดของ Siri เพื่อให้การใช้งาน iPhone ง่ายยิ่งขึ้น

สำหรับรายละเอียดเกี่ยวกับ CarPlay ท่านสามารถ เข้าไปดูได้ที่เว็บไซต์ https://ssl.apple.com/ios/carplay/

### iPhone รุ่นที่รองรับ

ท่านสามารถใช้ CarPlay กับ iPhone ในรุ่นต่อไปนี้

- iPhone 5
- iPhone 5C
- iPhone 5S
- iPhone 6
- iPhone 6 Plus
- iPhone 6s
- iPhone 6s Plus

### 🗖 การเตรียมพร้อม

- 1 กดปุ่ม <MENU> เมนูป๊อปอัพจะปรากฏขึ้น
- 2 สัมผัส [SETUP] หน้าจอเมนูตั้งค่าจะปรากฏขึ้น
- 3 สัมผัส [AV] หน้าจอ AV จะปรากฏขึ้น

4 ตั้งค่าแต่ละรายการต่อไปนี้

| AV                                  |      | <del>(</del> 1 |
|-------------------------------------|------|----------------|
| APP/IPOD SEI UP<br>TV Tuner Control | ON   | ×              |
| AV-OUT                              | OFF  | •              |
| Automotive Mirroring                | ON   | •              |
| CarPlay Sidebar                     | Left | Ŧ              |

#### Automotive Mirroring

เลือก "ON" เพื่อใช้ Apple CarPlay "ON" (ค่าเริ่มต้น)/ "OFF"

#### CarPlay Sidebar

เลือกตำแหน่งของแถบควบคุม (ด้านช้าย หรือด้านขวา) ที่แสดงบนแผงหน้าจอระบบสัมผัส "Left"/ "Right" (ค่าเริ่มต้น)

### 5 เชื่อมต่อ iPhone โดยใช้ KCA-iP103

เมื่อเชื่อมต่อ iPhone ที่เข้ากันได้กับ CarPlay เข้ากับ ช่องเชื่อมต่อ iPod ของตัวเครื่อง สมาร์ทโฟนที่มีบลูทูธ ที่เชื่อมต่ออยู่ปัจจุบันจะถูกดัดชาดการเชื่อมต่อ

6 ปลดล็อค iPhone ของท่าน

### ปุ่มการใช้งาน และแอพพลิเคชั่นที่ใช้งาน ได้บนหน้าจอหลักของ CarPlay

ท่านสามารถใช้แอพพพลิเคชั่นของ iPhone ที่เชื่อมต่อ รายการที่แสดง และภาษาที่ใช้งานบนหน้าจอจะแตกต่าง ไปตามอุปกรณ์ที่เชื่อมต่อ

การเข้าสู่โหมด CarPlay ให้ท่านสัมผัสไอคอน [Apple CarPlay] ในหน้าจอหลัก

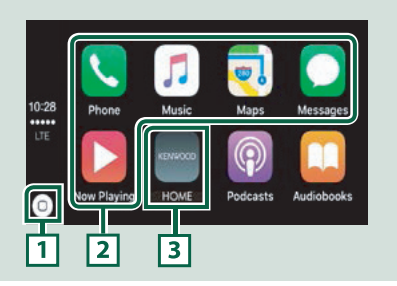

### 1 [0]

- บนหน้าจอ App: แสดงหน้าจอหลักของ CarPlay
- บนหน้าจอหลักของ CarPlay: สัมผัสค้างไว้เพื่อเปิด ใช้งาน Siri

### 2 ปุ่มแอพพลิเคชั่น

เริ่มการทำงานของแอพพลิเคชั่น

### 3 [ HOME ]

ออกจากหน้าจอ CarPlay และแสดงหน้าจอหลัก

#### การออกจากหน้าจอ CarPlay

1 กดปุ่ม <HOME>

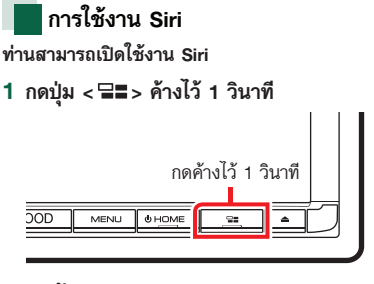

2 พูดกับ Siri

การปิดการใช้งาน

1 กดปุ่ม < 📲∎ >

## การใช้งาน Android Auto™

Android Auto ทำให้ท่านสามารถใช้งานฟังก์ชั่นต่างๆ ของอุปกรณ์ระบบ Android ของท่านเพื่ออำนวยความ สะดวกในการขับรถ

ท่านสามารถเข้าถึงการแนะนำเส้นทาง, โทรออก,

ฟังเพลง และเช้าถึงฟังก์ชั่นที่ช่วยอำนวยความสะดวก ที่อยู่ในอุปกรณ์ระบบ Android ได้อย่างง่ายดายขณะ ขับรถ

สำหรับรายละเอียดเพิ่มเติมเกี่ยวกับ Android Auto ท่าน สามารถเข้าไปดูได้ที่เว็บไซต์ *https://www.android.com/* auto/ และ *https://support.google.com/androidauto* 

#### อุปกรณ์ระบบ Android ที่เข้ากันได้

์ท่านสามารถใช้ Android Auto กับอุปกรณ์ระบบ Android เวอร์ชั้น Android 5.0 (Lollipop) หรือสูงกว่า

#### หมายเหตุ

 Android Auto อาจไม่สามารถใช้งานได้กับทุกอุปกรณ์ และ ไม่สามารถใช้งานได้ในบางประเทศหรือเขตพื้นที่

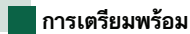

- 1 กดปุ่ม <MENU> เมนูป๊อปอัพจะปรากฏขึ้น
- 2 สัมผัส [SETUP] หน้าจอเมนูตั้งค่าจะปรากฏขึ้น
- 3 สัมผัส [AV] หน้าจอ AV จะปรากฏขึ้น
- 4 ตั้งค่า [Automotive Mirroring] เป็น [ON]

| AV                                 |      | <del>(</del> 1 |
|------------------------------------|------|----------------|
| APP/IPOd SETUP<br>TV Tuner Control | ON   | Ŧ              |
| AV-OUT                             | OFF  | •              |
| Automotive Mirroring               | ON   | •              |
| CarPlay Sidebar                    | Left | Ŧ              |

5 เชื่อมต่ออุปกรณ์ระบบ Android ผ่านทางช่อง สำหรับเชื่อมต่อ iPod/iPhone

หากต้องการใช้ฟังก์ชั่นแฮนด์ฟรี ให้เชื่อมต่ออุปกรณ์ ระบบ Android ผ่านทางบลูทูธ

 เมื่อเชื่อมต่ออุปกรณ์ระบบ Android ที่เข้ากันได้กับ Android Auto เข้ากับช่องเชื่อมต่อ iPod/iPhone อุปกรณ์นั้นจะถูกเชื่อมต่อผ่านบลูทูธโดยอัตโนมัติ และโทรศัพท์ที่มีบลูทูธที่เชื่อมต่ออยู่ปัจจุบันจะถูก ตัดขาดการเชื่อมต่อ

6 ปลดล็อคอุปกรณ์ระบบ Android ของท่าน

### ปุ่มการใช้งานและแอพพลิเคชั่นที่ใช้งาน ได้บนหน้าจอ Android Auto

ท่านสามารถใช้การทำงานของแอพพลิเคชั่นของอุปกรณ์ ระบบ Android ที่เชื่อมต่อ

รายการที่แสดงบนหน้าจอจะแตกต่างกันไป ทั้งนี้จะขึ้น อยู่กับอุปกรณ์ระบบ Android ที่นำมาเชื่อมต่อ การเข้าสู่โหมด Android Auto ให้ท่านสัมผัสไอคอน [Android Auto] ในหน้าจอหลัก

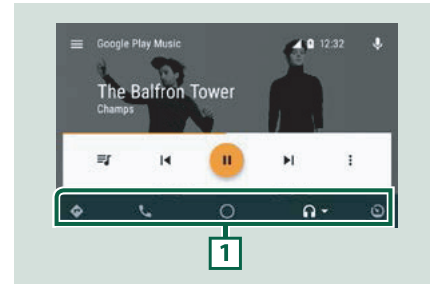

### 1 ปุ่มแอพพลิเคชั่น/ข้อมูล

เริ่มการทำงานของแอพพลิเคชั่น หรือแสดงข้อมูล

### การออกจากหน้าจอ Android Auto

1 กดปุ่ม <HOME>

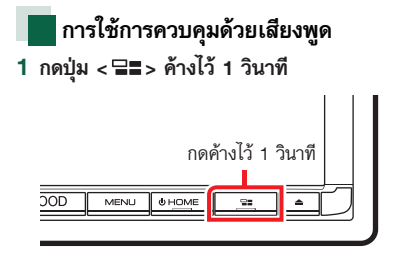

การยกเลิก

1 กดปุ่ม < ⊒≣>

# การใช้งานวิทยุขั้นพื<u>้นฐ</u>าน

### ฟังก์ชั่นส่วนใหญ่สามารถควบคุมได้จากหน้าจอควบคุมแหล่งรายการ การเข้าสู่แหล่งรายการ ให้ท่านสัมผัสไอคอน [Radio] ในหน้าจอหลัก

#### หมายเหตุ

ให้ท่านตั้งค่าโหมดรีโมทคอนโทรลสลับไปยังโหมด AUD ก่อนเริ่มการทำงาน โปรดดู การเปลี่ยนโหมดการทำงาน (หน้า 95)

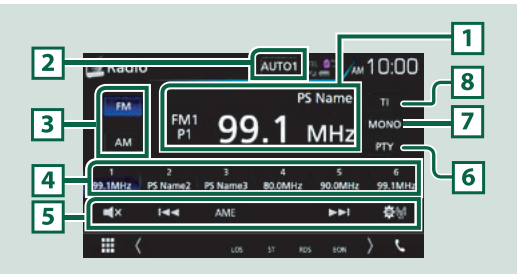

#### 1 การแสดงข้อมูล

แสดงข้อมูลของช่องรายการปัจจุบัน: คลื่นความถี่, ชื่อ PS

#### 2 [AUTO1]/ [AUTO2]/ [MANUAL]

เปลี่ยนไปยังโหมดการค้นหาตามลำดับการใช้งานต่อไปนี้ ได้แก่ [AUTO1], [AUTO2] และ [MANUAL]

- AUTO1: ค้นหาช่องสัญญาณโดยระบบอัตโนมัติ
- AUTO2: ค้นหาช่องสัญญาณที่บันทึกได้ทีละช่อง
- MANUAL: เปลี่ยนไปยังคลื่นความถี่ถัดไปด้วยตัวท่านเอง

#### 3 [FM] [AM]

เปลี่ยนย่านความถึ่

### 4 ปุ่มบันทึกสถานี

เรียกใช้สถานีที่บันทึกไว้ หากสัมผัสค้างไว้ 2 วินาที ระบบจะจัดเก็บสถานีที่ใช้ในการรับสัญญาณปัจจุบันไว้ในหน่วยความจำ

### 5 แถบฟังก์ชั่น

- [◄◀] [▶▶]: ค้นหาสถานีวิทยุ วิธีการสลับคลื่นความถี่สามารถเปลี่ยนแปลงได้ (โปรดดู 2 ในตาราง)
- [AME]: บันทึกสถานีโดยอัตโนมัติ สำหรับรายละเอียดเพิ่มเติม โปรดดู การบันทึกสถานี้อัตโนมัติ (หน้า 50)
- [算0]: สัมผัสเพื่อแสดงหน้าจอ Radio SETUP สำหรับรายละเอียดเพิ่มเติม โปรดดู การตั้งค่าวิทยุ (หน้า 55)
- 🔲 🔄 🖉 เส้มผัสเพื่อปิดหรือยกเลิกการปิดเสียง

### 6 [PTY] (สำหรับวิทยุ FM เท่านั้น)

้ค้นหาโปรแกรมโดยตั้งค่ารูปแบบโปรแกรม สำหรับรายละเอียดเพิ่มเติม โปรดดู *การค้นหาตามประเภทโปรแกรม (หน้า 51)* 

### 7 [MONO] (สำหรับวิทยุ FM เท่านั้น)

เลือกการรับสัญญาณในระบบเสียงลำโพงข้างเดียว

### 8 [TI] (สำหรับวิทยุ FM เท่านั้น)

้ตั้งเปิดโหมดข้อมูลจราจร สำหรับรายละเอียดเพิ่มเติม โปรดดู *ข้อมูลจราจร (หน้า 52)* 

## การใช้งานวิทยุดิจิตอลขั้นพื้นฐาน (สำหรับรุ่น DNX8160DABS)

### ฟังก์ชั่นส่วนใหญ่สามารถควบคุมได้จากหน้าจอควบคุมแหล่งรายการ หากต้องการเข้าสู่แหล่งรายการวิทยุ ให้ท่านสัมผัสไอคอน [Digital Radio] ในหน้าจอหลัก

#### หมายเหตุ

ให้ท่านตั้งค่าโหมดรีโมทคอนโทรลสลับไปยังโหมด AUD ก่อนเริ่มการทำงาน โปรดดู การเปลี่ยนโหมดการทำงาน (หน้า 95)

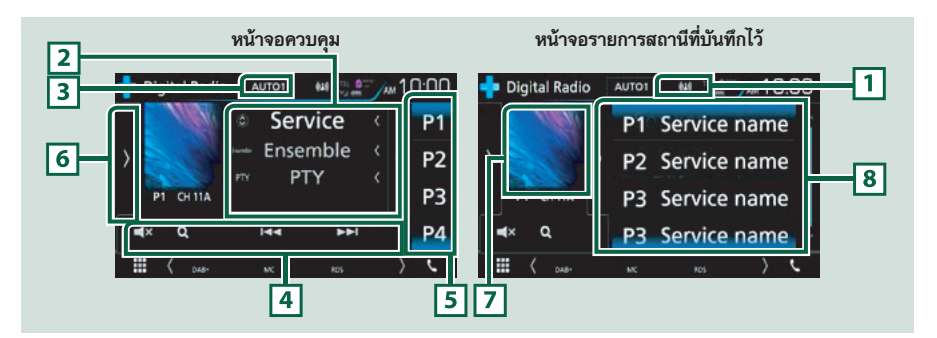

#### 1 การแสดงความแรงของสัญญาณ

แสดงความแรงของสัญญาณที่ได้รับ

#### 2 การแสดงข้อมูล

แสดงข้อมูลของช่องรายการปัจจุบัน: ชื่อบริการ

การสัมผัส [ 🔘 ] จะทำให้ท่านสามารถสับเปลี่ยนระหว่างคอนเทนต์ A,คอนเทนต์ B และ คอนเทนต์ C

- คอนเทนต์ A: ชื่อ Ensemble, ประเภท PTY
- คอนเทนต์ B: กำลังเล่น, โปรแกรมถัดไป
- คอนเทนต์ C: ชื่อเพลง, ชื่อศิลปิน, คุณภาพเสียง

#### 3 [AUTO1]/ [AUTO2]/ [MANUAL]

เปลี่ยนไปยังโหมดการค้นหาตามลำดับการใช้งานต่อไปนี้ ได้แก่ [AUTO1], [AUTO2] และ [MANUAL]

- AUTO1: ค้นหาช่องสัญญาณโดยระบบอัตโนมัติ
- AUTO2: ค้นหาช่องสัญญาณใน ensemble ในหน่วยความจำทีละช่อง
- MANUAL: เปลี่ยนไปยัง ensemble ถัดไปด้วยตัวท่านเอง

### 4 แถบฟังก์ชั่น

- [I◄◀] [►►]: ค้นหาใน ensemble, บริการ และคอมโพแนนท์ ท่านสามารถเปลี่ยนวิธีการสับเปลี่ยนโหมดการค้นหา (โปรดดู 3 ในตาราง)
- [Q]: แสดงหน้าจอ Service List สำหรับเพื่อรายละเอียดเพิ่มเติมเกี่ยวกับขั้นตอนการค้นหา โปรดดู การค้นหาบริการ (หน้า 52)

### 5 ปุ่มบันทึกสถานี

### เรียกใช้บริการที่บันทึกไว้

การสัมผัสที่หน้าจอหรือการพลิกหน้าจอไปทางด้านช้ายจะเป็นการแสดงรายการสถานีที่บันทึกไว้ การสัมผัสอีกครั้ง หรือ การพลิกไปทางด้านขวาจะเป็นการปิดรายการ

#### 6 แผงควบคุมฟังก์ชั่น

สัมผัสหน้าจอที่ขอบด้านช้ายของหน้าจอ เพื่อแสดงแผงควบคุมการสั่งงานฟังก์ชั่น สัมผัสอีกครั้งเพื่อปิดแผงควบคุม สำหรับ รายละเอียดเกี่ยวกับปุ่มกด โปรดดู *แผงควบคุมฟังก์ชั่น (หน้า 49)* 

### 7 พื้นที่แสดงอาร์ตเวิร์ค

ข้อมูลรูปภาพจะแสดงหากมีรูปภาพอยู่ในไฟล์ปัจจุบัน สัมผัสเพื่อสับเปลี่ยนระหว่างหน้าจอควบคุมและหน้าจอข้อมูล

### 8 รายการสถานีที่บันทึกไว้

เรียกใช้บริการที่บันทึกไว้ หากสัมผัสค้างไว้ 2 วินาที ระบบจะจัดเก็บสถานีปัจจุบันไว้ในหน่วยความจำ

### แผงควบคุมฟังก์ชั่น

### 1 สัมผัสที่ขอบด้านช้ายของหน้าจอ

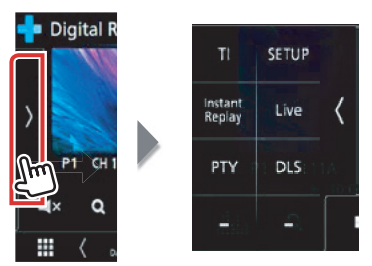

### ฟังก์ชั่นแต่ละปุ่มคำสั่งมีดังต่อไปนี้

### [TI]

้ตั้งเปิดโหมดข้อมูลจราจร สำหรับรายละเอียดเพิ่มเติม โปรดดู *ข้อมูลจราจร (หน้า 52)* 

### [SETUP]

แสดงหน้าจอเมนูตั้งค่าวิทยุดิจิตอล สำหรับรายละเอียดเพิ่มเติม โปรดดู *การตั้งค่าวิทยุดิจิตอล (หน้า 56)* 

### [Instant Replay] (โหมด Live เท่านั้น)

เปลี่ยนโหมดการเล่นซ้ำ โปรดดู *เล่นช้ำ (หน้า 54)* 

### [Live] (โหมดเล่นซ้ำเท่านั้น)

เปลี่ยนโหมด Live

### [PTY] (โหมด Live เท่านั้น)

้ค้นหาโปรแกรมโดยตั้งค่ารูปแบบโปรแกรม สำหรับรายละเอียดเพิ่มเติม โปรดดู *การค้นหาตามประเภทโปรแกรม (หน้า 51)* 

#### [DLS]

แสดงหน้าจอ Dynamic Label Segment

### หน้าจอข้อมูล

### 1 สัมผัสเพื่อสับเปลี่ยนระหว่างหน้าจอควบคุมและหน้าจอข้อมูล

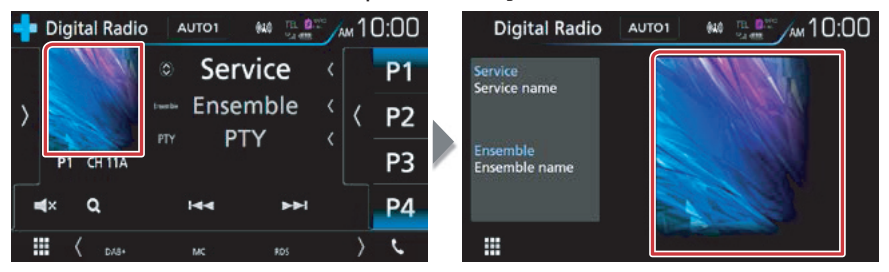

## การใช้งานหน่วยความจำ

### การบันทึกสถานีอัตโนมัติ (วิทยุอนาล็อก เท่านั้น)

ท่านสามารถจัดเก็บสถานีที่สัญญาณชัดเจนในหน่วย ความจำโดยอัตโนมัติ ฟังก์ชั่นนี้มีไว้สำหรับวิทยุเท่านั้น

1 สัมผัสปุ่มย่านความถี่ที่ท่านต้องการ

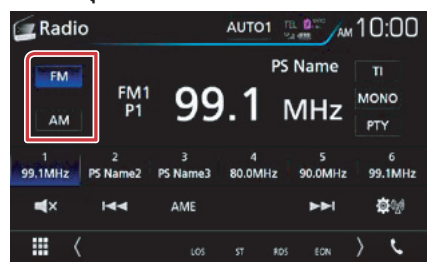

### 2 สัมผัส [AME]

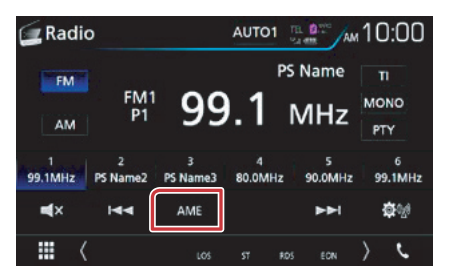

### 3 สัมผัส [Yes]

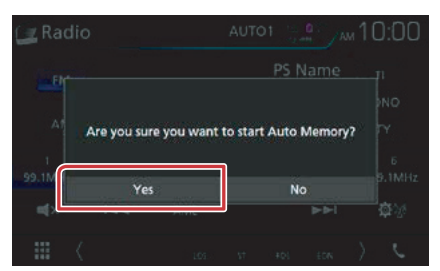

การบันทึกสถานีอัตโนมัติจะเริ่มต้นการทำงาน

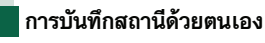

#### \_\_\_\_\_ ท่านสามารถจัดเก็บสถานีรับสัญญาณ หรือบริการปัจจุบัน ในหน่วยความจำ

- เลือกสถานี หรือบริการที่ท่านต้องการเพื่อจัดเก็บ ในหน่วยความจำ
- 2 สัมผัส [P#] (#:1-6) หรือ [P#] (#:1-15) ที่ท่าน ต้องการจัดเก็บสถานี หรือช่องสัญญาณนั้นค้างไว้

## การเลือกใช้งาน

### การเลือกสถานีที่บันทึกไว้

ท่านสามารถเรียงลำดับ และเลือกสถานีหรือบริการที่ บันทึกไว้

### การเลือกจากแถบฟังก์ชั่น

1 สัมผัสลำดับที่ต้องการ จาก P1 ถึง P6

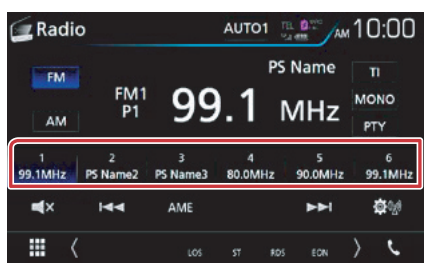

เครื่องจะปรับหาคลื่นสถานีที่เลือก

### การเลือกจากรายการสถานีที่บันทึกไว้ล่วงหน้า (สำหรับรุ่น DNX8160DABS)

1 สัมผัสที่ขอบด้านขวาของหน้าจอ

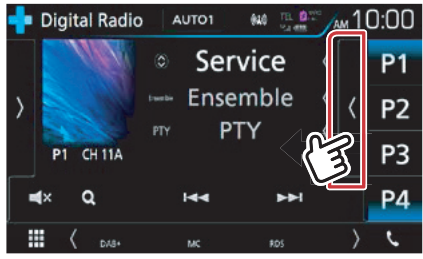

หน้าจอการควบคุมรายการปรากฏขึ้น

2 เลือกสถานี หรือบริการจากรายการ

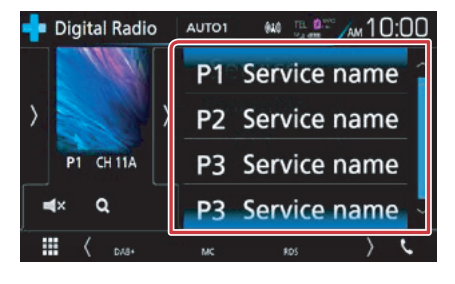

### ค้นหาตามประเภทของรายการ

ท่านสามารถรับสถานีด้วยรูปแบบโปรแกรม เฉพาะเวลา ที่ท่านฟังวิทยุ FM

1 สัมผัส [PTY]

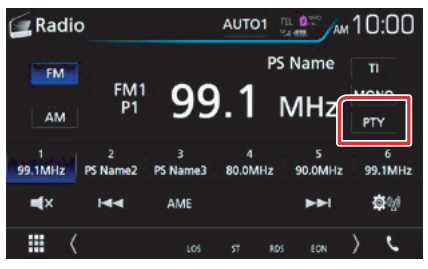

สัมผัสที่ขอบด้านช้ายของหน้าจอ สัมผัส [PTY] (สำหรับรุ่น DNX8160DABS)

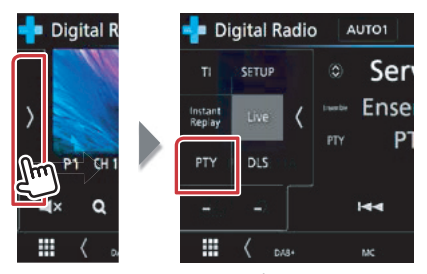

หน้าจอ PTY Search จะปรากฏขึ้น

- 2 เลือกประเภทของรายการจากรายการ
- 3 สัมผัส [Search]

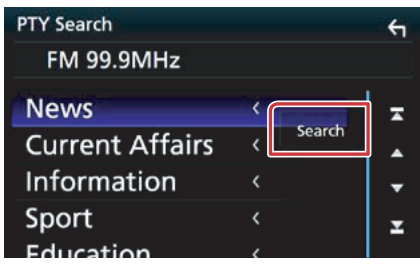

ท่านสามารถค้นหาสถานีของรูปแบบโปรแกรมที่เลือกได้

### การค้นหาบริการ (วิทยุดิจิตอลเท่านั้น)

ท่านสามารถเลือกบริการได้จากรายการของบริการ ทั้งหมดที่ได้รับ

### 1 สัมผัส [<sup>Q</sup>]

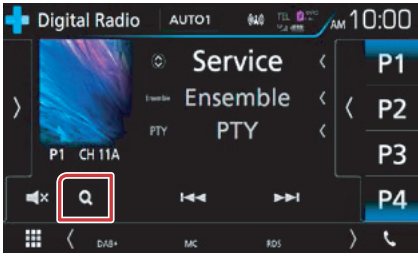

รายการบริการจะปรากฏขึ้น

2 เลือกเนื้อหาที่ต้องการจากรายการ

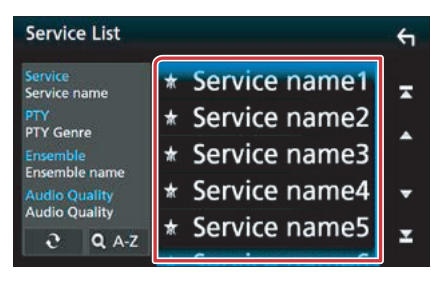

### [ <del>2</del> ]

สัมผัสปุ่มนี้ค้างไว้เพื่อค้นหารายการบริการล่าสุด

### [QA-Z]

แสดงหน้าจอแป้นพิมพ์ ข้ามไปยังตัวอักษรที่ท่านป้อน (การค้นหาตามตัวอักษร)

## ข้อมูลจราจร (สำหรับวิทยุ FM และวิทยุดิจิตอลเท่านั้น)

ท่านสามารถฟัง และดูข้อมูลจราจรโดยอัตโนมัติ เมื่อ การรายงานจราจรเริ่มต้นขึ้น อย่างไรก็ดี คุณสมบัตินี้ต้องการระบบ Radio Data System และ Digital Radio ซึ่งมีข้อมูล TI

1 สัมผัส [TI]

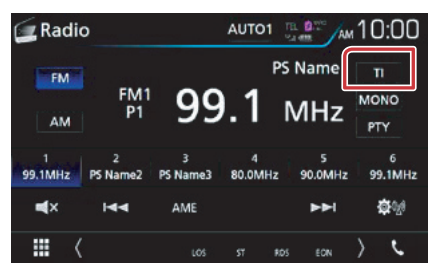

### สัมผัสที่ขอบด้านช้ายของหน้าจอ สัมผัส [TI] (สำหรับรุ่น DNX8160DABS)

| 中 Digital R  | 💠 Di              | gital R | adio | AUTO1  |
|--------------|-------------------|---------|------|--------|
|              | п                 | SETUP   |      | Ser    |
|              | Instant<br>Replay | Live    | <    | Ense   |
| 111 P1 CH 1  | PTY               | DLS.    |      | PIY PI |
| i α          | ÷                 |         |      | 144    |
| <b>III</b> ( |                   | ( Di    | 18+  | MC     |

โหมดข้อมูลจราจรถูกกำหนดการใช้งาน

# 📕 เมื่อการรายงานจราจรเริ่มต้นขึ้น

### หน้าจอข้อมูลจราจรจะปรากฏขึ้นโดยอัตโนมัติ

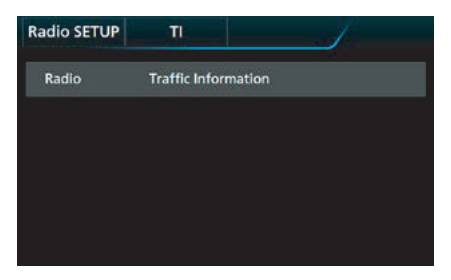

#### หมายเหตุ

- ท่านจำเป็นต้องเปิดใช้งานฟังก์ชั่นข้อมูลจราจร เพื่อให้ หน้าจอเนสดงข้อมูลจราจรปรากฏขึ้นได้แบบอัตโนมัติ
  การตั้งค่าระดับเสียงขณะเปิดรับข้อมูลจราจรจะถูกจัดเก็บ โดยอัตโนมัติ หากท่านรับข้อมูลจราจรอีกครั้ง อุปกรณ์จะ เรียกคืนการตั้งค่าระดับเสียงอัตโนมัติ

## การเล่นซ้ำ (สำหรับวิทยุดิจิตอล เท่านั้น)

ท่านสามารถเล่นซ้ำ 30 นาทีล่าสุดของสถานีปัจจุบัน

1 สัมผัสที่ขอบด้านช้ายของหน้าจอ สัมผัส [Instant Replay]

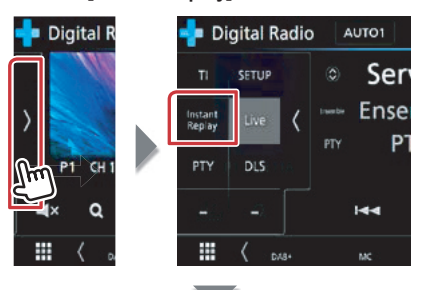

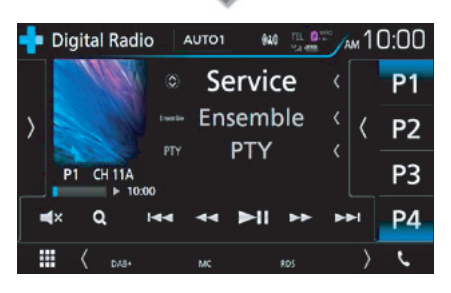

### 

สัมผัสปุ่มนี้เพื่อเล่นเดินหน้า/ย้อนกลับ 15 วินาที

### [►II]

เล่น หรือหยุดเล่นชั่วคราว

### 

สัมผัสปุ่มนี้ค้างไว้เพื่อเล่นเดินหน้าแบบเร็ว/เล่นย้อนกลับ แบบเร็ว (การทำงานนี้จะถูกยกเลิกโดยอัดโนมัติหลังจาก ผ่านไปประมาณ 50 วินาที)

### แถบระยะเวลาการเล่นซ้ำ

แสดงความจุที่บันทึกไว้

### แผงควบคุมฟังก์ชั่น

สัมผัสที่ขอบด้านซ้ายของหน้าจอ

### [Live]

เปลี่ยนโหมด Live

### หมายเหตุ

 ฟังก์ชั่น PTY Watch จะเริ่มการทำงาน และฟังก์ชั่นเล่นซ้ำ ไม่สามารถใช้งานได้ขณะรับสัญญาณรายการวิทยุ

## การตั้งค่าวิทยุ

ท่านสามารถตั้งค่าพารามิเตอร์ที่เกี่ยวข้องกับวิทยุได้

### 1 สัมผัส [🕸🕅]

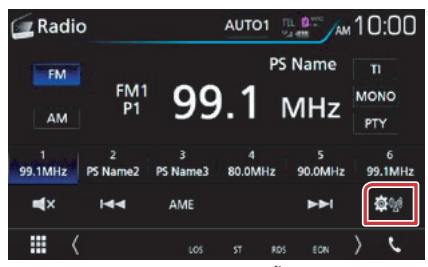

หน้าจอ Radio SETUP จะปรากฏขึ้น

2 ตั้งค่าแต่ละรายการต่อไปนี้

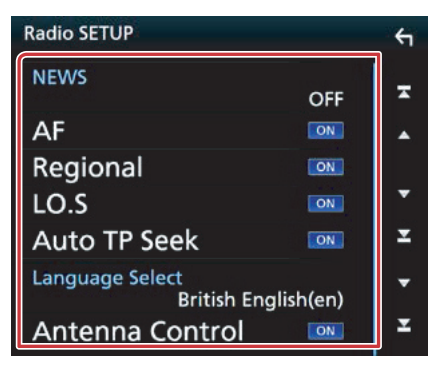

### NEWS

ตั้งค่าเวลาการขัดจังหวะของการรายงานข่าวสาร ค่าเริ่มต้น คือ "OFF"

### AF

เมื่อการรับสัญญาณของสถานีวิทยุไม่ดี ระบบจะข้ามไปยัง สถานีอื่นที่ออกอากาศรายการแบบเดียวกันโดยอัตโนมัติ ซึ่งจะต้องอยู่บนระบบเน็ทเวิร์ค Radio Data System เดียวกัน ค่าเริ่มต้น คือ "ON"

### Regional

ตั้งค่าว่าจะเปลี่ยนไปยังสถานีในเขตพื้นที่ที่กำหนดหรือไม่ โดยใช้การควบคุม "AF" ค่าเริ่มต้น คือ "ON"

### LO.S

เปิดหรือปิดฟังก์ชั่นการค้นหาในพื้นที่ (Local Seek)

### Auto TP Seek

เมื่อการรับสัญญาณสถานีข้อมูลจราจรไม่ดี ระบบจะค้นหา สถานีที่รับสัญญาณได้ดีกว่าโดยอัตโนมัติ ค่าเริ่มต้น คือ "ON"

### Language Select

เลือกภาษาที่ใช้ในการแสดงสำหรับฟังก์ชั่น PTY

### Antenna Control

ท่านสามารถปิดฟังก์ชั่น Radio Data System เพื่อไม่ให้ เสาอากาศยึดออก ค่าเริ่มต้น คือ "ON"

## การตั้งค่าวิทยุดิจิตอล (สำหรับรุ่น DNX8160DABS เท่านั้น)

ท่านสามารถตั้งค่าพารามิเตอร์ที่เกี่ยวกับวิทยดิจิตอล

1 สัมผัสที่ขอบด้านช้ายของหน้าจอ สัมผัส [SETUP]

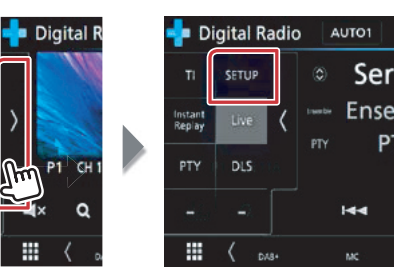

หน้าจอ Digital Radio SETUP จะปรากฏขึ้น

### 2 ตั้งค่าแต่ละรายการต่อไปนี้

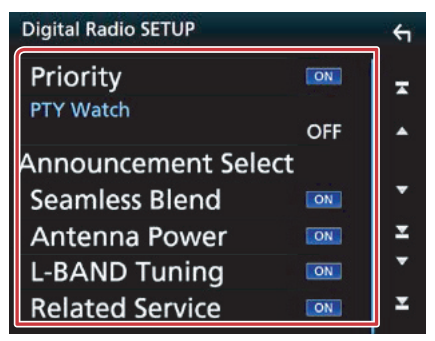

### Priority

หากมีบริการแบบเดียวกันที่มาจากทางวิทยดิจิตอลระหว่าง การรับสัญญาณของระบบ Radio Data System เครื่อง จะเปลี่ยนเป็นวิทยุดิจิตอลโดยอัตโนมัติ หากมีบริการที่ เหมือนกันมาจากระบบ Radio Data System เมื่อการรับ สัญญาณบริการที่มาจาก Digital Radio นั้นไม่ดีพอ ้ตัวเครื่องจะเปลี่ยนการรับสัญญาณไปที่ระบบ Radio Data System โดยอัตโนมัติ

### PTY Watch

หากบริการของประเภทโปรแกรมที่กำหนด เริ่มต้นขึ้นด้วย ensemble ที่กำลังได้รับสัญญาณ ตัวเครื่องจะเปลี่ยนจาก แหล่งรายการที่ใช้งานอยู่ เป็นวิทยุดิจิตอลเพื่อใช้ในการ รับสัญญาณบริการ

#### Announcement Select

เปลี่ยนไปยังบริการประกาศที่กำหนดไว้ สำหรับ รายละเอียดเพิ่มเติม โปรดดู การตั้งค่าการประกาศ (หน้า 57)

### Seamless Blend

ป้องกันเสียงขาดหายเมื่อเปลี่ยนจากวิทยุดิจิตอล เป็น วิทยุอนาล็อก ค่าเริ่มต้น คือ "ON"

### Antenna Power

ตั้งค่าการจ่ายกระแสไฟฟ้าไปที่เสาอากาศวิทยดิจิตอล ตั้งค่าเป็น "ON" เมื่อเสาอากาศวิทยุดิจิตอลที่กำลังใช้งาน ถูกติดตั้งพร้อมกับตัวขยายสัญญาณ ่ค่าเริ่มต้น คือ "ON"

### L-Band Tuning\*

ตั้งค่าการรับสัญญาณย่านความถี่ L-band เมื่อตั้งค่าเป็น "ON" จะเป็นการรับสัญญาณ ensembles ของย่าน ความถี่ L-band

### Related Service

P

เมื่อท่านเลือก ON ตัวเครื่องจะเปลี่ยนไปยังบริการที่ เกี่ยวข้อง (หากมี) เมื่อเครือข่ายของบริการ DAB ไม่ สามารถใช้งานได้ ค่าเริ่มต้น คือ "OFF"

\* เมื่อเปลี่ยนการตั้งค่า บริการที่บันทึกไว้ล่วงหน้าจะถูก ล้างข้อมล

## การตั้งค่าการประกาศ

เมื่อบริการที่เลือกการตั้งค่าเป็น ON เริ่มการทำงาน จะมีการเปลี่ยนจากแหล่งรายการที่เล่นอยู่เป็นประกาศ เพื่อรับสัญญาณประกาศ

1 สัมผัส [Announcement Select] ในหน้าจอ Digital Radio SETUP

หน้าจอ Announcement Select จะปรากฏขึ้น

 สัมผัสแต่ละรายการของการประกาศ และ ตั้งค่าเป็น On หรือ Off

| Announcement Select |    |                 |          |  |  |
|---------------------|----|-----------------|----------|--|--|
| News                | ON |                 |          |  |  |
| Travel              | ON | TURNESS.        |          |  |  |
| Warning             | ON | Select All      | <b>^</b> |  |  |
| Weather             | ON | Deselect<br>All | +        |  |  |
| Event               | ON |                 | x        |  |  |
| Constant of         |    |                 |          |  |  |

### หมายเหตุ

 การตั้งค่ำระดับเสียงระหว่างการรับสัญญาณบริการคำ ประกาศจะถูกบันทึกโดยอัตโนมัติ ครั้งต่อไปที่ได้รับสัญญาณของบริการคำประกาศ เครื่องนี้ จะเรียกใช้การตั้งค่าระดับเสียงโดยอัตโนมัติ

# การควบคุมอุปกรณ์บลูทูธ

เมื่อใช้งานฟังก์ชั่นบลูทูธ ท่านจะสามารถใช้งานฟังก์ชั่น ต่างๆ ได้หลายฟังก์ชั่น: การฟังเพลง, การโทรออก/ การรับสาย

### เกี่ยวกับโทรศัพท์มือถือและเครื่องเล่น เพลงบลูทูธ

อุปกรณ์นี้สอดคล้องกับข้อมูลจำเพาะของบลูทูธต่อไปนี้:

### เวอร์ชั่น

บลูทูธเวอร์ชั่น 3.0

### โปรไฟล์

### โทรศัพท์มือถือ:

HFP (V1.6) (Hands Free Profile) SPP (Serial Port Profile) HID (Human Interface Device Profile) PBAP (Phonebook Access Profile) GAP (Generic Access Profile)

### เครื่องเล่นเพลง:

A2DP (Advanced Audio Distribution Profile) AVRCP (V1.5) (Audio/Video Remote Control Profile)

#### Sound codec

### SBC, AAC

### หมายเหตุ

- สำหรับไทรศัพท์มือถือรุ่นที่สามารถใช้งานกับเครื่องนี้ได้ ท่านสามารถเข้าไปดูได้ที่ URL ต่อไปนี้: http://www.kenwood.com/cs/ce/bt/
- เครื่องนี้สามารถรองรับฟังก์ชั่นบลูทูธที่ผ่านการรับรอง ความสอดคล้องตามมาตรฐานบลูทูธโดยปฏิบัติตามชั้นตอนที่ แสดงรายละเอียดไว้โดยบริษัท Bluetooth SIG อย่างไรก็ดี เครื่องนี้อาจไม่สามารถสื่อสารกับโทรศัพท์มือถือ ของท่านได้ ขึ้นอยู่กับประเภทของโทรศัพท์มือถือที่ท่านใช้งาน

## การลงทะเบียนและเชื่อมต่อ อุปกรณ์บลูทูธ

ท่านจำเป็นต้องลงทะเบียนเครื่องเล่นเพลงบลูทูธ หรือ โทรศัพท์มือถือเข้ากับเครื่องนี้ก่อนใช้งานฟังก์ชั่นบลูทูธ ท่านสามารถลงทะเบียนบันทึกอุปกรณ์บลูทูธได้สูงสุด 10 อุปกรณ์

- 1 กดปุ่ม <MENU> เมนูป๊อปอัพจะปรากฏขึ้น
- 2 สัมผัส [SETUP]

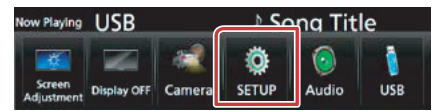

หน้าจอเมนู SETUP จะปรากฏขึ้น

3 สัมผัส [Bluetooth]

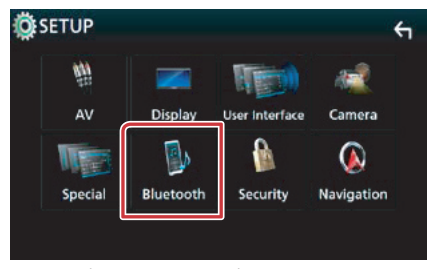

หน้าจอตั้งค่าบลูทูธจะปรากฏขึ้น โปรดดูที่การตั้งค่าแต่ละส่วนต่อไปนี้

- การลงทะเบียนจากอุปกรณ์บลูทูธ (หน้า 59)
- การเชื่อมต่ออุปกรณ์บลูทูธ (หน้า 60)
- การเปลี่ยนรหั่ส PIN (หน้า 61)

### 🗖 การลงทะเบียนจากอุปกรณ์บลูทูธ

ปฏิบัติตามขั้นตอนที่ 1, 2 และ 3 เพื่อทำการลงทะเบียน

### ขั้นตอนที่ 1: การลงทะเบียนจากอุปกรณ์บลูทูธ

- ค้นหาตัวเครื่อง ("DNX\*\*\*\*") จากสมาร์ทโฟน/ โทรศัพท์มือถือ
- 2 ป้อนรหัส PIN ในสมาร์ทโฟน/โทรศัพท์มือถือ รหัส PIN ที่ถูกกำหนดไว้เป็นค่าเริ่มต้น คือ "0000"

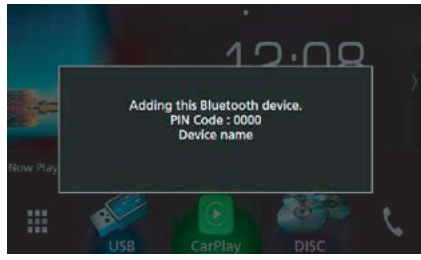

SSP (การจับคู่อุปกรณ์อย่างง่ายและปลอดภัยของ บลูทูธเวอร์ชั่น 2.1 หรือสูงกว่า)

- ค้นหาตัวเครื่อง ("DNX\*\*\*\*") จากสมาร์ทโฟน/ โทรศัพท์มือถือ
- 2 ยืนยันคำขอทั้งที่สมาร์ทโฟน/โทรศัพท์มือถือและ ตัวเครื่อง

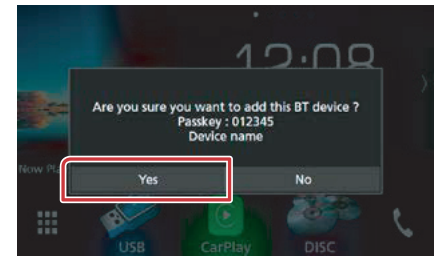

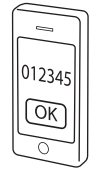

### หมายเหตุ

- อุปกรณ์ใหม่จะไม่สามารถลงทะเบียนได้หากมีอุปกรณ์บลูขูธ ลงทะเบียนไว้ครบ 10 รายการแล้ว ควรลบการลงทะเบียน อุปกรณ์ที่ไม่จำเป็น โปรดดู การเชื่อมต่ออุปกรณ์บลูทูธ (หน้า 60)
- เครื่องนี้สามารถรองรับการใช้งานฟังก์ชั่น Apple Easy Pairing เมื่อ iPod touch หรือ iPhone ถูกเชื่อมต่อเข้ากับ เครื่องนี้ กล่องข้อความการยืนยันตัวตนจะปรากฏขึ้น ปฏิบัติตามชั้นตอนการยืนยันตัวตนบนตัวเครื่องนี้ หรือบน สมาร์ทโฟนระบบ iOS เพื่อลงทะเบียนให้สมาร์ทโฟนเป็น อุปกรณ์บลูทูธ

## ขั้นตอนที่ 2: การตั้งค่าการเชื่อมต่อ

1 เลือกหมายเลขของแฮนด์ฟรีที่จะเชื่อมต่อ ชื่อของสมาร์ทโฟนจะแสดงขึ้นเมื่อมีการเชื่อมต่อ แฮนด์ฟรีกับเครื่องนี้

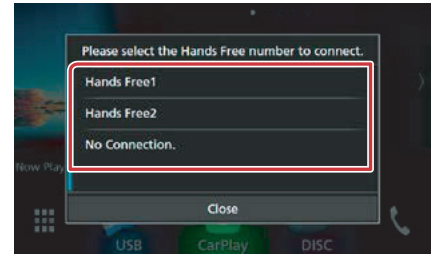

2 เลือกว่าท่านต้องการใช้แอพพลิเคชั่นเครื่องเล่น เพลงในสมาร์ทโฟนของท่านผ่านทาง A2DP และแอพพลิเคชั่นอื่นในสมาร์ทโฟนของท่าน ผ่านทาง SPP หรือไม่

ข้อความจะปรากฏชึ้นหากอุปกรณ์สามารถรองรับอุปกรณ์ บลูทูธ (A2DP) หรือการเชื่อมต่อสมาร์ทโฟน (SPP)

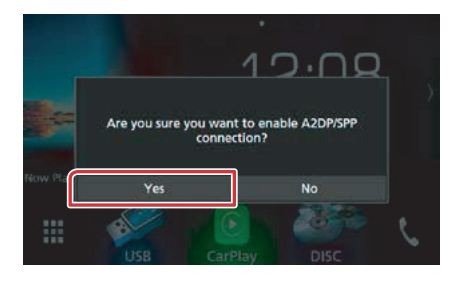

## ขั้นตอนที่ 3: การถ่ายโอนสมุดโทรศัพท์

### เลือกว่าท่านต้องการถ่ายโอนข้อมูลสมุดโทรศัพท์ ของท่านหรือไม่

ข้อความจะปรากฏชึ้นหากอุปกรณ์สามารถรองรับฟังก์ชั่น PBAP

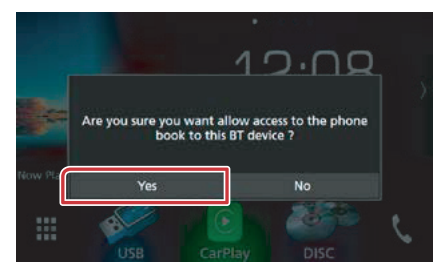

การถ่ายโอนข้อมูลสมุคโทรศัพท์จะเริ่มต้นขึ้น สมาร์ทโฟนบางรุ่นอาจร้องขอการอนุญาตเพื่อเข้าถึง ข้อมูล การถ่ายโอนข้อมูลจะเริ่มต้นขึ้นหลังจากที่ท่าน อนุญาต

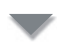

เมื่อการถ่ายโอนข้อมูลและการเชื่อมต่อเสร็จสมบูรณ์ ไอคอนการเชื่อมต่อบลูทูธจะปรากฏขึ้นบนหน้าจอ

## 📕 การเชื่อมต่ออุปกรณ์บลูทูธ

1 สัมผัส [Select Device] ในหน้าจอ Bluetooth SETUP

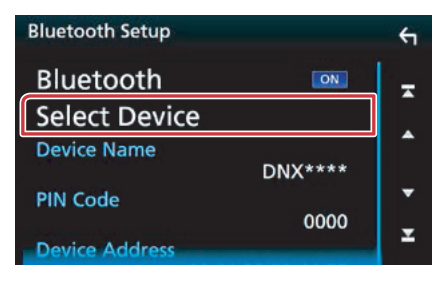

2 สัมผัสชื่ออุปกรณ์ที่ท่านต้องการเชื่อมต่อ

| Se | lec | t D | evice        |        | ← |
|----|-----|-----|--------------|--------|---|
| 1  |     | 1   | Device Name1 | Delete | Ŧ |
|    | 2   |     | Device Name2 |        |   |
|    |     |     | Device Name3 |        |   |
|    |     |     | Device Name4 |        | • |
|    |     |     | Device Name5 |        | x |
|    |     |     | D            |        |   |

หน้าจอการเลือกโปรไฟล์จะปรากฏขึ้น

#### หมายเหตุ

หากไอคอนสว่างขึ้น แสดงว่าตัวเครื่องจะใช้งานอุปกรณ์นั้น

### 3 ตั้งค่าแต่ละโปรไฟล์ดังต่อไปนี้

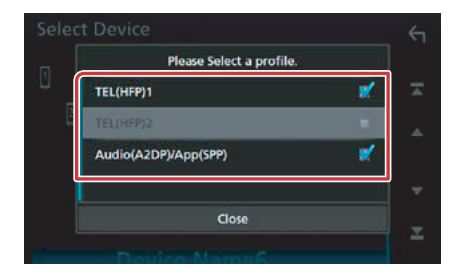

### TEL (HFP) 1, TEL (HFP) 2

อุปกรณ์จะถูกเชื่อมต่อกับตัวเครื่องในลักษณะของโทรศัพท์ แฮนด์ฟรี 1 หรือ 2

#### Audio (A2DP)/App (SPP)

อุปกรณ์ถูกเชื่อมต่อเข้ากับตัวเครื่องในลักษณะของเครื่อง เล่นเพลงหรือสมาร์ทโฟนที่มีการติดตั้งแอพพลิเคชั่น

### 4 สัมผัส [Close]

- หมายเหตุ
- หากอุปกรณ์ถูกจับคู่แล้ว อุปกรณ์บลูทูธจะไม่สามารถ เชื่อมต่อจากอุปกรณ์ที่จับคู่ได้

### การลบอุปกรณ์บลูทูธที่ถูกลงทะเบียน

### 1 สัมผัส [Delete]

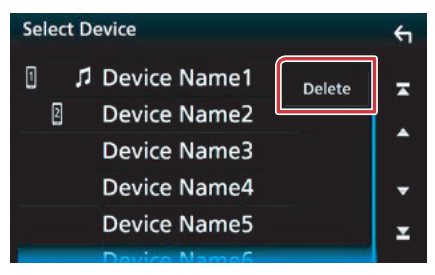

### 2 สัมผัสชื่ออุปกรณ์ที่จะเลือก

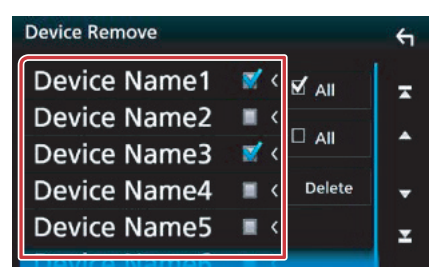

### [☑ AII]

เลือกอุปกรณ์บลูทูธทั้งหมด

### [🗆 AII]

ลบเครื่องหมายแสดงการเลือกทั้งหมด

#### **3 สัมผัส [Delete]** ข้อความการยืนยันจะปรากฏขึ้น

### 4 สัมผัส [Yes]

### การเปลี่ยนรหัส PIN

1 สัมผัส [PIN Code Set] ในหน้าจอ Bluetooth SETUP

หน้าจอการตั้งค่ารหัส PIN จะปรากฏขึ้น

2 ป้อนรหัส PIN

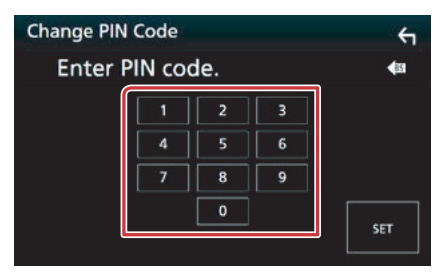

### 3 สัมผัส [SET]

- 📕 เปลี่ยนชื่ออุปกรณ์
- 1 สัมผัส [Device Name] ในหน้าจอ Bluetooth SETUP

หน้าจอ Change Device Name จะปรากฏขึ้น

2 ป้อนชื่ออุปกรณ์

| Cha | Change Device Name |   |   |   |   |   |   |   | ξ    |             |        |
|-----|--------------------|---|---|---|---|---|---|---|------|-------------|--------|
|     | Enter Device Name. |   |   |   |   |   |   |   |      |             |        |
|     | Enter 🚽 🕨          |   |   |   |   |   |   |   |      | <b>4</b> 33 |        |
| Q   | w                  | E | R | т | Y | U | 1 | 0 | P    |             | A      |
| A   | s                  | D | F | G | н |   | к | L |      |             | #<br>1 |
| z   | х                  | c | v | В | N | М |   |   | Caps |             |        |

**3** สัมผัส [Enter]

## การเล่นเพลงจากอุปกรณ์บลูทูธ

## การใช้งานบลูทูธขั้นพื้นฐาน

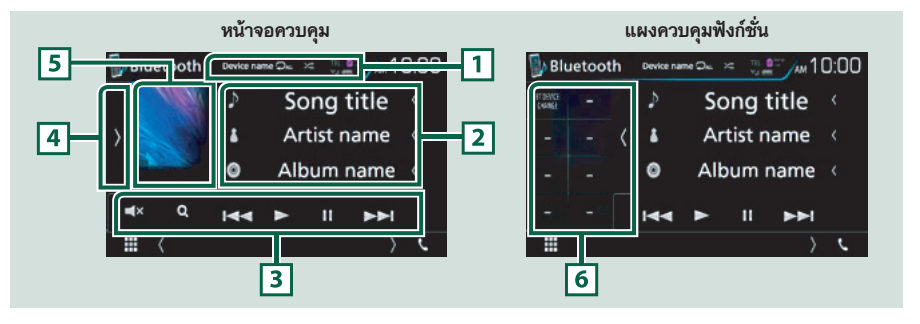

### 1 ชื่ออุปกรณ์ [ 🖵 ] / [ 🗯 ]

- ชื่ออุปกรณ์ที่นำมาเชื่อมต่อ
- [D]: การเล่นเพลง/โฟลเดอร์ปัจจุบันซ้ำ แต่ละครั้งที่ท่านสัมผัสปุ่มคำสั่งนี้ โหมดการเล่นซ้ำจะเปลี่ยนไปตามลำดับ ต่อไปนี้: เล่นซ้ำไฟล์ ( 0), เล่นซ้ำโฟลเดอร์ ( 1), เล่นซ้ำเพลงทั้งหมด ( 10), ปิดการเล่นซ้ำ ( 0)
- [云]: เล่นเพลงทั้งหมดในโฟลเดอร์บัจจุบันแบบลุ่ม แต่ละครั้งที่ท่านสัมผัสปุ่มคำสั่งนี้ โหมดการเล่นแบบลุ่มจะเปลี่ยนไป ตามลำดับต่อไปนี้: เล่นลุ่มโฟลเดอร์ (
   (ฉน มู่มทั้งหมด (
   (ฉน ม), ปิดการเล่นลุ่ม (

### 2 การแสดงข้อมูล\*

แสดงชื่อของข้อมูลเพลง

#### 3 แถบฟังก์ชั่น

- [I◄◀] [►►]: ค้นหาคอนเทนต์ก่อนหน้า/ถัดไป\*
- [▶]: เล่น\*
- [11]: หยุดเล่นชั่วคราว\*
- [Q]: คั่นหาไฟล์\* โปรดดู การค้นหาโฟลเดอร์ (หน้า 63)
- [**◀**×]: สัมผัสเพื่อปิดหรือยกเลิกการปิดเสียง

### 4 แผงควบคุมฟังก์ชั่น

สัมผัสที่ขอบด้านช้ายของหน้าจอ เพื่อแสดงแผงควบคุมการสั่งงานฟังก์ชั่น สัมผัสอีกครั้งเพื่อปิดแผงควบคุม สำหรับ รายละเอียดเกี่ยวกับปุ่มกด โปรดด*ู แผงควบคุมฟังก์ชั่น (หน้า 63)* 

### 5 ไฟแสดงโหมดการเล่น

 ▶, II: แสดงโหมดการเล่นปัจจุบัน ความหมายของแต่ละไอคอนมีดังต่อไปนี้: ▶ (เล่น), II (หยุดเล่นชั่วคราว)

#### 6 แผงควบคุมฟังก์ชั่น

สัมผัสที่ขอบด้านช้ายของหน้าจอเพื่อแสดงแผงควบคุมฟังก์ชั่น สัมผัสอีกครั้งเพื่อปิดแผงควบคุม สำหรับรายละเอียดเกี่ยวกับ ปุ่มกด โปรดดู *แผงควบคุมฟังก์ชั่น (หน้า 63)* 

### \* คำสั่งเหล่านี้จะปรากฏขึ้น ก็ต่อเมื่อนำเครื่องเล่นเพลงที่รองรับรูปแบบ AVRCP มาเชื่อมต่อกับตัวเครื่อง

### หมายเหตุ

- หากปุ่มการใช้งานไม่ปรากฏขึ้น ให้ใช้งานจากเครื่องเล่นแทน
- ท่านอาจได้ยินเสียงและควบคุมเสียงได้ แต่ข้อมูลที่เป็นข้อความอาจไม่ปรากฏ ทั้งนี้ขึ้นอยู่กับโทรศัพท์มือถือ หรือเครื่องเล่นเพลงของท่าน
- หากระดับเสียงเบาเกินไป ให้ท่านเพิ่มระดับเสียงโทรศัพท์มือถือ หรือเครื่องเล่นเพลงของท่าน

# แผงควบคุมฟังก์ชั่น

### 1 สัมผัสที่ขอบด้านซ้ายของหน้าจอ

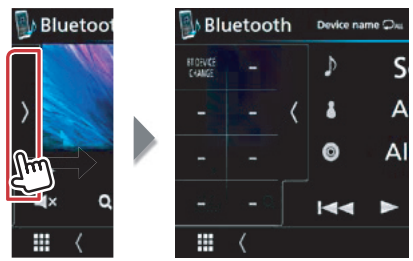

ฟังก์ชั่นต่อไปนี้สามารถใช้งานได้โดยใช้ปุ่มคำสั่งบริเวณนี้

### [BT DEVICE CHANGE]

เลือกอุปกรณ์เพื่อเชื่อมต่อผ่านระบบเสียงบลูทูธ (A2DP) หรือ APP (SPP) โปรดดู *การเชื่อมต่อระบบเลียงบลูทูธ* (หน้า 63)

### การเชื่อมต่อระบบเสียงบลูทูธ

เลือกอุปกรณ์เพื่อเชื่อมต่อผ่านระบบเสียงบลูทูธ (A2DP) หรือ APP (SPP)

1 สัมผัสที่ขอบด้านซ้ายของหน้าจอ สัมผัส [BTDEVICE CHANGE]

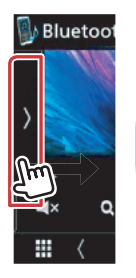

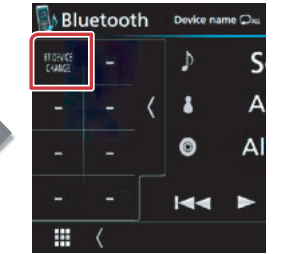

## 2 สัมผัสชื่ออุปกรณ์ที่ท่านต้องการเชื่อมต่อ

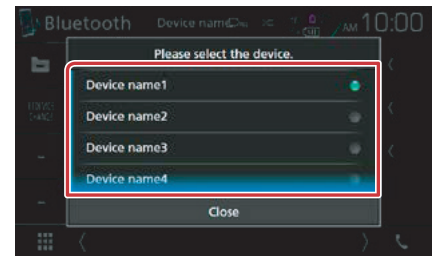

### 3 สัมผัส [Close]

- การค้นหาโฟลเดอร์
- 1 สัมผัส [Q]
- 2 สัมผัสไฟล์หรือโฟลเดอร์ที่ต้องการ

| Music List       |        |   |  |  |  |  |
|------------------|--------|---|--|--|--|--|
| 🕫 File name1 💦 < | ▶ Play | - |  |  |  |  |
| 🕫 File name2 🛛 < |        |   |  |  |  |  |
| 🕫 File name3 🛛 🕔 |        |   |  |  |  |  |
| Folder name1 <   | 🏜 Тор  | • |  |  |  |  |
| Folder name2 <   | tla Up | Ŧ |  |  |  |  |

เมื่อท่านสัมผัสโฟลเดอร์ใด เนื้อหาโฟลเดอร์นั้นจะ แสดงขึ้น

3 สัมผัสรายการที่ท่านต้องการจากรายการหัวข้อ การเล่นจะเริ่มต้นขึ้น

### หมายเหตุ

 สำหรับการใช้งานในหน้าจอแสดงรายการ โปรดดู หน้าจอแสดงรายการ (หน้า 17)

## การใช้อุปกรณ์แฮนด์ฟรี

ท่านสามารถใช้ฟังก์ชั่นโทรศัพท์มือถือด้วยการเชื่อมต่อ โทรศัพท์มือถือที่มีบลูทูธกับเครื่องนี้

### การโทรออก

### 1 สัมผัส [📞]

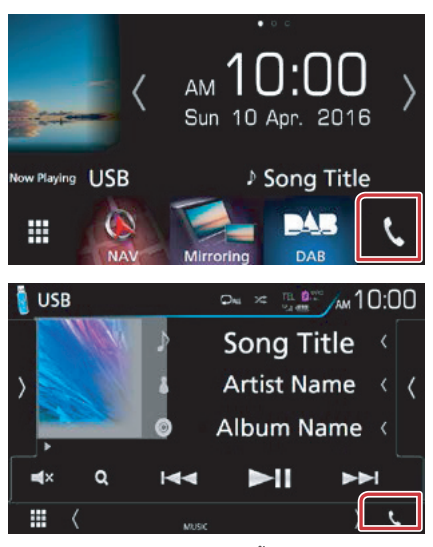

หน้าจอ Hands Free จะปรากฏขึ้น

#### หมายเหตุ

- หากโทรศัพท์มือถือของท่านรองรับฟังก์ชั่น PBAP ท่านจะ สามารถแสดงสมุดโทรศัพท์และรายการการโทรบนแผง หน้าจอสัมผัสเมื่อท่านเชื่อมต่อเครื่องนี้กับโทรศัพท์มือถือ
  - สมุดโทรศัพท์: สูงสุด 1,000 รายชื่อ
  - สายที่โทรออก, สายที่ได้รับ และสายที่ไม่ได้รับ: สูงสุด
    50 สายสำหรับแต่ละรายการ

### 2 เลือกวิธีการโทร

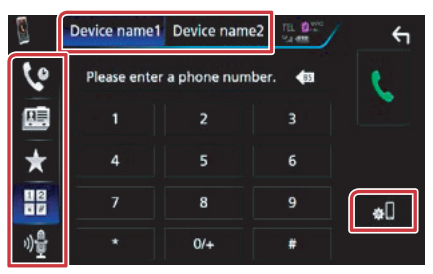

- [ 🎛 ]: การโทรออกโดยป้อนหมายเลขโทรศัพท์
- [ 💽]: การโทรออกโดยใช้บันทึกการโทร
- [ 🔝 ]: การโทรออกจากรายชื่อ
- [ ★ ]: การโทรออกจากหมายเลขที่บันทึกไว้ล่วงหน้า
- [ 🏘 ]: การจำแนกเสียง (หน้า 67)

### เลือกการใช้งานโทรศัพท์มือถือ

เมื่อท่านเชื่อมต่อโทรศัพท์มือถือ 2 เครื่อง

 สัมผัส [ Covice name1 Device name2 ] เพื่อเลือกโทรศัพท์ที่ท่าน ต้องการใช้งาน

### การตั้งค่าบลูทูธ

#### 🛈 สัมผัส [ 🚮 ]

หน้าจอ Bluetooth SETUP จะปรากฏขึ้น

#### หมายเหตุ

- ไอคอนสถานะ เช่น แบตเตอรี่และเสาอากาศที่แสดงขึ้น อาจจะแตกต่างจากที่แสดงบนโทรศัพท์มือถือ
- การตั้งค่าโทรศัพท์มือถือในโหมดส่วนตัวสามารถปิดฟังก์ชั่น แฮนด์ฟรีได้

### การโทรออกโดยใช้บันทึกการโทร

1 สัมผัส [ 🔽 ]

2 เลือกหมายเลขโทรศัพท์จากรายการ

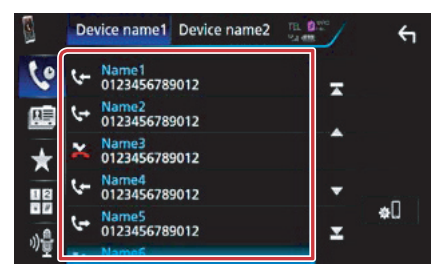

### การโทรออกโดยป้อนหมายเลขโทรศัพท์

- 1 สัมผัส [ 🔡 ]
- 2 ป้อนหมายเลขโทรศัพท์โดยใช้ปุ่มตัวเลข

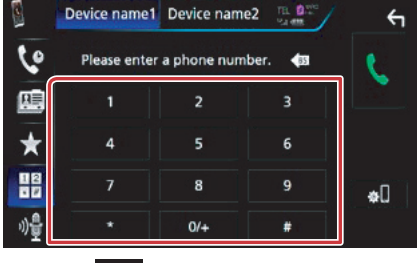

3 สัมผัส [ 📞 ]

### การโทรออกจากหมายเลขที่บันทึกไว้

- 1 สัมผัส [ ★ ]
- 2 สัมผัสชื่อ หรือหมายเลขโทรศัพท์

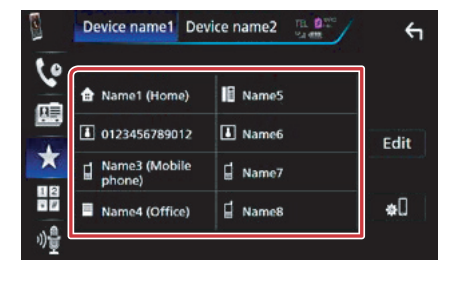

### การโทรออกจากรายชื่อ

| 1 สัมผัส |  | ] |
|----------|--|---|
|----------|--|---|

2 สัมผัส [ <mark>Q</mark> A-Z ]

### 3 เลือกอักษรตัวแรกของชื่อ

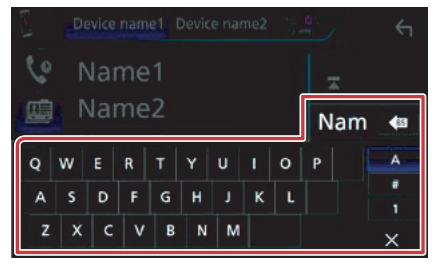

- ตัวอักษรที่ไม่สอดคล้องกับชื่อจะไม่ปรากฏขึ้น
- ระหว่างการค้นหา ตัวอักษรที่ไม่เน้นเสียง เช่น "u" จะถูกค้นหาแทนตัวอักษรที่มีการเน้นเสียง "ü"

### 4 เลือกบุคคลที่ท่านต้องการโทรจากรายการ

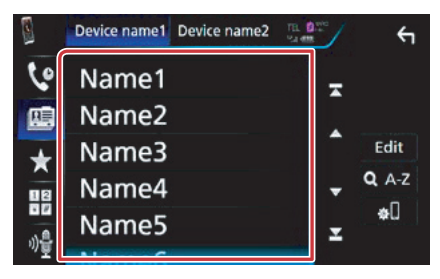

### 5 เลือกหมายเลขโทรศัพท์จากรายการ

| Ph | one book Detail       | <del></del>         |
|----|-----------------------|---------------------|
| ۵  | Name<br>Phone number1 | - 10 <del>-</del> 1 |
| đ  | Name<br>Phone number2 | Ţ.                  |
| =  | Name<br>Phone number3 | <b>^</b>            |
| 18 | Name<br>Phone number4 | <b>.</b>            |
| ١  | Name<br>Phone number5 | ×                   |
| m  | Nama                  |                     |

### หมายเหตุ

 ท่านสามารถตั้งค่ารายการเพื่อเรียงลำดับนามสกุล หรือชื่อ สำหรับรายละเอียดเพิ่มเติม โปรดดู การตั้งค่าแฮนด์ฟรี (หน้า 68)

### การรับสาย 1 สัมผัส [] เพื่อรับสาย หรือ [] [] ปฏิเสธสายที่โทรเข้า

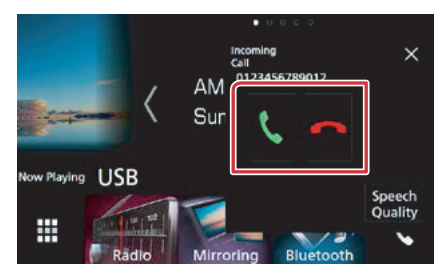

#### หมายเหตุ

 ในขณะที่หน้าจอกำลังโชว์ภาพจากกล้อง หน้าจอนี้จะไม่ ปรากฏ แม้ว่าจะมีสายโทรเข้ามา หากต้องการแสดงหน้าจอนี้ ให้ท่านกดปุ่ม <TEL> หรือกดปุ่มเพื่อเสื่อนเกียร์ไปยัง ตำแหน่งปกติพร้อมขับชื่

### การใช้งานขณะมีสายเข้า

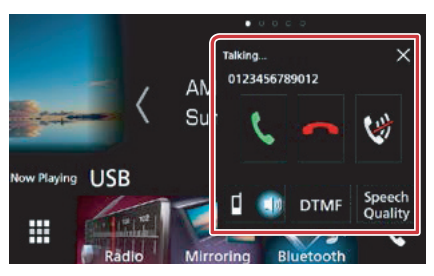

### ปรับระดับเสียงของท่าน

- สัมผัส [Speech Quality]
- (2) สัมผัส [◀] หรือ [▶] ของ [Microphone Level]

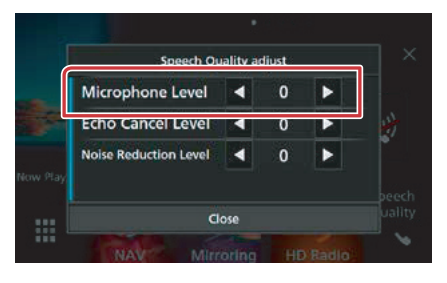

### การปรับระดับเสียงสายที่รับ

กดปุ่ม <▼> หรือ <▲>

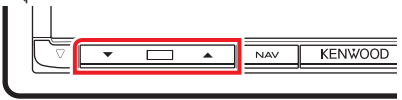

### การปิดเสียงพูดของท่าน

สัมผัส [ 💓 ] เพื่อปิดหรือยกเลิกการปิดเสียง

### การส่งสัญญาณเสียงการหมุนโทรออก

สัมผัส [DTMF] เพื่อแสดงหน้าจอการรับสัญญาณเสียง ท่านสามารถส่งสัญญาณเสียง โดยสัมผัสปุ่มที่ท่านต้องการ บนหน้าจอ

### การสลับการส่งสัญญาณเสียงสนทนา

การสัมผัส [ 💶 💵 ]/ [ 💷 🔹 ] แต่ละครั้ง จะเป็นการสลับ ระหว่างการส่งสัญญาณเสียงออกจากโทรศัพท์มือถือ และ ลำโพง

#### การรอสาย

เมื่อมีสายเรียกเข้าขณะกำลังสนทนากับสายอื่น ท่าน สามารถรับสายเรียกเข้าใหม่ได้โดยการสัมผัส [**]**] สายที่ โทรอย่ปัจจบันจะถกพักไว้

แต่ละ ครั้งที่ท่านสัมผัส []] คู่สนทนาจะถูกสลับสาย เมื่อท่านสัมผัส []] สายที่สนทนาอยู่ปัจจุบันจะสิ้นสุดลง และเปลี่ยนเป็นสายที่พักไว้

### [X]

หน้าจอป๊อปอัพของแฮนด์ฟรีจะถูกปิด หากต้องการแสดง หน้าจออีกครั้ง ให้สัมผัส [ 🔽 ]

### 🖥 หมายเลขโทรศัพท์ที่บันทึกไว้ล่วงหน้า

ท่านสามารถลงทะเบียนหมายเลขโทรศัพท์ที่ใช้งานเป็น ประจำไว้ที่เครื่องนี้ได้

### 1 สัมผัส [ ★ ]

### 2 สัมผัส [Edit]

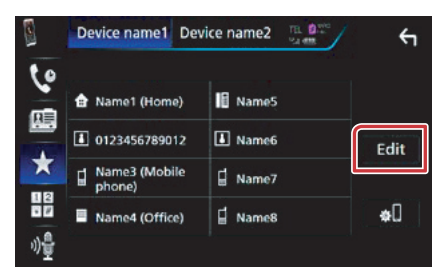

### 3 เลือกตำแหน่งที่จะบันทึก

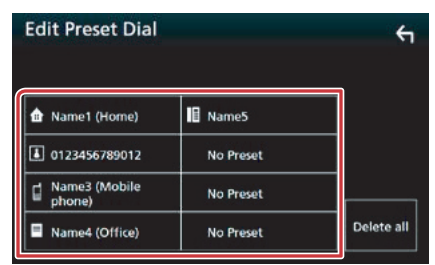

### 4 เลือกวิธีที่จะบันทึก

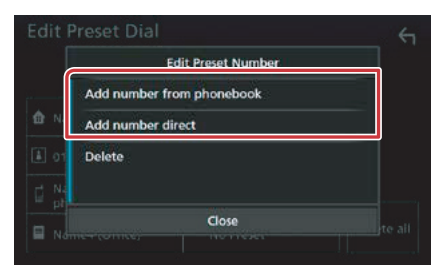

- [Add number from phonebook]: เลือกหมายเลขที่จะบันทึกโดยการอ้างอิงจากหัวข้อ "การโทรออกจากรายชื่อ" โปรดดู การโทรออกจาก รายชื่อ (หน้า 65)
- [Add number direct]: ป้อนหมายเลขโทรศัพท์ โดยตรง และสัมผัส [SET] โปรดดู การโทรออกโดย ป้อนหมายเลขโทรศัพท์ (หน้า 65)

#### หมายเหตุ

 หากต้องการลบหมายเลขที่บันทึกไว้ ให้สัมผัส [Delete] จากนั้นจึงสัมผัส [YES] บนหน้าจอการยืนยัน

### การจำแนกเสียง

ท่านสามารถเข้าถึงฟังก์ชั่นการจำแนกเสียงของโทรศัพท์ มือถือที่เชื่อมต่อเข้ากับเครื่องนี้ ท่านสามารถค้นหารายชื่อในโทรศัพท์มือถือได้โดยใช้ เสียงพูด (การทำงานนี้จะชื้นอยู่กับโทรศัพท์มือถือ)

### 1 กดปุ่ม < ⊑≣> ค้างไว้ 1 วินาที

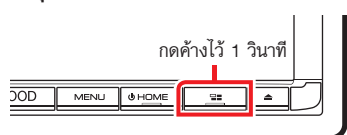

หน้าจอการจดจำเสียงจะปรากฏขึ้น

### 2 เริ่มการพูด

#### หมายเหตุ

 ท่านสามารถใช้ฟังก์ชั่นการจำแนกเสียงโดยสัมผัส [ 49 ] บนหน้าจอแฮนด์ฟรี

### การถ่ายโอนสมุดโทรศัพท์

ท่านสามารถถ่ายโอนสมุดโทรศัพท์ในสมาร์ทโฟนบลูทูธ ผ่านฟังก์ชั่น PBAP

- 1 สัมผัส [ 🕮 ]
- 2 สัมผัส [Edit]

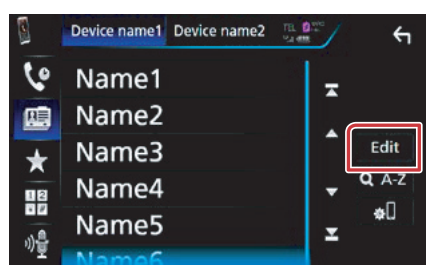

### 3 สัมผัส [Add to Phonebook]

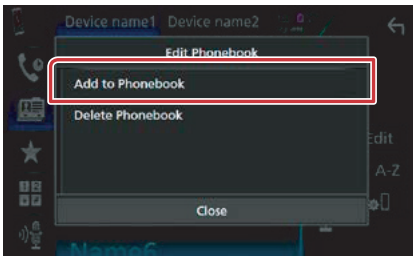

การถ่ายโอนข้อมูลสมุดโทรศัพท์จะเริ่มต้นขึ้น

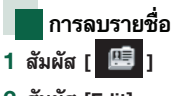

2 สัมผัส [Edit]

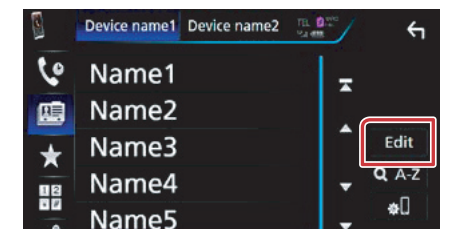

### 3 สัมผัส [Delete Phonebook]

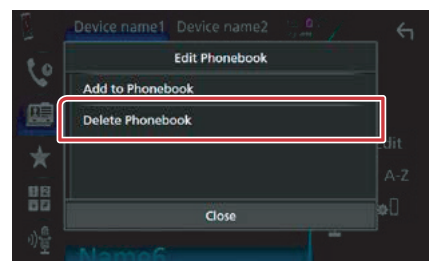

### 4 สัมผัสชื่อที่เลือก

| Delete Phonebook |          |        | 4 |
|------------------|----------|--------|---|
| Name1            | <b>X</b> | 🗹 All  | Ŧ |
| Name2            |          |        |   |
| Name3            | <b>1</b> |        |   |
| Name4            |          | Delete | • |
| Name5            |          | Q A-Z  | x |
| Mamac            |          |        |   |

### [🗹 AII]

เลือกกล่องทั้งหมด

### [🗆 AII]

ลบเครื่องหมายแสดงการเลือกทั้งหมด

5 สัมผัส [Delete]

ข้อความการยืนยันจะปรากฏขึ้น

6 สัมผัส [Yes]

## การตั้งค่าแฮนด์ฟรี

- ท่านสามารถตั้งค่าฟังก์ชั่นแฮนด์ฟรีได้หลายอย่าง
- **1 กดปุ่ม <MENU>** เมนูป๊อปอัพจะปรากฏขึ้น
- 2 สัมผัส [SETUP]

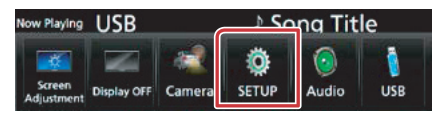

หน้าจอเมนู SETUP จะปรากฏขึ้น

### 3 สัมผัส [Bluetooth]

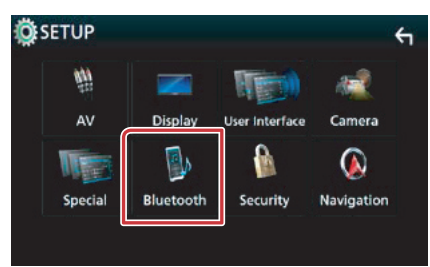

หน้าจอ Bluetooth SETUP จะปรากฏขึ้น

### 4 สัมผัส [TEL SETUP]

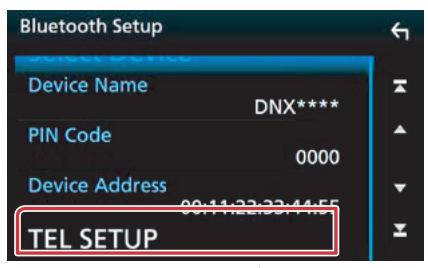

หน้าจอ TEL SETUP จะปรากฏขึ้น

### 5 ตั้งค่าแต่ละรายการต่อไปนี้

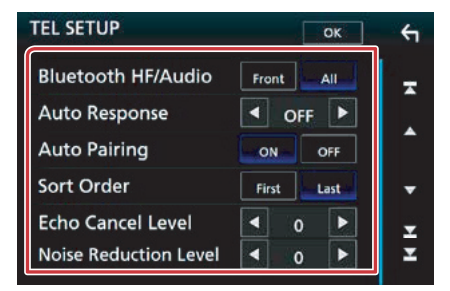

### บูลทูธแฮนด์ฟรี/ฟังเพลง

เลือกลำโพงที่จะให้เสียงโทรศัพท์มือถือดังออกมา (เช่น เสียงการสนทนา และเสียงเรียกเข้า) และเครื่องเล่นเพลง บลูทูธ

ด้านหน้า: เสียงออกจากลำโพงด้านหน้า

**ทั้งหมด (ค่าเริ่มต้น)**: เสียงออกจากลำโพงทุกตัว

### การรับสายอัตโนมัติ\*

ตั้งเวลารับสายที่โทรเข้าอัตโนมัติ

**ปิด (ค่าเริ่มต้น)**: ไม่สามารถใช้การรับสายอัตโนมัติ

1/ 5/ 10/ 15/ 20/ 25/ 30: ตั้งระยะเวลาเสียงโทรศัพท์ เรียกเข้า (วินาที)

### Auto Pairing

เมื่อตั้งค่าเป็น "ON" ฟังก์ชั่น Apple Auto Pairing จะถูก เปิดการทำงานเพื่อลงทะเบียนเครื่อง iPod touch หรือ iPhone ที่เชื่อมต่อเช้ากับเครื่องนี้โดยอัตโนมัติ ON (ค่าเริ่มต้น): ใช้ฟังก์ชั่น Apple Auto Paring OFF: ไม่ใช้ฟังก์ชั่น Apple Auto Paring

### จัดประเภทคำสั่ง

ตั้งค่าวิธีจัดเรียงรายชื่อของโทรศัพท์มือถือ **แรกสุด**: เรียงลำดับตามชื่อแรกสุด **ท้ายสุด (ค่าเริ่มต้น)**: เรียงลำดับตามนามสกุล

### ระดับการยกเลิกเสียงก้อง

ปรับระดับของการยกเลิกเสียงก้อง ค่าเริ่มต้น คือ "0"

### ระดับการลดสัญญาณรบกวน

ลดเสียงรบกวนที่เกิดจากสิ่งแวดล้อมโดยรอบ โดยไม่ เปลี่ยนระดับเสียงไมโครโฟน ใช้การตั้งค่านี้เมื่อเสียงของ ผู้ที่โทรเข้ามาไม่ชัดเจน ค่าเริ่มต้น คือ "0"

- \* แม้ว่าช่วงระยะเวลาการรับสายอัดโนมัติจะถูกตั้งไว้ ทั้งบนเครื่องนี้และบนโทรศัพท์มือถือ ขึ้นอยู่กับว่า ระยะเวลาใดจะสั้นกว่า
- 6 สัมผัส [OK]

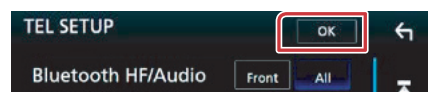

## การตั้งค่าหน้าจอแสดงผล

ท่านสามารถปรับคุณภาพของภาพในวิดีโอ, หน้าจอเมนู เป็นต้น

- 1 กดปุ่ม <MENU> เมนูป๊อปอัพจะปรากฏขึ้น
- 2 สัมผัส [Screen Adjustment]

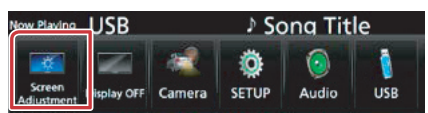

หน้าจอ Screen Control จะปรากฏขึ้น

### 3 ปรับตั้งค่าแต่ละรายการต่อไปนี้

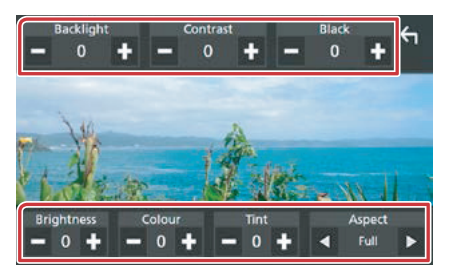

Backlight / Contrast / Black / Brightness / Color / Tint (ไฟแสดงหน้าจอ / ความเข้ม-จาง / สีดำ / ความสว่าง / สีอ่อน)

ปรับตั้งค่าแต่ละรายการ

### โหมด

เลือกโหมดหน้าจอ

Full: เปลี่ยนอัตราส่วนของวิดีโอ และแสดงภาพแบบ เต็มหน้าจอ

Normal: แสดงภาพด้วยอัตราส่วน 4:3

#### Auto:

DVD, VCD และดิสก์มีเดีย: วิดีโอที่มีอัตราส่วน 16:9 จะแสดงขึ้นแบบเต็มหน้าจอ และวิดีโอที่มีอัตราส่วน 4:3 จะแสดงขึ้นแบบปกติ

อุปกรณ์ USB และ SD การ์ด แสดงวิดีโอแบบเต็ม หน้าจอในแนวตั้งหรือแนวนอน โดยไม่มีการเปลี่ยน อัตราส่วน

#### หมายเหตุ

- รายการ<sup>1</sup>สำหรับการปรับจะแตกต่างกันไป ขึ้นอยู่กับแหล่ง รายการปัจจุบัน
- ท่านสามารถ่ตั้งค่าคุณภาพของรูปภาพสำหรับแต่ละแหล่ง รายการได้

Backlight และ Black เป็นคุณสมบัติร่วมกันของแหล่ง รายการทั้งหมด

# การควบคุมมุมมองของหน้าจอ

#### ท่านสามารถปรับตำแหน่งของหน้าจอ

- **1 กดปุ่ม <≜>** หน้าจอ Angle Adjust จะปรากฏขึ้น
- 2 เลือกตัวเลขด้านล่างที่แสดงระดับมุมมองที่
  - ต้องการของท่าน

ค่าเริ่มต้น คือ "0"

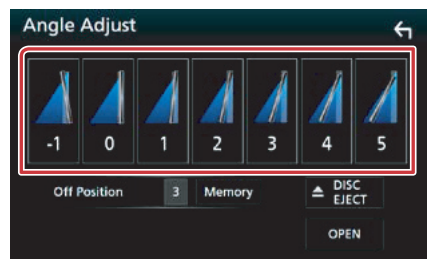

#### Off Position

ท่านสามารถบันทึกมุมมองของหน้าจอปัจจุบัน ระหว่างการ ปิดเครื่อง สัมผัส [Memory] เมื่อมุมมองที่ต้องการถูกเลือก

# การควบคุมมุมมองของกล้อง

### ท่านสามารถเลือกกล้องมองหน้า หรือกล้องมองหลัง

- **1 กดปุ่ม <MENU>** เมนูป๊อปอัพจะปรากฏขึ้น
- 2 สัมผัส [Camera]

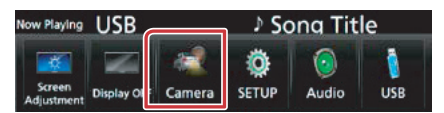

หน้าจอมุมมองของกล้องจะปรากฏขึ้น

### 3 ปรับตั้งค่าแต่ละรายการต่อไปนี้

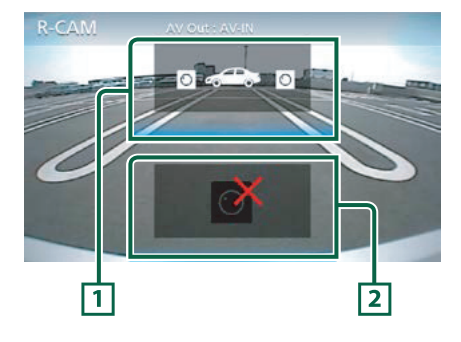

### 1 การเปลี่ยนกล้อง

การสัมผัสแต่ละครั้งจะเปลี่ยนระหว่างกล้องหน้า และ กล้องมองหลัง

### 2 ปิดกล้อง

สัมผัสตรงส่วนนี้เพื่อออกจากหน้าจอกล้อง

## การตั้งค่าระบบ

#### หมายเหตุ

- แต่ละการใช้งานในส่วนนี้สามารถเริ่มต้นจากเมนูมัลติฟังก์ชั่น
- 1 กดปุ่ม <MENU> เมนูป๊อปอัพจะปรากฏขึ้น
- 2 สัมผัส [SETUP]

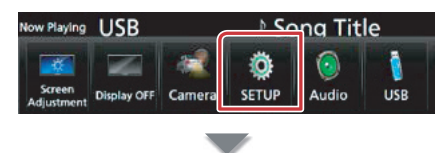

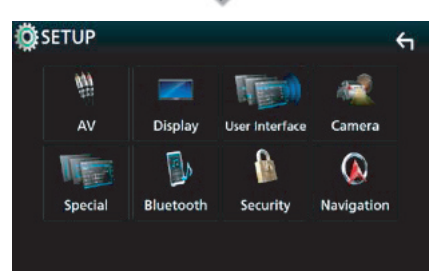

หน้าจอเมนู SETUP จะปรากฏขึ้น โปรดดูที่การตั้งค่าแต่ละส่วนต่อไปนี้

- ตั้งค่าอินเตอร์เฟสสำหรับผู้ใช้ (หน้า 72)
- ตั้งค่าพิเศษ (หน้า 75)
- ตั้งค่าระบบความปลอดภัย (หน้า 76)
- ตั้งค่าการแสดงหน้าจอ (หน้า 77)
- ตั้งค่ากล้อง (หน้า 79)
- ตั้งค่าระบบการนำทาง (หน้า 80)
- ตั้งค่าระบบภาพและเสียง (หน้า 81)

## การตั้งค่าอินเตอร์เฟสสำหรับผู้ใช้

### ท่านสามารถตั้งค่าพารามิเตอร์ส่วนที่สัมพันธ์กับตัวผู้ใช้

- 1 กดปุ่ม <MENU> เมนูป๊อปอัพจะปรากฏขึ้น
- 2 สัมผัส [SETUP]

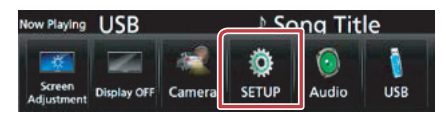

หน้าจอเมนู SETUP จะปรากฏขึ้น

3 สัมผัส [User Interface]

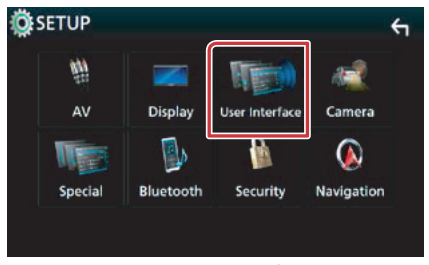

หน้าจอ User Interface จะปรากฏขึ้น

4 ตั้งค่าแต่ละรายการต่อไปนี้

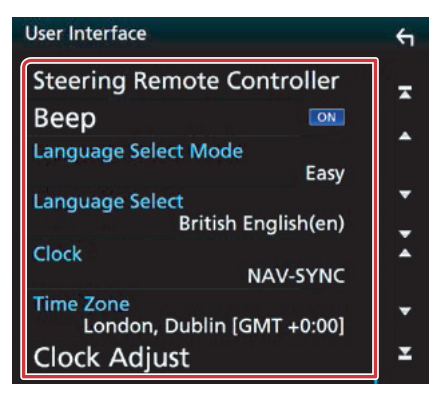

Steering Remote Controller (ควบคุมรีโมท พวงมาลัย)

ตั้งค่าฟังก์ชั่นที่ต้องการในรีโมทพวงมาลัย โปรดดู ฟังก์ชั่นการจดจำของรีโมทคอนโทรลบนพวงมาลัย (หน้า 74)

#### Beep (เสียง)

เปิดหรือปิดเสียงของการสัมผัสปุ่มกด ค่าเริ่มต้น คือ "ON"
# Language Select Mode (แถบเลื่อนตัวอักษร)

เลือกโหมดเพื่อเลือกภาษา อัตโนมัติ (ค่าเริ่มต้น): เลือกภาษาอย่างง่าย หนึ่งครั้ง: ท่านสามารถเลือกภาษาสำหรับแต่ละรายการ ได้\*

# Language Select (เลือกภาษา)

เลือกภาษาที่ต้องการ

#### Clock (นาฬิกา)

#### Time Zone (เขตเวลา)

หากท่านเลือก [Manual] ไว้สำหรับนาฬิกาให้ท่านเลือก เขตเวลา

## Clock Adjust (ปรับนาฬิกา)

หากท่านเลือก [Manual] สำหรับนาฬิกาให้ปรับวันที่และ เวลาด้วยตนเอง (*หน้า 73*)

#### Travel Prayer for Safe Drive (สำหรับรุ่น DNX8160SM)

เมื่อกำหนดใช้งานฟังก์ชั่นนี้ คำสวดสำหรับการขับขี่อย่าง ปลอดภัยจะแสดงขึ้นเมื่อเปิดเครื่อง จากนั้น Quran จะแสดงขึ้น เปิดหรือปิดฟังก์ชั่นคำสวดเพื่อความปลอดภัย

### Sound Volume (สำหรับรุ่น DNX8160SM) (ระดับเสียง)

หากท่านเลือก [ON] ไว้สำหรับ Travel Prayer for Safe Drive ให้ตั้งค่าระดับเสียงของ Quran

### \* หากท่านเลือก [Advanced] ไว้สำหรับ Language Select Mode หน้าจอต่อไปนี้จะปรากฏขึ้น

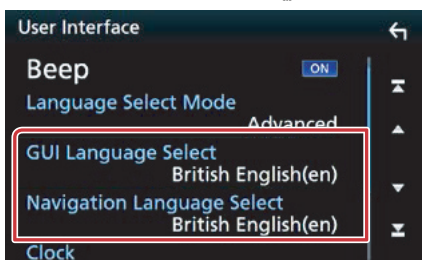

## GUI Language Select (เลือกภาษาสำหรับ GUI)

เลือกภาษาที่ใช้สำหรับหน้าจอควบคุม และหน้าจออื่นๆ ด้วย

#### Navigation Language Select (เลือกภาษาสำหรับ ระบบนำทาง

เลือกภาษาที่ใช้สำหรับระบบนำทาง

# ปรับวันที่และเวลาด้วยตนเอง

# 1 สัมผัส [Clock Adjust] ในหน้าจอ User Interface

หน้าจอ Clock Adjust จะปรากฏขึ้น

# 2 ปรับวันที่ จากนั้นจึงปรับเวลา

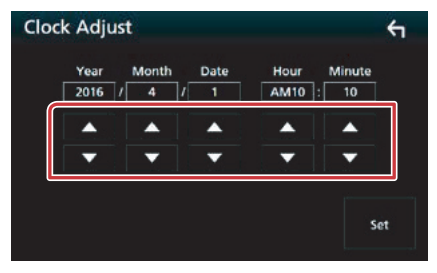

# 3 สัมผัส [Set]

# ฟังก์ชั่นการจดจำของรีโมทคอนโทรลบน พวงมาลัย

ฟังก์ชั่นนี้จะสามารถใช้งานได้ในกรณีที่รถของท่าน มี รีโมทคอนโทรลบนพวงมาลัยไฟฟ้าเท่านั้น หากรีโมทคอนโทรลบนพวงมาลัยของท่านไม่รองรับ ฟังก์ชั่นนี้ การจดจำอาจไม่สมบูรณ์และข้อความแสดง ความผิดพลาดอาจจะปรากฏขึ้น

- สัมผัส [Steering Remote Controller] ใน หน้าจอ User Interface หน้าจอ Steering Remote Controller จะปรากฏขึ้น
- 2 กดปุ่มรีโมทคอนโทรลบนพวงมาลัยที่ท่าน ต้องการตั้งค่าฟังก์ชั่นค้างไว้

#### หมายเหตุ

 ท่านสามารถทำให้เครื่องนี้จดจำปุ่มทั้งหมดได้ในคราวเดียว ในกรณีนี้ กดปุ่มทั้งหมดในครั้งเดียว และหลังจากกดปุ่ม ทั้งหมดแล้ว ให้สัมผัส [Learning completed] ที่หน้าจอ การตั้งค่ารีโมทพวงมาลัย อย่างไรก็ดี ฟังก์ชั่นใหม่จะไม่ถกจดจำอีกหลังจากการทำงานนี้

# 3 เลือกฟังก์ชั่นที่ท่านต้องการตั้งค่า

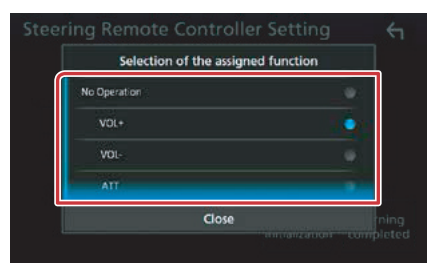

4 ปฏิบัติซ้ำตามขั้นตอนที่ 2 และ 3 หากจำเป็น

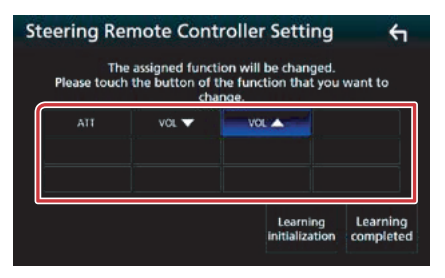

5 สัมผัส [Learning completed]

#### หมายเหตุ

- เมื่อจะท้ำการเปลี่ยนฟังก์ชั่นที่ถูกจดจำไปแล้ว ให้กดปุ่มที่ ท่านต้องการเปลี่ยนในชั้นตอนที่ 2 ค้างไว้ จากนั้นจึงสัมผัส เพื่อเลือกฟังก์ชั่นที่ถูกเปลี่ยนจากรายการฟังก์ชั่น
- ยืนยันหัวข้อฟังก์ชั่นที่ตั้งค่าได้บนรายการฟังก์ชั่น ท่านไม่ สามารถแก้ไขรายการของฟังก์ชั่นได้
- ในการล้างข้อมูลหัวข้อต่างๆ ให้สัมผัส [Learning initialization] ของ [Steering Remote Controller] ใน หน้าจอ User Interface หลังจากท่านสัมผัส [Initialize] ข้อความยืนยันจะปรากฏขึ้น ให้ท่านปฏิบัติตามข้อความ และชั้นตอนการใช้งานต่างๆ ให้เรียบร้อย

# การตั้งค่าพิเศษ

# ท่านสามารถตั้งพารามิเตอร์พิเศษได้

- 1 กดปุ่ม <MENU> เมนูป๊อปอัพจะปรากฏขึ้น
- 2 สัมผัส [SETUP] หน้าจอเมนู SETUP จะปรากฏขึ้น
- 3 สัมผัส [Special]

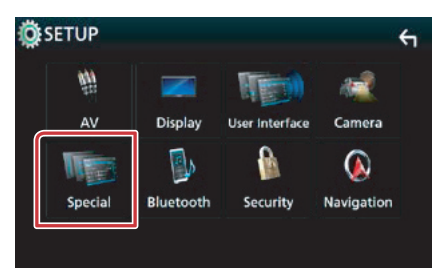

หน้าจอเมนู Special จะปรากฏขึ้น

# 4 ตั้งค่าแต่ละรายการต่อไปนี้

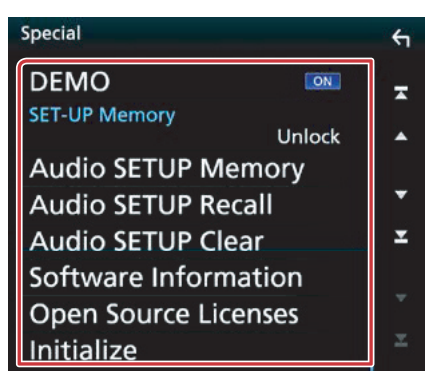

## DEMO

ตั้งค่าโหมดการสาธิต ค่าเริ่มต้น คือ "ON"

### Audio SETUP Memory (ตั้งค่าหน่วยความจำ)

ล็อค หรือปลดล็อค Audio SETUP Memory/Recall/ Clear

# Audio SETUP Memory (ตั้งค่าระบบเสียง)

บันทึกการตั้งค่าเสียงปัจจุบัน

 Speaker / X'over, Equalizer, Position/DTA, Sound Effect (หน้า 82)

Audio SETUP Recall (เรียกใช้การตั้งค่าเสียง)

เรียกใช้การตั้งค่าเสียงที่บันทึกไว้

# Audio SETUP Clear (การตั้งค่าเสียง)

ลบหน่วยความจำของ AUDIO SETUP Memory และ การตั้งค่าเสียงที่บันทึกไว้ปัจจุบัน

### Software Information (ซอฟแวร์ข้อมูล)

ตรวจสอบเวอร์ชั่นซอฟต์แวร์ของเครื่องนี้ (หน้า 75)

### Open Source Licenses (การเปิดใบอนุญาต)

แสดงไลเซนส์การอนุญาตให้ใช้โอเพ่นซอร์ส

# Initialize (ค่าเริ่มต้น)

สัมผัสปุ่ม [Initialize] จากนั้นสัมผัส [Yes] เพื่อตั้งค่าให้ การตั้งค่าทั้งหมดกลับไปยังการตั้งค่าเริ่มต้น

Audio SETUP Memory จะไม่ถูกล้างข้อมูล

# ข้อมูลซอฟต์แวร์

## ตรวจสอบเวอร์ชั่นซอฟต์แวร์ของเครื่องนี้

1 สัมผัส [Software Information] ในหน้าจอ Special

หน้าจอข้อ Software Information จะปรากฏขึ้น

2 ยืนยันเวอร์ชั่นของซอฟต์แวร์

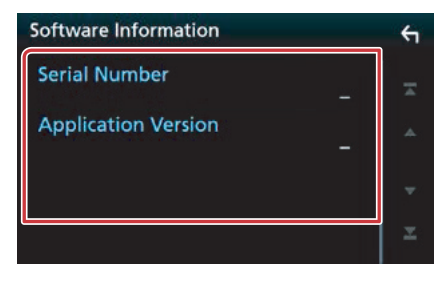

#### หมายเหตุ

 สำหรับวิ้ธีการอัพเดตชอฟต์แวร์ โปรดดูการอัพเดต ชอฟต์แวร์ตามขั้นตอนในคู่มือที่มากับชอฟต์แวร์

# การตั้งค่าระบบความปลอดภัย

ท่านสามารถตั้งรหัสรักษาความปลอดภัย เพื่อป้องกัน เครื่องจากการโจรกรรม

- 1 กดปุ่ม <MENU> เมนูป๊อปอัพจะปรากฏขึ้น
- 2 สัมผัส [SETUP] หน้าจอเมนู SETUP จะปรากฏขึ้น
- 3 สัมผัส [Security]

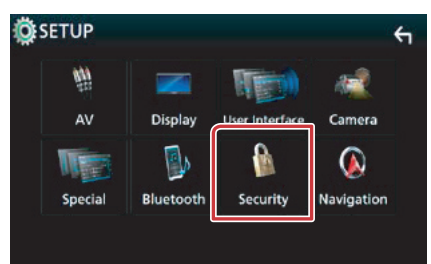

หน้าจอ Security จะปรากฏขึ้น

# 4 ตั้งค่าแต่ละรายการต่อไปนี้

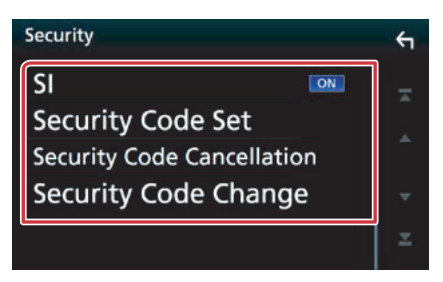

### SI

ไฟแสดงสีแดงจะกะพริบบนตัวเครื่องหลังจากที่ ACC ถูกตั้งค่าเป็น OFF เพื่อเตือนการโจรกรรมที่อาจเกิดขึ้นได้ หากตั้งค่าเป็น "ON" (ค่าเริ่มต้น) ไฟสัญญาณระบบความ ปลอดภัยที่แผงด้านหน้าจะกะพริบเมื่อท่านดับเครื่องรถ

#### Security Code Set

ลงทะเบียนรหัสความปลอดภัยของตัวเครื่อง

#### Security Code Cancellation

ยกเลิกรหัสรักษาความปลอดภัย

Security Code Change

เปลี่ยนรหัสรักษาความปลอดภัย

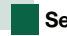

# Security Code

เมื่อฟังก์ชั่นรหัสรักษาความปลอดภัยทำงาน จะไม่ สามารถเปลี่ยนรหัส และจะไม่สามารถปลดล็อคฟังก์ชั่น ได้ ท่านสามารถตั้งรหัสรักษาความปลอดภัยด้วยตัวเลข 4 หลักได้ตามต้องการ

- 1 สัมผัส [Security Code Set] บนหน้าจอ Security
- หน้าจอ Security Code Set จะปรากฏขึ้น 2 ป้อบรหัสดวามปลอดภัยด้วยตัวเลข 4 ตัว
- 2 บอนรหสความบลอดภยดวยตวเลข 4 ตว แล้วสัมผัส [Enter]

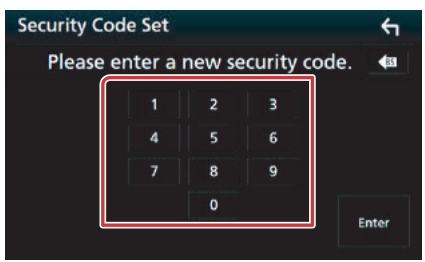

# 3 ป้อนรหัสเดิมซ้ำอีกครั้ง แล้วสัมผัส [Enter]

ในขั้นตอนนี้ รหัสความปลอดภัยของท่านลงทะเบียน สำเร็จแล้ว

#### หมายเหตุ

- สัมผัส [BS] เพื่อลบการป้อนครั้งสุดท้าย
- หากท่านป้อนรหัสความปลอดภัยที่แตกต่างกัน หน้าจอ จะเปลี่ยนไปยังขั้นตอนที่ 4 (สำหรับการป้อนรหัสครั้งแรก)
- หากท่านถอดเครื่องรับออกจากแบตเตอรี่ ให้ป้อนรหัสรักษา ความปลอดภัยที่ถูกต้องตามที่ท่านป้อนในขั้นตอนที่ 4 และ สัมผัส [Enter] ท่านก็จะสามารถใช้เครื่องรับได้

# การเปลี่ยนรหัสรักษาความปลอดภัย:

 สัมผัส [Security Code Change] บนหน้าจอ Security จากนั้นจึงทำซ้ำขั้นตอนที่ 2 และ 3

# การยกเลิกรหัสรักษาความปลอดภัย:

1 สัมผัส [Security Code Cancellation] บน หน้าจอ Security

# การตั้งค่าจอแสดงผล

- 1 กดปุ่ม <MENU> เมนูป๊อปอัพจะปรากฏขึ้น
- 2 สัมผัส [SETUP] หน้าจอเมนู SETUP จะปรากฏขึ้น
- 3 สัมผัส [Display]

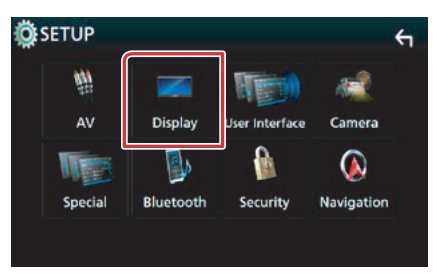

หน้าจอ Display Menu จะปรากฏขึ้น

# 4 ตั้งค่าแต่ละรายการต่อไปนี้

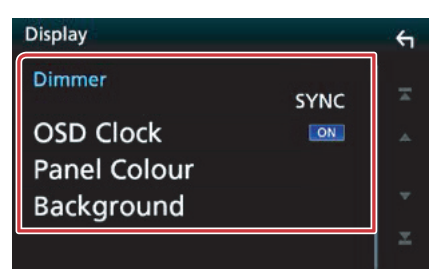

#### Dimmer

เลือกโหมดหรี่ไฟ OFF: ไม่หรี่ไฟแสดงหน้าจอและปุ่มกด ON: หรี่ไฟแสดงหน้าจอและปุ่มกด SYNC (ค่าเริ่มต้น): เปิดหรือปิดฟังก์ชั่นหรี่ไฟ ตามการเปิด หรือปิดสวิตช์ควบคุมไฟล่องสว่างของรถ NAV-SYNC: เปิดหรือปิดฟังก์ชั่นหรี่ไฟ ตามการตั้งค่า หน้าจอระบบนำทางกลางคืน หรือกลางวัน

#### **OSD Clock**

ເລືອກຕັວເລືອກนี้หากท่านต้องการดูนาฬิกาขณะรับชมวิดีโอ ຈາกแผ่นดีวีดี หรืออื่นๆ "ON" (ค่าเริ่มต้น)/ "OFF"

#### Panel Color

ท่านสามารถตั้งค่าสีของไฟส่องสว่างที่หน้าจอและปุ่มกดได้ (หน้า 77)

## Background

การเปลี่ยนภาพพื้นหลัง *(หน้า 78)* 

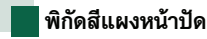

ท่านสามารถตั้งค่าสีของไฟส่องสว่างที่หน้าจอและปุ่มกด ได้

รายการที่สามารถเลือกได้จะแตกต่างไปตามเครื่องแต่ละ รุ่น

1 สัมผัส [Panel Color] ที่หน้าจอ Display หน้าจอ Panel Color Coordinate จะปรากฏขึ้น

# 2 สัมผัสสีที่ต้องการ

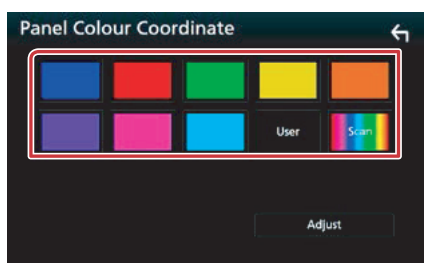

# User

สีที่ท่านตั้งค่าไว้ในขั้นตอนของ [Adjust] จะถูกลงทะเบียน

#### Scan

ท่านสามารถตั้งสีหน้าจอเพื่อให้สแกนผ่านสเปกตรัมสี อย่างต่อเนื่อง

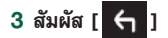

# การลงทะเบียนสีตั้งต้น

ท่านสามารถลงทะเบียนสีตั้งต้นได้

- 1 สัมผัส [User] ในหน้าจอ Panel Color Coordinate
- 2 สัมผัส [Adjust]
  - หน้าจอ Panel Color RGB Coordinate จะปรากฏขึ้น
- 3 ใช้ปุ่ม [-] และ [+] เพื่อปรับระดับค่าสี

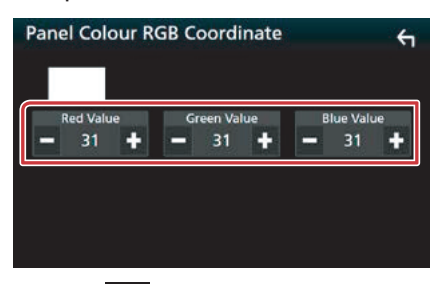

4 สัมผัส [ 🗲 ]

# การเปลี่ยนภาพพื้นหลัง

1 สัมผัส [Background] ในหน้าจอ Display หน้าจอ Background จะปรากฏขึ้น

# 2 เลือกภาพ

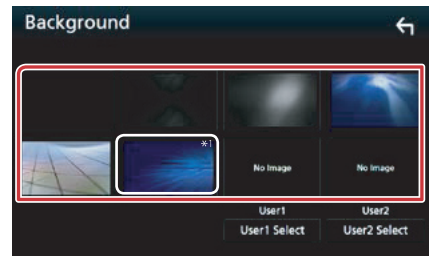

#### หมายเหตุ

 \*1 สีที่ท่านเลือกจาก [Panel Colour] จะถูกเพิ่มลงบนภาพ หากท่านเลือก "Scan" ที่ [Panel Colour] ท่านไม่สามารถ เลือกภาพนี้

# การลงทะเบียนภาพตั้งต้น

ท่านสามารถโหลดรูปภาพจากอุปกรณ์ USB ที่นำมา เชื่อมต่อ และตั้งเป็นภาพพื้นหลังได้ ก่อนที่จะปฏิบัติตามขั้นตอนนี้ ท่านจำเป็นต้องเชื่อมต่อกับ อุปกรณ์ซึ่งมีรูปภาพที่จะโหลด

1 สัมผัส [User1 Select] หรือ [User2 Select] ในหน้าจอ Background

หน้าจอ User Background Select จะปรากฏขึ้น

2 เลือกภาพที่จะโหลด

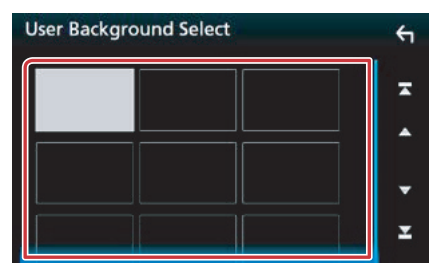

# **3** สัมผัส [Enter]

| User Background Memo | ory | <del>(</del> 1 |
|----------------------|-----|----------------|
| File Name            |     |                |
|                      |     |                |
| ~                    | ~   |                |
|                      |     | Enter          |

ภาพที่เลือกจะถูกโหลด และหน้าจอจะกลับไปที่หน้าจอ พื้นหลัง

# หมายเหตุ

- สัมผัส [ ] เพื่อหมุนภาพทวนเข็มนาฬิกา
- สัมผัส [ ] เพื่อหมุ่นภาพตามเข็มนาฬิกา

#### หมายเหตุ

 โปรดดู *สื่อและไฟล์ที่สามารถเล่นได้ (หน้า 102)* สำหรับ ข้อมูลรูปภาพที่สามารถเปิดได้

# การตั้งค่ากล้อง

# ท่านสามารถตั้งค่าพารามิเตอร์ของกล้องได้

- 1 กดปุ่ม <MENU> เมนูป๊อปอัพจะปรากฏขึ้น
- 2 สัมผัส [SETUP] หน้าจอเมนู SETUP จะปรากฏขึ้น
- 3 สัมผัส [Camera]

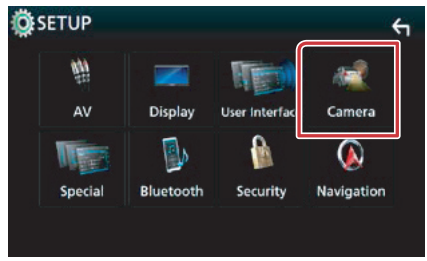

หน้าจอเมนู Camera จะปรากฏขึ้น

# 4 ตั้งค่าแต่ละรายการต่อไปนี้

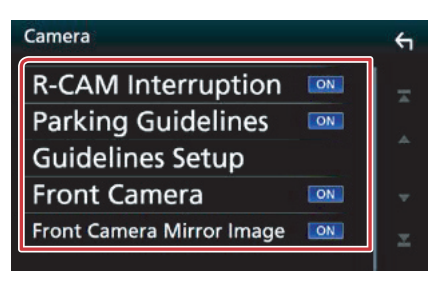

## **R-CAM** Interruption

- ON: แสดงภาพจากกล้องมองหลัง เมื่อท่านเปลี่ยนเกียร์ ไปที่ตำแหน่งถอยหลัง (R)
- **OFF (ค่าเริ่มต้น)**: เลือกตัวเลือกนี้เมื่อไม่ได้เชื่อมต่อกล้อง ใดๆ

# Parking Guidelines

ท่านสามารถแสดงเส้นไกด์สำหรับการจอดรถเพื่อให้จอดรถ ได้ง่ายขึ้นเมื่อท่านเปลี่ยนเกียร์ไปที่ตำแหน่งถอยหลัง (R) ค่าเริ่มต้น คือ "ON"

#### Guideline Setup

หากท่านเลือก [ON] สำหรับ Parking Guidelines ให้ปรับ เส้นไกด์สำหรับการจอดรถ โปรดดูหัวข้อ *การปรับเส้นไกด์* สำหรับการจอดรถ (หน้า 80)

# Front Camera

- **On**: เปิดใช้งานกล้องมองหน้า เลือกตัวเลือกนี้เพื่อใช้งาน กล้องมองหน้า
- **OFF (ค่าเริ่มต้น)**: เลือกตัวเลือกนี้เมื่อไม่ได้เชื่อมต่อกล้อง ใดๆ

# Front Camera Mirror Image

หากท่านเลือก [ON] สำหรับ Front Camera

- **On**: แสดงภาพจากกล้องมองหน้าที่แสดงภาพพลิกกลับ ในแนวนอน
- **OFF (ค่าเริ่มต้น)**: แสดงภาพจากกล้องมองหน้าอย่างที่ เป็นจริง

# การปรับเส้นไกด์สำหรับการจอดรถ

- 1 สัมผัส [ON] ของ [Parking Guidelines] ใน หน้าจอ Camera
- 2 สัมผัส [Guideline Setup] ในหน้าจอ Camera
- 3 ปรับเส้นไกด์ที่จอดรถโดยเลือกเครื่องหมาย 🚯

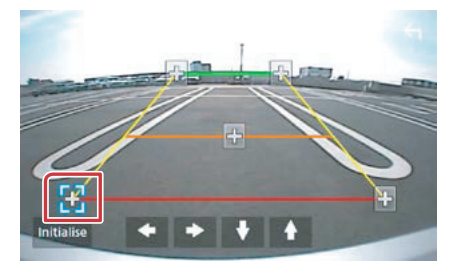

4 ปรับตำแหน่งของเครื่องหมาย 🔛 ที่เลือก

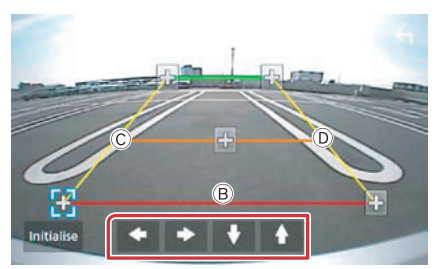

ตรวจสอบให้แน่ใจว่า A และ B ขนานกันใน แนวนอน และ C กับ D มีความยาวที่เท่ากัน

#### หมายเหตุ

 สัมผัสปุ่ม [Initialize] จากนั้นสัมผัส [Yes] เพื่อตั้งค่าให้ เครื่องหมาย 🔂 ทั้งหมดกลับไปยังตำแหน่งเริ่มต้น

# การตั้งค่าระบบน้ำทาง

# ท่านสามารถตั้งค่าพารามิเตอร์ระบบนำทางได้

- 1 กดปุ่ม <MENU> เมนูป๊อปอัพจะปรากฏขึ้น
- 2 สัมผัส [SETUP] หน้าจอเมนู SETUP จะปรากฏขึ้น
- 3 สัมผัส [Navigation]

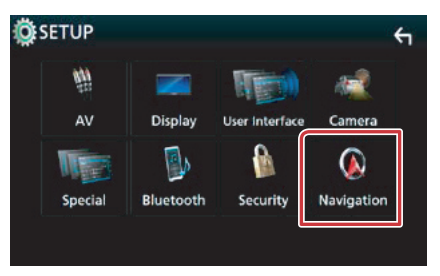

หน้าจอการตั้งค่า Navigation จะปรากฏขึ้น

# 4 ตั้งค่าแต่ละรายการต่อไปนี้

| Navigation       |    | ÷ |
|------------------|----|---|
| NAV Voice Volume | 24 |   |
|                  |    |   |
|                  |    |   |
|                  |    | × |

### NAV Voice Volume

ปรับระดับเสียงนำทางของระบบนำทาง ค่าเริ่มต้น คือ "24"

# การตั้งค่าระบบภาพและเสียง (AV)

# ท่านสามารถตั้งพารามิเตอร์ของระบบภาพและเสียง (AV) ได้

- 1 กดปุ่ม <MENU> เมนูป๊อปอัพจะปรากฏขึ้น
- 2 สัมผัส [SETUP] หน้าจอเมนู SETUP จะปรากฏขึ้น
- 3 สัมผัส [AV]

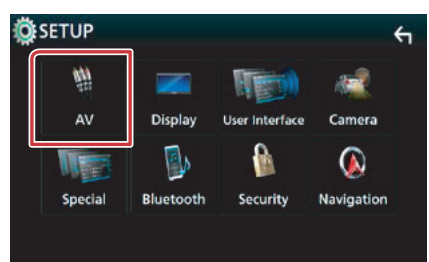

หน้าจอเมนู AV จะปรากฏขึ้น

# 4 ตั้งค่าแต่ละรายการต่อไปนี้

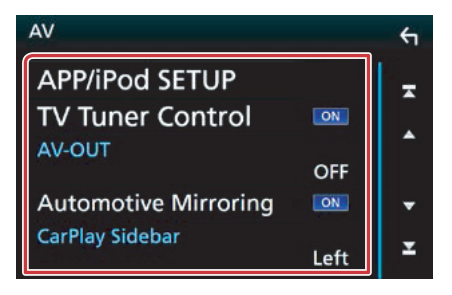

# APP/iPod SETUP

ตั้งค่าการเชื่อมต่อแอพพลิเคชั่น/iPod โปรดดู *การตั้งค่า แอพพลิเคชั่น/iPod (หน้า 27)* 

# **TV** Tuner Control

ตั้งค่าเมื่อเชื่อมต่อทีวีจูนเนอร์เข้ากับช่องรับสัญญาณ AV INPUT

- ON: ตั้งค่าเป็น ON เมื่อเชื่อมต่อทีวีจูนเนอร์จากบริษัทอื่น ที่มีจำหน่ายทั่วไป ชื่อ AV-IN1 จะถูกตั้งค่าเป็น TV หากท่าน เชื่อมต่อทีวีจูนเนอร์ที่ผลิตโดย DOS และรับชมโทรทัศน์ ท่านสามารถควบคุมการใช้งานอย่างง่ายบางอย่างได้โดย การสัมผัสหน้าจอของเครื่องนี้
- **OFF (ค่าเริ่มต้น)**: ตั้งค่าเป็น OFF เมื่อไม่ได้เชื่อมต่อ ทีวีจูนเนอร์จากบริษัทอื่นที่มีจำหน่ายทั่วไป

# AV-OUT

ท่านสามารถเลือกแหล่งรายการภาพและเสียงที่จะส่ง ออกมาจากช่อง AV OUTPUT

- OFF, AV-IN1, AV-IN2, DISC, USB หรือ iPod
- ท่านไม่สามารถเลือก iPod ได้ หากถูกเชื่อมต่อผ่านบลูทูธ
- หากท่านเลือก USB, iPod, Disc, Mirroring, Bluetooth audio, Apple CarPlay หรือ Android Auto เป็น แหล่งรายการหลัก ท่านไม่สามารถเลือก USB หรือ iPod เป็นแหล่งรายการที่ส่งสัญญาณภาพและเสียง

# Automotive Mirroring

เลือก "ON" เพื่อใช้ Apple CarPlay หรือ Android Auto "ON" (ค่าเริ่มต้น)/ "OFF"

#### CarPlay Sidebar

เลือกตำแหน่งของแถบควบคุม (ด้านช้าย หรือ ด้านขวา) ที่แสดงบนแผงหน้าจอระบบสัมผัส "Left"/ "Right" (ค่าเริ่มต้น)

# การควบคุมเสียง

#### หมายเหตุ

แต่ละการใช้งานในส่วนนี้สามารถเริ่มต้นจากเมนูมัลติฟังก์ชั่น

ท่านสามารถปรับตั้งค่าได้หลายอย่าง เช่น สมดุลเสียง หรือระดับเสียงชับวูฟเฟอร์

- 1 กดปุ่ม <MENU> เมนูป๊อปอัพจะปรากฏขึ้น
- 2 สัมผัส [Audio]

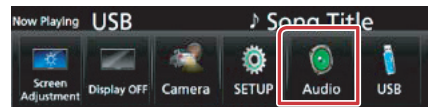

หน้าจอเมนู Audio จะปรากฏขึ้น โปรดดูที่การตั้งค่าแต่ละส่วนต่อไปนี้

- การตั้งค่าลำโพง (หน้า 82)
- การควบคุมเสียง (หน้า 85)
- การควบคุ่มอิควลไลเซอร์ (หน้า 86)
- การควบคุ่มโซน (หน้า 88)
- การตั้งค่า ่อ็ฟเฟ็กต์เสียง (หน้า 89)
- การปรับแต่งเสียง (หน้า 87)
- ตั้งค่าตำแหน่งการฟัง (หน้า 90)

# การตั้งค่าลำโพง/ ครอสโอเวอร์

- 1 กดปุ่ม <MENU> เมนูป๊อปอัพจะปรากฏขึ้น
- 2 สัมผัส [Audio]

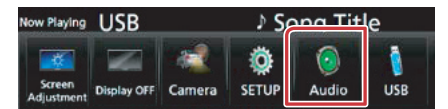

หน้าจอเมนู Audio จะปรากฏขึ้น

# 3 สัมผัส [Speaker / X'over]

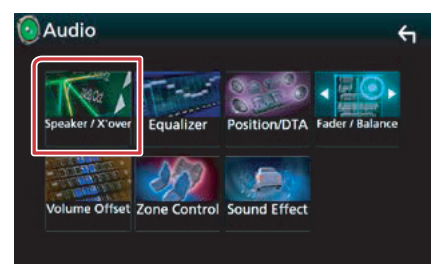

หน้าจอ Speaker Select จะปรากฏขึ้น

4 สัมผัสดำโพงที่ท่านต้องการจะปรับ แล้วตั้งค่า แต่ละรายการต่อไปนี้

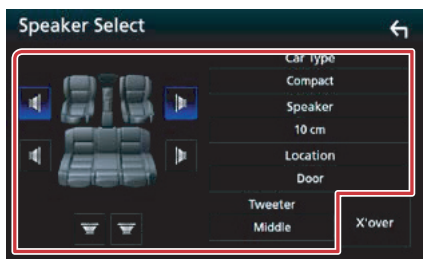

# Car Type (การตั้งค่าประเภทรถ)

ท่านสามารถตั้งค่าประเภทของรถ และการกระจายของ เสียงลำโพง เป็นต้น

#### Speaker (ลำโพง)

ท่านสามารถเลือกประเภทของลำโพง และขนาดเพื่อให้ได้ เอ็ฟเฟ็กต์เสียงที่ดีที่สุด

เมื่อประเภทและขนาดของลำโพงถูกตั้งค่าแล้ว ครอสโอเวอร์ เน็ทเวิร์คจะถูกกำหนดโดยอัตโนมัติ

# Location (สำหรับด้านหน้า, ด้านหลังเท่านั้น)

เลือกตำแหน่งของลำโพงที่ท่านได้กำหนดไว้

# Tweeter (สำหรับด้านหน้าเท่านั้น)

ท่านสามารถตั้งค่าลำโพงเสียงแหลมเมื่อท่านเลือกลำโพง ด้านหน้า None, Small, Middle, Large

#### X'over

แสดงหน้าจอการตั้งค่าครอสโอเวอร์ของลำโพง ท่านสามารถปรับการตั้งค่าครอสโอเวอร์ที่ถูกตั้งไว้โดย อัตโนมัติ เมื่อท่านเลือกประเภทของลำโพง สำหรับรายละเอียดเพิ่มเติม โปรดดู *การตั้งค่าครอสโอเวอร์* เ*น็ทเวิร์ค (หน้า 84)* 

# 5 เลือกรายการ

#### Car Type (ประเภทรถ) ท่านสามารถตั้งค่าประเภทของรถ และการกระจายของ เสียงลำโพง เป็นต้น

 หากเลือกประเภทรถยนต์ของท่านแล้ว Delay Time Alignment จะถูกกำหนดอัตโนมัติ (สำหรับการปรับ จังหวะเวลาของเสียงที่ออกมาจากแต่ละช่องสัญญาณ เสียง) เพื่อให้ได้เสียงรอบทิศทางที่ดีที่สุด

# Speaker (ลำโพง)

#### Front (ลำโพงหน้า)

OEM, 8 cm, 10 cm, 12 cm, 13 cm, 16 cm, 17 cm, 18 cm, 4x6, 5x7, 6x8, 6x9, 7x10

# Rear (ลำโพงหลัง)

None, OEM, 8 cm, 10 cm, 12 cm, 13 cm, 16 cm, 17 cm, 18 cm, 4x6, 5x7, 6x8, 6x9, 7x10

#### Subwoofer (ซับวูฟเฟอร์)

None, 16 cm, 20 cm, 25 cm, 30 cm, 38 cm over

• เลือก "None" หากท่านไม่มีลำโพง

# Location (ตำแหน่ง)

### Front (ลำโพงหน้า)

เลือกตำแหน่งจาก "Upper Door Area"/"Lower Door Area"/ "On Dash"/ "Under Dash"

## Rear (ลำโพงหลัง)

เลือกตำแหน่งจาก "Upper Door Area"/ "Lower Door Area"/ "Upper Cargo Area"<sup>1</sup>/ "Lower Cargo Area"<sup>1</sup>/ "Upper 3rd Row Area"<sup>2</sup>/ "Lower 3rd Row Area"<sup>2</sup>/ "Parcel Shelf Area"<sup>3</sup> \*1 "Compact"/ "Wagon"/ "SUV"

- \*2 "Minivan"/ "Minivan (Long)"
- \*3 "OFF"/ "Full Size Car"

# เมื่อการกระจายเสียงของลำโพงถูกกำหนดเป็น 3 ทิศทาง: (สำหรับรุ่น DNX8160S เท่านั้น)

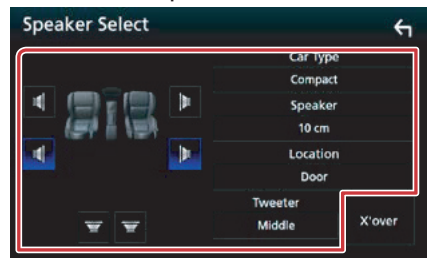

# Speaker (ลำโพง)

Tweeter (ทวีตเตอร์)

Small, Middle, Large

#### Mid Range (ลำโพงเสียงกลาง)

OEM, 8 cm, 10 cm, 12 cm, 13 cm, 16 cm, 17 cm, 18 cm, 4x6, 5x7, 6x8, 6x9, 7x10

#### Woofer (วูฟเฟอร์)

None, 16 cm, 20 cm, 25 cm, 30 cm, 38 cm over

### Location (ตำแหน่ง)

# Mid Range (ลำโพงเสียงกลาง)

เลือกตำแหน่งจาก "Upper Door Area"/ "Lower Door Area"/ "On Dash"/ "Under Dash"

#### หมายเหตุ

- สำหรับวิธีการเปลี่ยนไปยังระบบลำโพง 3 ทิศทาง โปรดดู การตั้งค่าระบบลำโพง 3 ทิศทาง (หน้า 85) การเชื่อมต่อสำโพง 3 ทิศทาง โดยใช้โหมด 2 ทิศทาง จะทำให้สำโพงแตกได้
- เลือก "None" หากท่านไม่มีลำโพง

# การตั้งค่าครอสโอเวอร์เน็ทเวิร์ค

ท่านสามารถตั้งค่าครอสโอเวอร์เน็ทเวิร์คของลำโพงได้

# 1 สัมผัส [X'over]

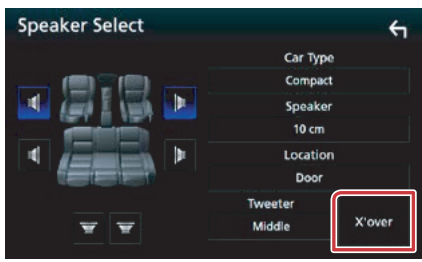

หน้าจอ X'over จะปรากฏขึ้น

# 2 สัมผัสลำโพงเพื่อตั้งค่า

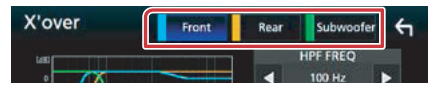

# 3 ตั้งค่าแต่ละรายการต่อไปนี้

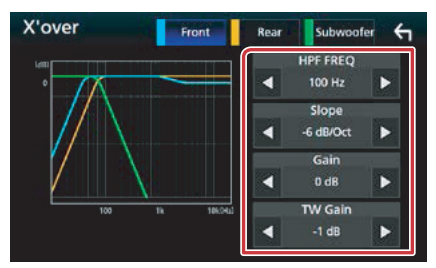

# HPF FREQ (ความถี่ของ HPF)

ปรับตั้งค่าวงจรกรองความถี่แบบ High Pass Filter (เมื่อเลือกลำโพงด้านหน้าหรือด้านหลังบนหน้าจอ Speaker Select)

# LPF FREQ (ความชัน)

ปรับตั้งค่าวงจรกรองความถื่แบบ Low Pass Filter (เมื่อเลือกซับวูฟเฟอร์บนหน้าจอ Speaker Select)

# Slope<sup>\*3</sup> (การขยาย)

ตั้งค่าอัตราการลดทอนเสียงลงที่จุดตัดความถี่เพื่อกัน ความถี่ที่ไม่ต้องการให้ผ่าน (Crossover Slope)

#### Gain (ความชัน)

ปรับระดับของลำโพงหน้า, ลำโพงหลัง หรือซับวูฟเฟอร์

# TW (Tweeter) Gain ้1 (ขยายเสียงแหลม)

ปรับระดับของลำโพงเสียงแหลม (เมื่อเลือกลำโพงหน้าใน หน้าจอ Speaker Select)

# Phase Inversion 2 (ระยะหางคลื่นสัญญาณเสียง)

ตั้งค่าเฟสของเสียงเอาท์พุดจากชับวูฟเฟอร์ เลือก [Phase Inversion] เพื่อเปลี่ยนเฟสในระดับ 180 องศา (เมื่อเลือกชับวูฟเฟอร์บนหน้าจอ Speaker Select)

- ำ เฉพาะเวลาที่ตั้งค่า "Tweeter" เป็น "Small", "Middle", "Large" ใน <Speaker Setup>
- <sup>2</sup> เฉพาะเวลาที่ตั้งค่า "Subwoofer" ไปยังโหมดอื่นๆ ที่ไม่ใช่ "None" ใน <Speaker Setup>
- <sup>3</sup> เฉพาะเวลาที่ตั้งค่า "LPF FREQ"/"HPF FREQ" ไปยังโหมดอื่นๆ ที่ไม่ใช่ "Through" ใน <X'over>

# เมื่อการกระจายเสียงของลำโพงถูกกำหนดเป็น 3 ทิศทาง (สำหรับรุ่น DNX8160S เท่านั้น)

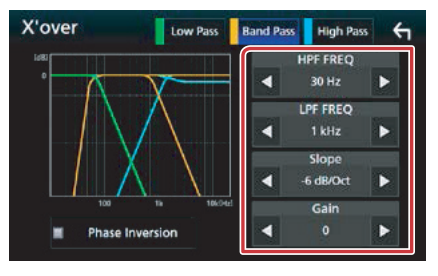

# FREQ (High Pass) (ความถี่ของ HPF)

ปรับตั้งค่าวงจรกรองความถี่แบบ High Pass Filter (เมื่อเลือกทวีตเตอร์บนหน้าจอ Speaker Select)

# HPF FREQ, LPF FREQ (Band Pass)

การปรับ Band Pass Filter (เมื่อเลือกลำโพงเสียงกลาง บนหน้าจอ Speaker Select)

# FREQ (Low Pass) (ความถี่ของ LPF)

ปรับตั้งค่าวงจรกรองความถี่แบบ Low Pass Filter (เมื่อเลือกวูฟเฟอร์บนหน้าจอ Speaker Select)

#### Slope<sup>\*3</sup> (ความชัน)

ตั้งค่าอัตราการลดทอนเสียงลงที่จุดตัดความถี่เพื่อกัน ความถี่ที่ไม่ต้องการให้ผ่าน (Crossover Slope)

# Gain (การขยาย)

ตั้งค่าการขยายของแต่ละลำโพง

### Phase Inversion<sup>2</sup> (ระยะห่างคลื่นสัญญาณเสียง)

ตั้งค่าเฟสของทวีตเตอร์, ช่วงเสียงกลาง และเสียงจาก วูฟเฟอร์

้เลือก [Phase Inversion] เพื่อเปลี่ยนเฟสในระดับ 180 องศา

#### หมายเหตุ

 สำหรับวิธีการเปลี่ยนไปยังระบบลำโพง 3 ทิศทาง โปรดดู การตั้งค่าระบบลำโพง 3 ทิศทาง (หน้า 85) การเชื่อมต่อลำโพง 3 ทิศทาง โดยใช้โหมด 2 ทิศทาง จะทำให้ลำโพงแตกได้

# การตั้งค่าระบบลำโพงแบบ 3 ทิศทาง (สำหรับรุ่น DNX8160S)

เลือกโหมดครอสโอเวอร์เน็ทเวิร์คที่เหมาะสมตามระบบ ลำโพง (ระบบลำโพงแบบ 2 ทิศทาง หรือระบบลำโพง แบบ 3 ทิศทาง)

- 1 กดปุ่ม <HOME>
- 2 สัมผัส [
- 3 สัมผัส [STANDBY]
- 4 กดปุ่ม <≜> พร้อมกับปุ่ม <NAV> ค้างไว้ 1 วินาที

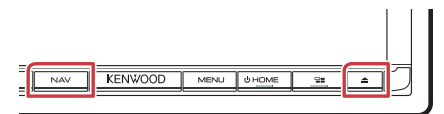

หน้าจอเลือกระบบลำโพงจะปรากฏขึ้น

# 5 เลือกโหมดครอสโอเวอร์เน็ทเวิร์ค

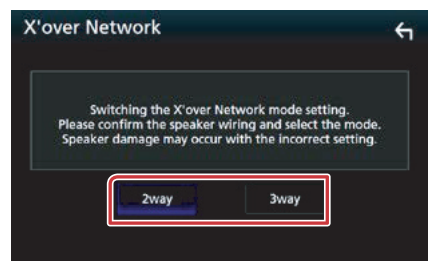

ข้อความยืนยันจะปรากฏขึ้น

# 6 สัมผัส [Yes]

#### หมายเหตุ

- เมื่อเลือกระบบลำโพงแบบ 3 ทิศทาง ฟังก์ชั่นต่อไปนี้จะ ไม่ทำงาน
  - การควบคุมโซน
  - Fader ของการควบคุมระบบเสียงทั่วไป
  - การโฟกัสที่ด้านหน้าของตำแหน่งการรับฟัง/ DTA
  - ตำแหน่งการรับฟังด้านหน้าทั้งหมด/ DTA
  - เลือกลำโพงเพื่อส่งสัญญาณเสียงจากโทรศัพท์มือถือ ของบลูทูธแฮนด์ฟรี/ออดิโอ
  - เสียงเตือนของการตั้งค่าอินเตอร์เฟสสำหรับผู้ใช้
- การเชื่อมต่อลำโพง 3 ทิศทาง โดยใช้โหมด 2 ทิศทาง จะทำให้ลำโพงแตกได้

# การควบคุมเสียงทั่วไป

- 1 กดปุ่ม <MENU> เมนูป๊อปอัพจะปรากฏขึ้น
  - เหห็กถกถุพงะกว แป๊มเ
- 2 สัมผัส [Audio]

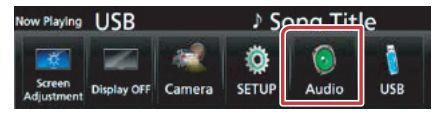

หน้าจอ Audio จะปรากฏขึ้น

# 3 สัมผัส [Fader / Balance]

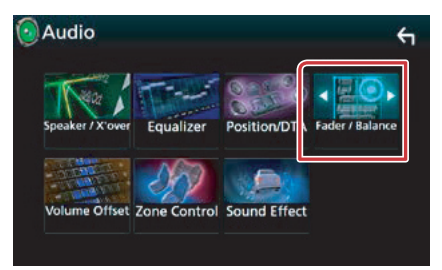

หน้าจอ Fader / Balance จะปรากฏขึ้น

# 4 ตั้งค่าแต่ละรายการต่อไปนี้

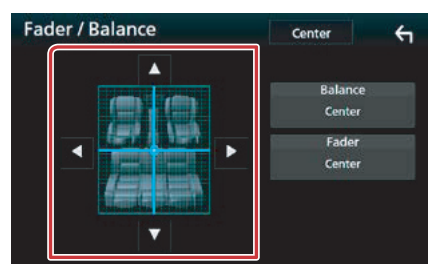

#### Fader / Balance

ปรับความสมดุลของเสียงรอบๆ บริเวณที่สัมผัส

- [◄] และ [►] ปรับความสมดุลเสียงด้านขวาและซ้าย
- [▲] และ [▼] ปรับความสมดุลเสียงด้านหน้าและหลัง

# การควบคุมอิควลไลเซอร์

ท่านสามารถปรับค่าอิควลไลเซอร์ โดยเลือกใช้การตั้งค่า ที่เหมาะสมสำหรับแต่ละหมวดหมู่

1 กดปุ่ม <MENU> เมนูป๊อปอัพจะปรากฏขึ้น

# 2 สัมผัส [Audio]

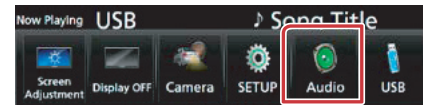

หน้าจอ Audio จะปรากฏขึ้น

# 3 สัมผัส [Equalizer]

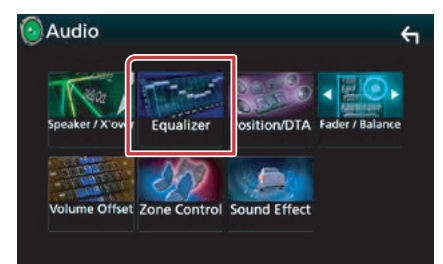

หน้าจอ Equalizer จะปรากฏขึ้น

# 4 สัมผัสหน้าจอและตั้งค่ากราฟฟิกอิควลไลเซอร์ ตามต้องการ

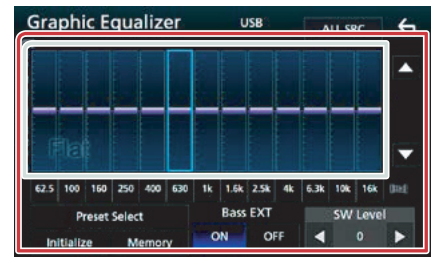

# Gain level (พื้นที่กล่องสีเขียวอ่อน)

ปรับระดับการขยายโดยสัมผัสที่แต่ละแถบความถี่ ท่านสามารถเลือกแถบความถี่ และปรับระดับโดยใช้ปุ่ม [▲]. [▼]

### Preset Select

แสดงหน้าจอเพื่อเรียกใช้เส้นโค้งอิควลไลเซอร์ที่บันทึก ไว้ล่วงหน้า

### Memory

บันทึกเส้นโค้งอิควลไลเซอร์ที่ถูกปรับเป็น "User1" ถึง "User4"

#### Initialize

เส้นโค้งอิควลไลเซอร์ปัจจุบันจะเปลี่ยนกลับเป็นเส้น ราบเรียบ

# ALL SRC

ใช้อิควลไลเซอร์ที่ท่านได้ปรับไว้กับแหล่งรายการทั้งหมด สัมผัส [ALL SRC] จากนั้นสัมผัส [OK] บนหน้าจอแสดง การยืนยัน

# Bass EXT (การตั้งค่าการขยายเสียงเบส)

เมื่อเปิดการทำงาน ระดับความถี่ที่ต่ำกว่า 62.5 Hz จะถูก ตั้งค่าไว้ที่ระดับค่าการขยายที่เหมือนกันกับความถี่ 62.5 Hz

# SW Level

ปรับระดับเสียงชับวูฟเฟอร์ การตั้งค่านี้จะไม่สามารถใช้ได้ เมื่อระดับเสียงชับวูฟเฟอร์ตั้งอยู่ที่ "None" โปรดดู การตั้งค่าลำ*โพง/ ครอสโอเวอร์ (หน้า 82*)

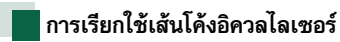

- 1 สัมผัส [Preset Select]
- 2 เลือกเส้นโค้งอิควลไลเซอร์

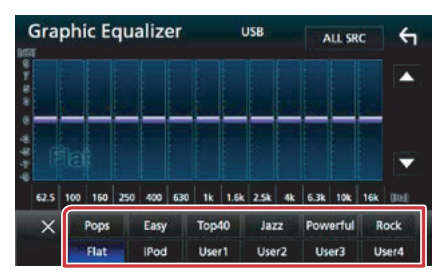

#### หมายเหตุ

• [iPod] สามารถใช้งานได้ขณะเล่นกับ iPod เท่านั้น

# การบันทึกเส้นโค้งอิควลไลเซอร์

- 1 ปรับเส้นโค้งอิควลไลเซอร์
- 2 สัมผัส [Memory]
- 3 เลือกตำแหน่งที่จะบันทึก

# Graphic Equalizer US8 ALL SRC ( Boord Correse User1 User2 User3 User4 Close Initialize Memory OFF ( 0)

# ปรับแต่งเสียง

ปรับระดับเสียงในแหล่งรายการปัจจุบันเพื่อลดความต่าง ของระดับเสียงระหว่างแต่ละแหล่งรายการที่ท่านเล่น

- **1 กดปุ่ม <MENU>** เมนูป๊อปอัพจะปรากฏขึ้น
- 2 สัมผัส [Audio]

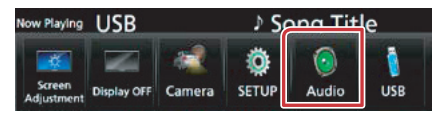

หน้าจอ Audio จะปรากฏขึ้น

# 3 สัมผัส [Volume Offset]

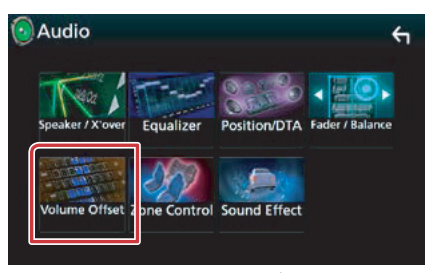

หน้าจอ Volume Offset จะปรากฏขึ้น

# 4 สัมผัส [+] หรือ [-] เพื่อปรับระดับ

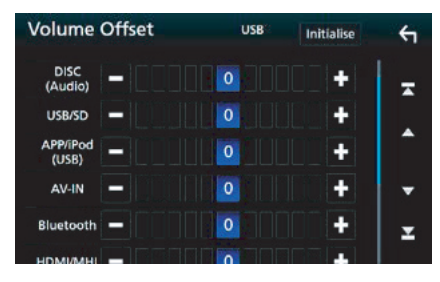

Initialize

เปลี่ยนการตั้งค่ากลับไปยังค่าเริ่มต้น

\* หากท่านได้เพิ่มระดับเสียงไว้ก่อน จากนั้นลดระดับ เสียง โดยใช้ "Volume Offset" เสียงที่ดังขึ้นหาก ท่านเปลี่ยนเป็นแหล่งรายการอื่นอาจดังมากเกินไป

# การควบคุมโซน

# ท่านสามารถเลือกแหล่งที่มาของเสียงที่แตกต่างกัน สำหรับตำแหน่งด้านหน้าและด้านหลังภายในรถได้

- 1 กดปุ่ม <MENU> เมนูป๊อปอัพจะปรากฏขึ้น
- 2 สัมผัส [Audio]

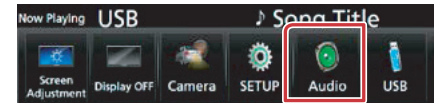

หน้าจอ Audio จะปรากฏขึ้น

# 3 สัมผัส [Zone Control]

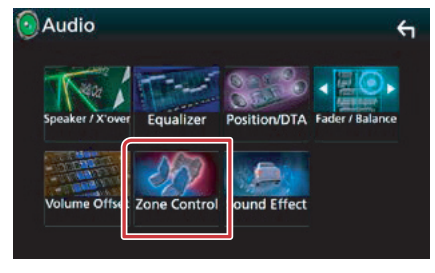

หน้าจอ Zone Control จะปรากฏขึ้น

- 4 สัมผัส [Zone Select]
- 5 สัมผัส [Dual Zone]

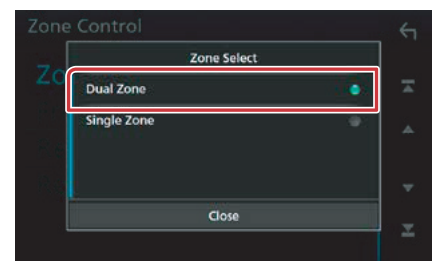

# 6 ตั้งค่าแต่ละแหล่งกำเนิดเสียงต่อไปนี้

| Zone Control |           | ÷ |
|--------------|-----------|---|
| Zone Select  | Dual Zone | Ŧ |
| Front Source | Radio     | • |
| Rear Source  | USB       | Ŧ |
| Rear VOL .   | 20        | Ŧ |

# [Zone Select]

สัมผัส [Single Zone] เพื่อปิดฟังก์ชั่นโซนคู่

[Front Source] [Rear Source]

เลือกแหล่งที่มาของเสียงสำหรับแต่ละส่วน

#### [Rear VOL.]

ปรับเสียงลำโพงจากช่องสัญญาณด้านหลัง

#### หมายเหตุ

- เมื่อเสียงลำโพงด้านหลังเปิดอยู่ แหล่งที่มาของเสียงที่ส่งมา ที่ช่อง AV OUTPUT จะถูกสลับไปยังแหล่งที่มาของเสียง เดียวกัน
- เมื่อฟังก์ชั่นโซนคู่ถูกตั้งค่าเป็นเปิด ฟังก์ชั่นต่อไปนี้จะไม่ สามารถใช้ได้
  - เสียงจากซับวูฟเฟอร์
  - ระดับชับวูฟเฟอร์/การเพิ่มเสียงเบส (หน้า 89)
  - ควบคุมอิควลไลเซอร์/เอ็ฟเฟ็กต์เสียง/ตำแหน่งการฟัง (หน้า 86, 89, 90)
  - การตั้งค่าลำโพง (หน้า 82)
- ท่านไม่สามารถเลือก iPod ได้ หากถูกเชื่อมต่อผ่านบลูทูธ
- หากท่านเลือก USB, iPod, Disc, Mirroring, Bluetooth audio, Apple CarPlay หรือ Android Auto สำหรับ Front Source ท่านจะไม่สามารถเลือก USB หรือ iPod สำหรับ Rear Source ได้

# การปรับเอ็ฟเฟ็กต์เสียง

# ท่านสามารถตั้งค่าเอ็ฟเฟ็กต์เสียง

- 1 กดปุ่ม <MENU> เมนูป๊อปอัพจะปรากฏขึ้น
- 2 สัมผัส [Audio]

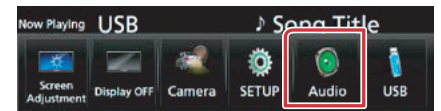

หน้าจอ Audio จะปรากฏขึ้น

# 3 สัมผัส [Sound Effect]

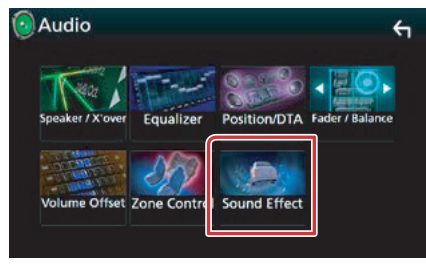

หน้าจอ Sound Effect จะปรากฏขึ้น

# 4 ตั้งค่าแต่ละรายการต่อไปนี้

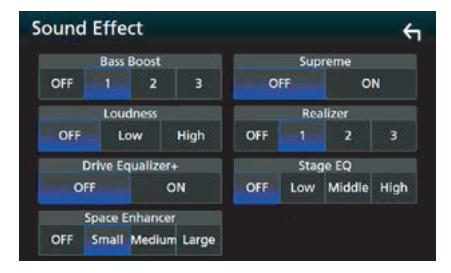

# Bass Boost

ตั้งค่าระดับการเพิ่มเสียงเบสระหว่าง "OFF" / "1" / "2"/ "3"

### Loudness

ຕັ້งค่าปริมาณการเพิ่มโทนเสียงต่ำและสูง "OFF", "Low", "High"

#### Drive Equalizer+

คุณภาพเสียงจะถูกปรับได้อย่างเหมาะสมอัตโนมัติเพื่อให้ ตรงกับความเร็วรถปัจจุบัน โดยอาศัยการทำงานของ GPS "OFF", "ON"

## Space Enhancer

เลือกอารมณ์ของการขยายพื้นที่เสียง "OFF"/ "Small"/ "Medium"/ "Large"

#### Supreme

ท่านสามารถเปิด/ปิดฟังก์ชั่น Supreme เป็นเทคโนโลยีการแทรกและเสริมโดยใช้ระบบการคำนวณ ที่มีการจดลิขสิทธิ์ ให้กับช่วงความถี่สูงที่ถูกตัดออกไปเมื่อมี การเข้ารหัส

## Realizer

ปรับให้เสียงมีความสมจริงมากยิ่งขึ้นโดยใช้ระบบการ ประมวลผลสัญญาณดิจิตอล (Digital Signal Processor (DSP))

เลือกระดับจาก "OFF"/ "1"/ "2"/ "3"

### Stage EQ

ท่านสามารถปรับความสูงของลำโพงได้จริง เพื่อให้ เหมาะสมกับตำแหน่งการรับฟังของท่าน "OFF"/ "Low"/ "Middle"/ "High"

# ตำแหน่งการรับฟัง/ DTA

# ท่านสามารถปรับเอ็ฟเฟ็กต์เสียงตามตำแหน่งการฟังได้

- 1 กดป่ม <MENU> เมนูปือปอัพจะปรากฏขึ้น
- 2 สัมผัส [Audio]

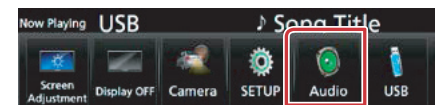

หน้าจอ Audio จะปรากฏขึ้น

3 สัมผัส [Position/DTA]

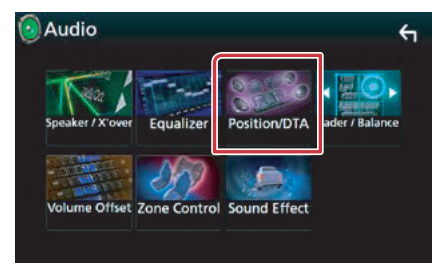

- ตั้งค่าตำแหน่งการรับฟัง (หน้า 90)
- ตั้งค่าเพื่อเน้นไปที่ด้านหน้า (หน้า 92)

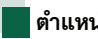

# ตำแหน่งการฟัง

ปรับระยะเวลาการหน่วงเวลาของเสียงตามลำโพงที่อย่ ใกล้กับเบาะนั่งที่เลือกจะมีระยะการหน่วงเวลามากกว่า เพื่อให้เสียงจากแต่ละลำโพงไปถึงยังผ้ฟังในเวลาเดียวกัน

- 1 สัมผัส [Listening Position] ในหน้าจอ Position/DTA
- 2 เลือกตำแหน่งการรับฟังจาก [Front R] (ด้านหน้าขวา), [Front L] (ด้านหน้าซ้าย), [Front All] (ด้านหน้าทั้งหมด) และ [All]

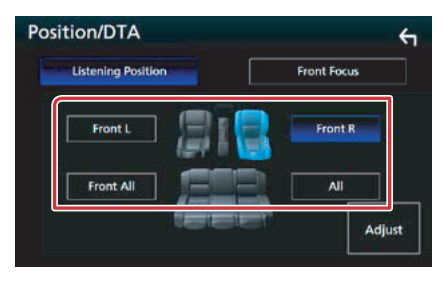

# การควบคุมตำแหน่ง DTA

ท่านสามารถปรับตำแหน่งการฟังให้สมบูรณ์แบบได้

- 1 สัมผัส [Adjust]
- 2 สัมผัส [Delay]
- 3 สัมผัส [◀] หรือ [▶] เพื่อปรับระยะเวลาการ หน่วงเวลาของลำโพงที่เลือก

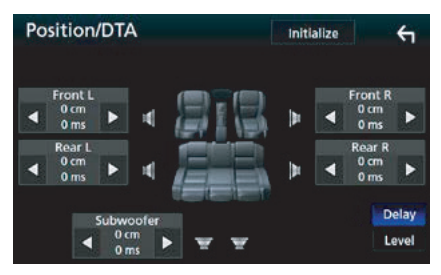

- 4 สัมผัส [Level]
- 5 สัมผัส [◀] หรือ [▶] เพื่อปรับระดับเสียงของ ลำโพงที่เลือก

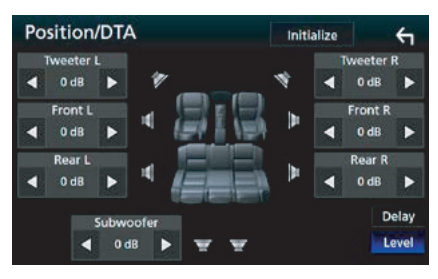

#### หมายเหตุ

 หากต้องการเปลี่ยนการตั้งค่าของ Delay และ Level ให้กลับเป็นค่าเริ่มต้น ให้ลัมผัส [Initialize] และ [YES] ในหน้าจอการยืนยัน

# การจำกัดจินตภาพของเสียงให้อยู่ที่ด้าน หน้า

ท่านสามารถใช้ฟังก์ชั่นนี้ในการจำกัดจินตภาพของเสียง ให้อยู่ที่ด้านหน้าของเบาะนั่งที่เลือก

- 1 สัมผัส [Front Focus] ในหน้าจอ Position/ DTA
- 2 เลือกตำแหน่งของการจำกัดจินตภาพของเสียง ให้อยู่ที่ด้านหน้า

สำหรับ [Front All] และ [All] ให้เลือก Priority L หรือ R ทั้งนี้ขึ้นอยู่กับด้านที่ท่านต้องการวางจินตภาพของเสียง

| Posit | ion/DTA             |                         | ÷    |
|-------|---------------------|-------------------------|------|
|       | Listening Position  | Front Focus             |      |
|       | Front L             | Front R                 |      |
| j     | Front All           | Front All<br>Priority B |      |
| Ì     | All .<br>Priority L | All<br>Priority R       |      |
|       |                     | <br>Ad                  | just |

- 📕 การปรับ Front Focus อย่างละเอียด
- 1 สัมผัส [Adjust]
- 2 สัมผัส [Delay]
- 3 ตั้งค่าแต่ละรายการต่อไปนี้

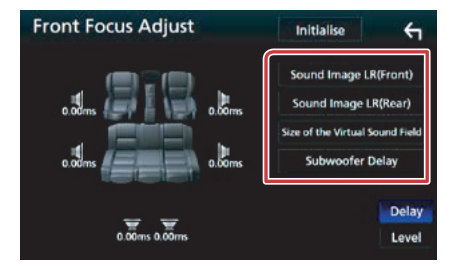

#### Sound Image LR (Front)

ปรับจินตภาพของเสียงเพื่อโฟกัสไปที่ด้านหน้าของเบาะนั่ง ด้านหน้า

## Size of the Virtual Sound Field

ปรับขนาดจินตภาพของเสียงเพื่อให้ตรงกับรสนิยมของท่าน หากพื้นที่ของเสียงเคลื่อนออกจากตำแหน่งด้านหน้า ให้ปรับโดยใช้ [Sound Image LR (Front)] หรือ [Sound Image LR (Rear)]

## Subwoofer Delay

ปรับระยะเวลาการหน่วงเวลาของซับวูฟเฟอร์

- 4 สัมผัส [Level]
- 5 สัมผัส [◀] หรือ [▶] เพื่อปรับระดับเสียงของ ลำโพงที่เลือก

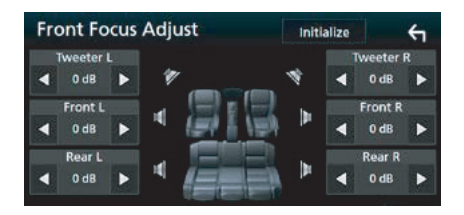

# หมายเหตุ

 หากต้องการเปลี่ยนการตั้งค่าของ Delay และ Level ให้กลับเป็นค่าเริ่มต้น ให้สัมผัส [Initialize] และ [YES] ในหน้าจอการยืนยัน

# รีโมทคอนโทรล

# ตัวเครื่องนี้สามารถควบคุมได้โดยใช้รีโมทคอนโทรล

ข้อควรระวัง

- วางรีโมทคอนโทรลไว้ตรงจุดที่รีโมทคอนโทรลไม่หล่นระหว่างการเบรก หรือการทำงานอื่นๆ ไม่เช่นนั้นอาจเกิดอันตรายได้ หากรีโมทคอนโทรลหล่นลงพื้นในห้องโดยสารแล้วติดอยู่ได้แป้นเหยียบขณะชับชื่
- อย่าปล่อยแบตเตอรี่ทิ้งไว้ใกล้เปลวไฟ หรือใต้แสงแดด เพราะไม่เช่นนั้นอาจเกิดเพลิงไหม้, การระเบิด หรือความร้อนสะสมได้
- ห้ามชาร์จช้ำ, ทำให้เกิดการลัดวงจร, ทำลายแบตเตอรี่ หรือทำให้แบตเตอรี่เกิดความร้อนสูง หรือโดยโยนลงในกองไฟ เพราะ อาจทำให้สารเคมีในแบตเตอรี่เกิดการรั่ว และสัมผัสกับดวงตาหรือเสื้อผ้าของท่าน ให้รีบล้างออกด้วยน้ำเปล่าที่สะอาด และ รีบพบแพทย์ทันที
- วางแบตเตอรี่ให้พ้นมือเด็ก หากเด็กกลืนแบตเตอรี่เข้าไป ให้รีบนำไปพบแพทย์ทันที

# การใส่แบตเตอรี่

หากรีโมทคอนโทรลทำงานได้เพียงระยะใกล้ๆ หรือไม่ทำงานเลยเป็นไปได้ว่าแบตเตอรื่อาจหมดพลังงาน ในกรณีนี้ ขอแนะนำให้ท่านเปลี่ยนแบตเตอรี่ใหม่ทั้งสองก้อน

1 ใส่แบตเตอรี่ขนาด "AAA"/ "R03" โดยหันชั้ว ⊕ และ ⊖ ไปในทิศทางที่ถูกต้อง โดยดูได้จากสัญลักษณ์ที่ แสดงไว้ตรงช่องใส่แบตเตอรี่

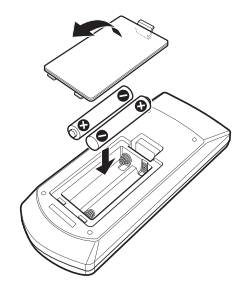

# ฟังก์ชั่นของปุ่มคำสั่งบนรีโมทคอนโทรล

# การเปลี่ยนโหมดการทำงาน

ฟังก์ชั่นการใช้งานรีโมทคอนโทรลจะแตกต่างไปตาม ตำแหน่งของสวิตช์ปรับโหมด

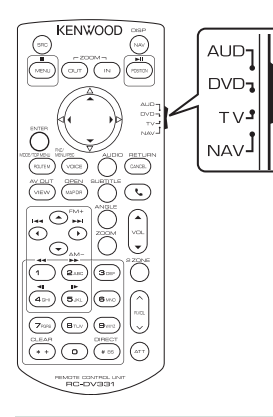

# โหมด AUD

เปลี่ยนเป็นโหมดนี้เมื่อควบคุมแหล่งรายการที่เลือก หรือ แหล่งรายการประเภทวิทยุ หรืออื่นๆ

# โหมด DVD

ใช้โหมดนี้เพื่อเล่นดิสก์มีเดีย ที่ประกอบด้วย DVD. VCD ແລະ CD

# โหมด NAV

ใช้โหมดนี้เพื่อควบคมฟังก์ชั่นระบบนำทาง

# โหมด TV

ไม่มีการใช้งาน

#### หมายเหต

 เมื่อควบคมเครื่องเล่นที่นำมาเชื่อมต่อภายนอกตัวเครื่อง ให้ท่านเลื<sup>่</sup>อกโหมด "AUD"

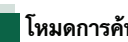

# โหมดการค้นหาโดยตรง

ท่านสามารถใช้รีโมทคอนโทรลในการข้ามไปยังไฟล์. แช็ปเตอร์ของเพลง หรือส่วนอื่นๆ โดยตรง ด้วยการ ป้อนหมายเลขที่ตรงกับคอนเทนต์ดังกล่าว

#### หมายเหต

- การใช้งานนี้ไม่สามารถใช้กับอุปกรณ์ USB และ iPod ได้
- 1 กดปุ่ม <#BS> หลายๆ ครั้งจนกว่าคอนเทนต์ ที่ต้องการปรากฏขึ้น

คอนเทนต์ที่ปรากฏจะแตกต่างไปตามแหล่งรายการ

#### DVD

หมายเลขไตเติ้ล/หมายเลขแช็ปเตอร์ VCD 1.X และ 2.X (PBC OFF) หมายเลขเพลง VCD 2.X (PBC ON) หมายเลขซีน/หมายเลขเพลง CD เพลง หมายเลขเพลง วิทย ้ค่าความถี่

- 2 ป้อนหมายเลขคอนเทนต์ที่ท่านต้องการเล่น โดยใช้ป่มตัวเลข
- 3 สำหรับ DVD หรือ VCD, CD เพลง ให้กดปุ่ม <ENTER>

สำหรับวิทยุ ให้กดปุ่ม <◀> หรือ <►> คอนเทนต์ที่ท่านป้อนค่ำสั่งเริ่มทำงาน

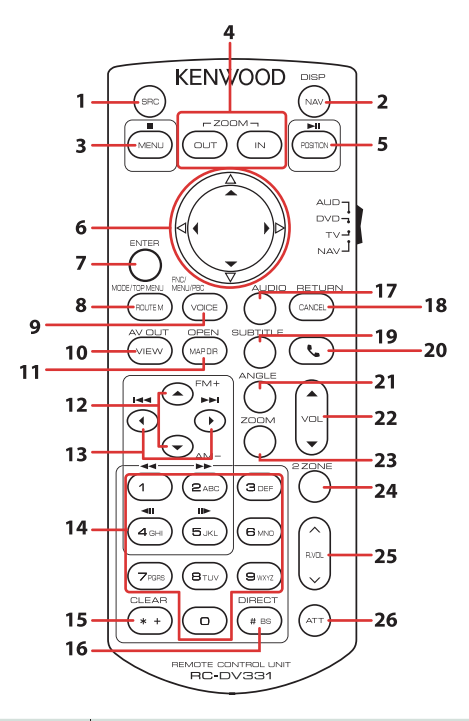

|   | ชื่อปุ่ม       | ตำแหน่งของ<br>สวิตช์ปรับโหมด | ฟังก์ชั่น                                                                                                    |  |
|---|----------------|------------------------------|----------------------------------------------------------------------------------------------------|--|
| 1 | SRC            | AUD                          | เปลี่ยนไปยังแหล่งรายการที่จะเล่น<br>ในโหมดแฮนด์ฟรี ใช้สำหรับวางสาย                                                        |  |
| 2 | NAV            | —                            | สลับระหว่างหน้าจอระบบนำทางและหน้าจอแหล่งรายการ                                                                            |  |
| 3 | MENU           | DVD                          | หยุดเล่น และจดจำจุดสุดท้ายที่แผ่นดิสก์หยุดเล่น จุดสุดท้ายจะถูกลบโดย<br>กดปุ่มซ้ำ 2 ครั้ง                                  |  |
|   |                | NAV                          | แสดงเมนูหลัก                                                                                                    |  |
| 4 | OUT, IN        | NAV                          | ขยายหรือย่อแผนที่ระบบนำทาง                                                                                                |  |
| 5 | POSITION       | AUD, DVD                     | หยุดเพลงหรือไฟล์ชั่วคราว และเริ่มเล่นใหม่โดยกดปุ่มซ้ำ 2 ครั้ง<br>ขณะเปิดวิทยุในโหมด AUD กดปุ่มนี้เพื่อเปลี่ยนโหมดการค้นหา |  |
|   |                | NAV                          | แสดงตำแหน่งปัจจุบัน                                                                                                    |  |
| 6 | ปุ่มเคอร์เซอร์ | DVD                          | ย้ายเคอร์เซอร์ในเมนู DVD                                                                                                  |  |
|   |                | NAV                          | ย้ายเคอร์เซอร์ หรือเลื่อนดูแผนที่                                                                                         |  |
| 7 | ENTER          | AUD, DVD                     | เข้าใช้งานฟังก์ชั่นที่เลือก                                                                                               |  |
|   |                | NAV                          | <ul><li>บันทึกตำแหน่งที่เลือก</li><li>เข้าใช้งานฟังก์ชั่นที่เลือก</li></ul>                                               |  |
| 8 | ROUTE M        | AUD                          | โหมดหน้าจอจะเปลี่ยนในแต่ละครั้งที่ท่านกดปุ่มนี้ระหว่างการเล่นวิดีโอ                                                       |  |
|   |                | DVD                          | กลับไปยังเมนู DVD แรกสุด                                                                                                  |  |
|   |                | NAV                          | แสดงเมนู Route Option (ตัวเลือกเส้นทาง)                                                                                   |  |

|    | ชื่อปุ่ม                                                                                                    | ตำแหน่งของ<br>สวิตช์ปรับโหมด | ฟังก์ชั่น                                                                                                    |  |
|----|----------------------------------------------------------------------------------------------------|------------------------------|----------------------------------------------------------------------------------------------------|--|
| 9  | VOICE                                                                                                    | DVD                          | แสดงเมนู DVD<br>เปิดหรือปิดการควบคุมการเล่นขณะเล่นจาก VCD                                                                                                    |  |
|    |                                                                                                    | NAV                          | เปิดระบบเสียงนำทาง                                                                                                    |  |
| 10 | VIEW                                                                                                    | AUD, DVD                     | เปลี่ยนแหล่งการเล่นภาพและเสียง (AV)                                                                                                    |  |
|    |                                                                                                    | NAV                          | สลับระหว่างการแสดงแผนที่แบบ 2D และ 3D                                                                                                    |  |
| 11 | MAP DIR                                                                                                    | AUD, DVD                     | มุมมองที่แสดงจะเปลี่ยนไปทุกครั้งที่กดปุ่มนี้                                                                                                    |  |
|    |                                                                                                    | NAV                          | สลับระหว่างการแสดงแผนที่ระบบนำทางแบบเดินหน้ากับแบบขึ้นไปตามทิศเหนือ                                                                                                    |  |
| 12 | ▲/▼                                                                                                    | AUD, DVD                     | เลือกโฟลเดอร์ที่จะเล่น<br>ขณะเปิดวิทยุในโหมด AUD ให้เลือกย่านความถี่ของวิทยุ FM/ AM ที่จะรับ                                                                                                    |  |
| 13 | ►</th <th>AUD, DVD</th> <th>เลือกเพลงหรือไฟล์ที่จะเล่น<br/>ขณะเปิดวิทยุในโหมด AUD กดปุ่มนี้เพื่อเปลี่ยนไปยังสถานีบรอดคาสท์ที่รับ<br/>โดยเครื่องนี้</th> | AUD, DVD                     | เลือกเพลงหรือไฟล์ที่จะเล่น<br>ขณะเปิดวิทยุในโหมด AUD กดปุ่มนี้เพื่อเปลี่ยนไปยังสถานีบรอดคาสท์ที่รับ<br>โดยเครื่องนี้                                                                                                    |  |
| 14 | ปุ่มตัวเลข                                                                                                    | AUD                          | กำหนดหมายเลขเพื่อค้นหาในการค้นหาโดยตรง<br>สำหรับรายละเอียดเกี่ยวกับโหมดการค้นหาโดยตรง โปรดดู <i>โหมดการค้นหา</i><br><i>โดยตรง (หน้า 95)</i>                                                                                        |  |
|    |                                                                                                    | DVD                          | <ul> <li>กดปุ่ม [1] [2] เพื่อเดินหน้าแบบเร็ว/ย้อนกลับแบบเร็ว</li> <li>กดปุ่ม [4] [5] เพื่อเดินหน้า/ย้อนกลับแบบช้า แต่ละครั้งที่ท่านกดปุ่มนี้*</li> <li>ความเร็วในการเล่นแบบช้าจะเปลี่ยนไป</li> <li>*สำหรับ DVD เท่านั้น</li> </ul> |  |
| 15 | * +                                                                                                    | DVD                          | ลบหมายเลข                                                                                                    |  |
| 16 | # BS                                                                                                    | AUD, DVD                     | เปลี่ยนไปยังโหมดการค้นหาโดยตรง<br>สำหรับรายละเอียดเกี่ยวกับโหมดการค้นหาโดยตรง โปรดดู <i>โหมดการค้นหา</i><br><i>โดยตรง (หน้า 95</i> )                                                                                               |  |
| 17 | AUDIO                                                                                                    | DVD                          | เปลี่ยนภาษาของเสียงพูด ภาษาจะเปลี่ยนไปในแต่ละครั้งที่ท่านกดปุ่มนี้                                                                                                    |  |
| 18 | CANCEL                                                                                                    | DVD                          | แสดงหน้าจอที่ผ่านมา                                                                                                    |  |
|    |                                                                                                    | NAV                          | ยกเลิกการใช้งาน                                                                                                    |  |
| 19 | SUBTITLE                                                                                                    | DVD                          | เปลี่ยนภาษาคำบรรยาย                                                                                                    |  |
| 20 | و                                                                                                    | _                            | เมื่อมีสายเรียกเข้า ใช้กดเพื่อรับสาย                                                                                                    |  |
| 21 | ANGLE                                                                                                    | DVD                          | เปลี่ยนมุมมองภาพในแต่ละครั้งที่ท่านกดปุ่มนี้                                                                                                    |  |
| 22 | Vol ▲▼                                                                                                    | -                            | ปรับระดับเสียง                                                                                                    |  |
| 23 | ZOOM                                                                                                    | DVD                          | ในแต่ละครั้งที่ท่านกดปุ่มนี้ อัตราการชูม (2, 3, 4, ปิด) จะเปลี่ยนไปเรื่อยๆ                                                                                                    |  |
| 24 | 2 ZONE                                                                                                    | AUD, DVD                     | ใช้สำหรับเปิดหรือปิดฟังก์ชั่นโซนคู่                                                                                                    |  |
| 25 | R.VOL                                                                                                    | -                            | ปรับระดับเสียงลำไพงด้านหลัง เมื่อเปิดใช้งานฟังก์ชั่นโซนคู่                                                                                                    |  |
| 26 | ALL                                                                                                    | _                            | ) กดปุ่มนิหนิงครั้งเพื่อฉดระดับเสียง<br>กดปุ่มสองครั้งเพื่อเรียกคืนระดับเสียงที่ผ่านมา                                                                                                    |  |

# การแก้ปัญหาขั้นพื้นฐาน

# ปัญหาและวิธีแก้ไข

การทำงานที่ผิดปกติบางอย่างของตัวเครื่องอาจเกิดจากการใช้งาน หรือการต่อสายไฟที่ผิดพลาดเพียงเล็กน้อย

# เกี่ยวกับการตั้งค่า

| ปัญหา                                                                                                    | สาเหตุ                                             | วิธีแก้ไข                                                                                                    |
|----------------------------------------------------------------------------------------------------|----------------------------------------------------|----------------------------------------------------------------------------------------------------|
| <ul> <li>ไม่สามารถตั้งค่าขับวูฟเฟอร์</li> <li>ไม่สามารถตั้งค่าเฟสของขับวูฟเฟอร์</li> <li>ไม่มีเสียงออกจากขับวูฟเฟอร์</li> <li>ไม่สามารถตั้งค่า Low Pass Filter</li> <li>ไม่สามารถตั้งค่า High Pass Filter</li> </ul> | ไม่ได้เปิดชับวูฟเฟอร์<br>ใช้งานฟังก์ชั่นโชนคู่อยู่ | ตั้งคำชับวูฟเฟอร์ ไปที่ เปิด<br>โปรดดู การ <del>ตั้งค่าลำโพง/ ครอสโอเวอร์ (หน้า 82)</del><br>ตั้งค่าฟังก์ชั่นโชนคู่ ไปที่ ปิด<br>โปรดดู การควบคุมโชน (หน้า 88) |
| <ul> <li>ไม่สามารถเลือกปลายทางการส่งสัญญาณ<br/>ของแหล่งรายการรองในโซนคู่</li> <li>ไม่สามารถปรับระดับเสียงของลำโพง<br/>ด้านหลัง</li> </ul>                                                                            | พังก์ชั่นโซนคู่ถูกปิด                              | ตั้งคำฟังก์ชั่นโซนคู่ ไปที่ เปิด<br>โปรดดู <i>การควบคุมโซน (หน้า 88)</i>                                                                                       |
| <ul> <li>ไม่สามารถตั้งค่าอิควลไลเซอร์</li> <li>ไม่สามารถตั้งค่าครอสโอเวอร์เน็ทเวิร์ค</li> </ul>                                                                                                    | ใช้งานฟังก์ชั่นโซนคู่อยู่                          | ตั้งค่าฟังก์ชั่นโซนคู่ ไปที่ ปิด<br>โปรดดู <i>การควบคุมโซน (หน้า 88)</i>                                                                                       |

# เกี่ยวกับการทำงานของระบบเสียง

| ปัญหา                                                  | สาเหตุ                              | วิธีแก้ไข                                                                      |
|--------------------------------------------------------|-------------------------------------|--------------------------------------------------------------------------------|
| การรับสัญญาณวิทยุไม่ดี                                 | ไม่ได้ดึงเสาอากาศรถยนต์ขึ้น         | ดึงเสาอากาศขึ้นจนสุด                                                           |
|                                                        | ไม่ได้ต่อสายควบคุมเสาอากาศ          | ต่อสายควบคุมให้ถูกต้อง<br>โปรดดู "การเชื่อมต่อ" ในคู่มือการใช้งานเบื้องต้น     |
| ไม่สามารถเลือกโฟลเดอร์ได้                              | มีการเปิดใช้การเล่นแบบสุ่ม          | ปิดฟังก์ชั่นการเล่นแบบสุ่ม                                                     |
| ไม่สามารถเล่นช้ำขณะเล่นจาก VCD                         | มีการเปิดใช้ฟังก์ชั่น PBC           | ปิดฟังก์ชั่น PBC                                                               |
| ไม่สามารถเล่นแผ่นดิสก์ที่ต้องการ<br>แต่เล่นแผ่นอื่นได้ | แผ่นดิสก์ค่อนข้างสกปรก              | ทำความสะอาดแผ่นดิสก์<br>โปรดดู <i>ข้อควรระวังในการใช้งานแผ่นดิสก์ (หน้า 4)</i> |
|                                                        | แผ่นดิสก์มีรอยขีดข่วนจำนวน<br>มาก   | ลองเล่นดิสก์แผ่นอื่นแทน                                                        |
| เสียงขาดหายเป็นช่วงๆ เมื่อเล่นไฟล์เสียง                | แผ่นดิสก์มีรอยขีดช่วน หรือ<br>สกปรก | ทำความสะอาดแผ่นดิสก์<br>โปรดดู <i>ข้อควรระวังในการใช้งานแผ่นดิสก์ (หน้า 4)</i> |
|                                                        | การบันทึกข้อมูลไม่สมบูรณ์           | บันทึกข้อมูลในแผ่นดิสก์อีกครั้ง หรือใช้แผ่นอื่น                                |

ด เกี่ยวกับการทำงานของระบบเสียง

| ปัญหา                              | สาเหตุ                        | วิธีแก้ไข                                                          |
|------------------------------------|-------------------------------|--------------------------------------------------------------------|
| เสียงเซ็นเซอร์ระบบสัมผัสไม่ดังขึ้น | ช่องต่อพรีเอาท์กำลังถูกใช้งาน | เสียงเซ็นเซอร์ระบบสัมผัสไม่สามารถแสดงผลออกมา<br>จากช่องต่อพรีเอาท์ |

# ข้อความแสดงความผิดพลาด

-เมื่อเครื่องเล่นทำงานไม่ถูกต้อง สาเหตุความผิดพลาดจะปรากฏบนหน้าจอ

| ข้อความ                                                                           | สาเหตุ                                                                                                    | วิธีแก้ปัญหา                                                                                                    |
|-----------------------------------------------------------------------------------|----------------------------------------------------------------------------------------------------|----------------------------------------------------------------------------------------------------|
| here is an error<br>in the speaker<br>wiring. Please<br>check the<br>connections. | วงจรป้องกันทำงานเนื่องจากสายลำโพงเกิด<br>การลัดวงจร หรือสัมผัสกับตัวถังรถ                                               | เดินสายหรือหุ้มฉนวนสายลำโพงให้ถูกต้อง จากนั้นปิดสวิตช์<br>และเปิดใหม่อีกครั้ง                                                                                              |
| Hot Error                                                                         | เมื่ออุณหภูมิภายในเครื่องเล่นสูงถึง 60°C<br>หรือมากกว่า วงจรการป้องกันจะทำงาน และ<br>อาจไม่สามารถใช้งานเครื่องเล่นได้   | ให้ใช้งานเครื่องเล่นอีกครั้งหลังจากอุณหภูมิภายในอุปกรณ์ลดลง                                                                                                    |
| Mecha Error                                                                       | เครื่องเล่นแผ่นดิสก์บกพร่อง                                                                                             | นำแผ่นดิสก์ออกแล้วลองใส่เข้าไปอีกครั้ง ถ้าข้อความนี้<br>ยังคงกะพริบ หรือไม่สามารถนำแผ่นออกได้ กรุณาติดต่อ<br>ตัวแทนจำหน่าย KENWOOD                                         |
| Disc Error                                                                        | แผ่นดิสก์ที่เล่นไม่ได้ถูกใส่เข้าไปในเครื่อง                                                                             | เปลี่ยนแผ่นดิสก์<br>โปรดด <i>ู สื่อและไฟล์ที่สามารถเล่นได้ (หน้า 102)</i>                                                                                                  |
| Read Error                                                                        | แผ่นดิสก์ค่อนข้างสกปรก                                                                                                  | ทำความสะอาดแผ่นดิสก์<br>โปรดดู <i>ข้อควรระวังในการใช้งานแผ่นดิสก์ (หน้า 4)</i>                                                                                             |
|                                                                                   | ใส่แผ่นดิสก์กลับด้าน                                                                                                    | ใส่แผ่นดิสก์ใหม่โดยให้ด้านที่เป็นฉลากหงายขึ้น                                                                                                    |
| Region Code Error                                                                 | แผ่นดิสก์ที่ต้องการเล่นมีรหัสเขตพื้นที่ซึ่งไม่<br>สามารถเล่นได้ด้วยเครื่องเล่นนี้                                       | โปรดดู <i>รหัสเขตพื้นที่ทั่วโลก (หน้า 108)</i> หรือลองใช้ดิสก์<br>แผ่นอื่น                                                                                                 |
| Error 07–67                                                                       | อุปกรณ์ทำงานบกพร่องเนื่องด้วยเหตุผลบางอย่าง                                                                             | ปิดสวิตช์และเปิดใหม่อีกครั้ง หากข้อความ "Error 07-67"<br>ไม่หายไป กรุณาติดต่อตัวแทนจำหน่าย KENWOOD ใกล้บ้าน<br>ท่าน                                                        |
| No Device (USB device)                                                            | ท่านได้เลือกใช้อุปกรณ์ USB เป็นแหล่งรายการ<br>ที่จะเล่น โดยที่ยังไม่ได้เชื่อมต่ออุปกรณ์ USB                             | เปลี่ยนแหล่งรายการที่ใช้ในการเล่นเป็นแหล่งอื่นที่ไม่ใช่ USB/<br>iPod ให้ท่านเชื่อมต่ออุปกรณ์ USB และเปลี่ยนแหล่งรายการ<br>ไปที่ USB อีกครั้ง                               |
| Disconnected<br>(iPod, Bluetooth<br>audio player)                                 | ท่านได้เลือกใช้เครื่องเล่น iPod/เครื่องเล่นเพลง<br>บลูทูธเป็นแหล่งรายการ โดยที่ยังไม่ได้เชื่อมต่อ<br>อุปกรณ์ดังกล่าว    | เปลี่ยนแหล่งรายการที่ใช้ในการเล่นเป็นแหล่งอื่นที่ไม่ใช่ iPod/<br>บลูทูธ ให้ท่านเชื่อมต่อ iPod/เครื่องเล่นเพลงบลูทูธ และเปลี่ยน<br>แหล่งรายการไปที่ iPod/Bluetooth อีกครั้ง |
| No Media file                                                                     | อุปกรณ์ USB ที่เชื่อมต่อไม่มีไฟล์ออดิโอที่<br>สามารถเล่นได้ มีการเล่นสื่อที่ไม่มีข้อมูลที่เครื่องนี้<br>จะสามารถเล่นได้ | โปรดด <i>ู สื่อและไฟด์ที่สามารถเล่นได้ (หน้า 102)</i> และ<br>ลองใช้อุปกรณ์ USB อื่น                                                                                        |

| ข้อความ                    | สาเหตุ                                                           | วิธีแก้ปัญหา                                                                             |
|----------------------------|------------------------------------------------------------------|------------------------------------------------------------------------------------------|
| USB device<br>over current | อุปกรณ์ USB ที่เชื่อมต่อมีค่าความจุกระแสไฟฟ้า<br>สูงกว่าขีดจำกัด | ตรวจเซ็คอุปกรณ์ USB อาจเกิดปัญหาบางอย่างขึ้นกับอุปกรณ์<br>USB ที่เชื่อมต่อ               |
| status detected.           |                                                                  | ี้เปลี่ยนแหล่งที่ใช้ในการเล่นเป็นแหล่งอื่นที่ไม่ใช่ USB<br>ให้ท่านถอดอุปกรณ์ USB ออกก่อน |
| Navigation                 | การสื่อสารบกพร่อง เนื่องจากอุณหภูมิหนาว                          | เปิดการใช้งานอุปกรณ์อีกครั้ง หลังจากที่ทำให้อุณหภูมิภายใน                                |
| Error. Please              | เย็นมาก                                                          | รถของท่านอบอุ่นขึ้น                                                                      |
| turn on power              |                                                                  |                                                                                          |
| again later.               |                                                                  |                                                                                          |

# สื่อและไฟล์ที่สามารถเล่นได้

#### . เครื่องของท่านสามารถเล่นสื่อและไฟล์รูปแบบเหล่านี้ได้

# รายการดิสก์ที่สามารถเล่นได้

| ประเภทของ<br>แผ่นดิสก์ | มาตรฐาน                 | การรองรับ | หมายเหตุ                                                                                                    |
|------------------------|-------------------------|-----------|----------------------------------------------------------------------------------------------------|
| DVD                    | DVD Video               | 0         |                                                                                                    |
|                        | DVD Audio               | ×         |                                                                                                    |
|                        | DVD-VR                  | ×         |                                                                                                    |
|                        | DVD-R*1                 | 0         | <ul> <li>MP3/ WMA/ AAC/ WAV/ FLAC/ Vorbis/ MPEG1/</li> <li>การเล่น MPEG2/ MPEG4/ H.264/ WMV/ MKV</li> <li>การเล่น Multi-border/Multisession (การเล่นจะขึ้นอยู่กับ<br/>เงื่อนไขการเขียนข้อมูล)</li> </ul> |
|                        | DVD-RW                  | 0         |                                                                                                    |
|                        | DVD+R                   | 0         |                                                                                                    |
|                        | DVD+RW                  | 0         |                                                                                                    |
|                        | DVD-R DL (Dual layer)   | 0         | รูปแบบวิดีโอเท่านั้น                                                                                                    |
|                        | DVD+R DL (Double layer) | 0         |                                                                                                    |
|                        | DVD-RAM                 | ×         |                                                                                                    |
| CD                     | Music CD*1              | 0         |                                                                                                    |
|                        | CD-ROM                  | 0         | • การเล่น MP3/ WMA/ AAC/ WAV/ FLAC/ Vorbis                                                                                                    |
|                        | CD-R                    | 0         | <ul> <li>รองรับข้อมูลที่ใช้การเขียนแบบ Multisession</li> </ul>                                                                                                    |
|                        | CD-RW                   | 0         | <ul> <li>เมรองรบการเขยนขอมูลแบบ Packet write</li> </ul>                                                                                                    |
|                        | DTS-CD                  | ×         |                                                                                                    |
|                        | Video CD (VCD)          | 0         |                                                                                                    |
|                        | Super video CD          | ×         |                                                                                                    |
|                        | Photo CD                | ×         |                                                                                                    |
|                        | CD-EXTRA                | Δ         | สามารถเล่นได้เฉพาะการเขียนข้อมูลแบบ music CD session                                                                                                    |
|                        | HDCD                    | 0         |                                                                                                    |
|                        | CCCD                    | ×         |                                                                                                    |
| อื่นๆ                  | Dualdisc                | ×         |                                                                                                    |
| -                      | Super audio CD          | Δ         | สามารถเล่นได้เฉพาะชั้นของ CD                                                                                                    |

\*1 แผ่นดิสก์ขนาด 8 ซม. (3 นิ้ว) ไม่สามารถเล่นได้

0 : สามารถเล่นได้

∆ : สามารถเล่นได้บางส่วน

× : ไม่สามารถเล่นได้

# การใช้งานแผ่นดิสก์ DualDisc

ขณะเล่นแผ่นดิสก์แบบ "DualDisc" ด้วยเครื่องนี้ พื้นผิวของแผ่นดิสก์ที่ไม่ถูกเล่น อาจเป็นรอยขณะใส่แผ่นดิสก์หรือปล่อย แผ่นดิสก์ออกจากเครื่อง เนื่องจากพื้นผิวของ CD เพลง อาจไม่ได้มาตรฐานของ CD จึงอาจจะไม่สามารถเล่นได้ ("DualDisc" คือแผ่นดิสก์ที่พื้นผิวด้านหนึ่งมีสัญญาณมาตรฐาน DVD และอีกด้านหนึ่งมีสัญญาณเป็น CD)

# 🔳 เกี่ยวกับรูปแบบดิสก์

รูปแบบของดิ้สก์ควรจะเป็นรูปแบบใดรูปแบบหนึ่งต่อไป

- ISO 9660 Level 1/2
- Romeo

Joliet

Long file name

# เกี่ยวกับไฟล์

# เครื่องเล่นนี้รองรับไฟล์เสียง, ไฟล์วิดีโอ และไฟล์รูปภาพต่อไปนี้ ■ ไฟล์เสียงที่สามารถเล่นได้

|                          | อัตราบิต         | Sampling frequency           | จำนวนบิต  |
|--------------------------|------------------|------------------------------|-----------|
| AAC-LC (.m4a)            | 8 – 320kbps, VBR | 16 – 48 kHz                  | 16 บิต    |
| MP3 (.mp3)               | 8 – 320kbps, VBR | 16 – 48 kHz                  | 16 บิต    |
| WMA (.wma)               | 8 – 320kbps      | 16 – 48 kHz                  | 16 บิต    |
| Linear PCM (WAVE) (.wav) |                  | 16 – 48 kHz <b>(ดิสก์)</b> , | 16/24 บิต |
|                          | -                | 16 – 192 kHz (USB/ SD)       |           |
| FLAC (.flac)             |                  | 16 – 48 kHz <b>(ดิ</b> สก์), | 16/24 บิต |
|                          | -                | 16 – 192 kHz (USB/ SD)       |           |
| Vorbis (.ogg)            | VBR              | 16 – 48 kHz                  | 16 บิต    |

# หมายเหตุ

- หากเพลงในชีดีปกติและระบบการเล่นอื่นถูกบันทึกในดิสก์แผ่นเดียวกัน เครื่องจะเล่นเพียงระบบแรกที่บันทึกเท่านั้น
- WMA และ ACC ที่ป้องกันด้วยระบบ DR<sup>M</sup> ไม่สามารถเล่นได้
- แม้ไฟล์เสียงจะได้มาตรฐานตามข้อมูลด้านบนเครื่องก็อาจไม่สามารถเล่นได้ เนื่องจากประเภทและสภาวะของสื่อบันทึกหรืออุปกรณ์
- ท่านสามารถเข้าไปดูคู่มีอออนไลน์เกี่ยวกับไฟล์เสียงได้ที่เว็บไซต์ www.kenwood.com/cs/ce/audiofile/ ในคู่มีอออนไลน์นี้จะประกอบไปด้วยข้อมูลต่างๆ อย่างละเอียด และเนื้อหาที่ไม่ได้ระบุในคู่มีอเล่มนี้ โปรดตรวจสอบให้แน่ว่าใจท่าน ได้อ่านคู่มีอออนไลน์อย่างละเอียด

# 🔳 ไฟล์วีดีโอที่สามารถเล่นได้

|                                                       | โปรไฟล์                                             | ขนาดภาพสูงสุด        | อัตราบิตสูงสุด | รูปแบบเสียง                    |
|-------------------------------------------------------|-----------------------------------------------------|----------------------|----------------|--------------------------------|
| MPEG-1 (.mpg,<br>.mpeg)                               | -                                                   | 352 × 240, 352 × 288 | 1.5 Mbps       | MPEG Audio Layer 2             |
| MPEG-2 (.mpg,<br>.mpeg)                               | MP@ML                                               | 720 × 480, 720 × 576 | 8M bps         | MPEG Audio Layer 2             |
| H.264/MPEG-4 AVC<br>(.mp4, .m4v, .avi,<br>.flv, .f4v) | Baseline Profile,<br>Main Profile                   | 1280 × 720 (30 fps)  | 8M bps         | МРЗ, ААС                       |
| MPEG-4 (.mp4, .avi)                                   | Advanced Simple<br>Profile                          | 1920 × 1080 (30 fps) | 8M bps         | MP3, AAC                       |
| WMV (.wmv)                                            | Main Profile                                        | 1920 × 1080 (30 fps) | 8M bps         | WMA                            |
| MKV (.mkv)                                            | รูปแบบวิดีโอตามรูปแบบ H.264/MPEG-4 AVC, MPEG-4, WMV |                      |                | MP3, AAC, WMA, Vorbis,<br>FLAC |

# 🔳 ลำดับการเล่นของไฟล์

ในตัวอย่างแผนผังของไฟล์/โฟลเดอร์ที่แสดงด้านล่าง ไฟล์จะเล่นตามลำดับจาก ① ถึง ®

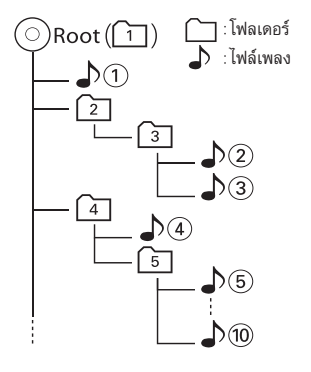

# 📕 รุ่นของ iPod/iPhone ที่สามารถ เชื่อมต่อได้

รุ่นของอุปกรณ์เหล่านี้สามารถเชื่อมต่อกับเครื่องนี้ได้ รุ่นที่รองรับ

- iPhone 6s Plus
- iPhone 6s
- iPhone 6 Plus
- iPhone 6
- iPhone 5s
- iPhone 5c
- iPhone 5
- iPhone 4s
- iPod touch (6th generation)
- iPod touch (5th generation)

#### หมายเหตุ

- สำหรับรายละเอียดเกี่ยวกับสายและอะแด็ปเตอร์ที่ใช้ใน การเชื่อมต่อกับ iPod/iPhone โปรดดู การใช้งานเพลง/ วิดีโอชั้นพื้นฐาน (หน้า 28)
- รายการรุ่นที่รองรับล่าสุดของ iPod/iPhone สำหรับ รายละเอียดเพิ่มเติม โปรดดูที่เว็บไซต์ www.kenwood. com/cs/ce/ipod/
- การเชื่อมต่อ iPod/iPhone เข้ากับเครื่องนี้โดยใช้อุปกรณ์ เสริมที่เป็นสายเชื่อมต่อเครื่อง iPod รุ่น KCA-iP103 หรือ KCA-iP102 จะทำให้ท่านสามารถจ่ายกระแสไฟฟ้าไปยัง เครื่อง iPod/iPhone ลักษณะเดียวกับการชาร์จไฟขณะเปิด ฟังเพลง แต่เครื่องเล่นของท่านต้องเปิดอยู่
- หากท่านเริ่มเล่นหลังจากเชื่อมต่อกับเครื่องไล่น iPod เพลง ที่เล่นอยู่ก่อนแล้วในเครื่องเล่น iPod จะเล่นเป็นเพลงแรก ในกรณีนี้ ข้อความ "Reading" จะแสดงโตยไม่แสดงชื่อ โฟลเดอร์ หรืออื่นๆ การเปลี่ยนรายการการคันดู อาจทำให้ แสดงชื่อที่ถูกต้องได้
- ขณะ iPod เชื่อมต่ออยู่กับตัวเครื่องนี้ สัญลักษณ์ "KENWOOD" หรือ "⁄" จะแสดงที่ iPod เพื่อแจ้งว่าท่าน ไม่สามารถใช้งาน iPod ได้

# อุปกรณ์ USB ที่สามารถใช้ได้

ท่านสามารถใช้อุปกรณ์ USB ประเภท mass-storageclass กับเครื่องเล่นนี้ได้

คำว่า "อุปกรณ์ USB" ที่ปรากฏในคู่มือเล่มนี้ หมายถึง อุปกรณ์หน่วยความจำแฟลชเมมโมรี และเครื่องเล่นเพลง ดิจิตอลที่สามารถระบุได้ว่าเป็นประเภท mass-storage

# 🔳 เกี่ยวกับระบบไฟล์

ระบบไฟล์ควรจะเป็นรูปแบบใดรูปแบบหนึ่งต่อไปนี้

- FAT16
- FAT32
- exFAT
- NTFS

#### หมายเหตุ

- เมื่อท่านเชื่อมต่ออุปกรณ์ USB เข้ากับตัวเครื่องนี้ อุปกรณ์จะถูกชาร์จไฟผ่านสาย USB
- ติดตั้งอุปกร<sup>ั</sup>ณ์ USB ในตำแหน่งที่ไม่เป็นอุปสรรคต่อ การขับรถ
- ท่านไม่สามารถเชื่อมต่ออุปกรณ์ USB ผ่าน USB ฮับ และ มัลติการ์ดรีดเดอร์
- โปรดสำรองไฟล์เสียงที่ใช้กับเครื่องเล่นนี้ เพราะไฟล์อาจถูก ลบได้ ทั้งนี้จะขึ้นอยู่กับสภาวะการใช้งานอุปกรณ์ USB ทางบริษัทจะไม่ชดเชยค่าเสียหายอันเกิดจากการที่ข้อมูล ถูกลบออกไป
- เครื่องนี้ไม่ได้มาพร้อมกับอุปกรณ์ USB ท่านจำเป็นต้องซื้อ อุปกรณ์ USB ที่มีจำหน่ายทั่วไปด้วยตนเอง
- เมื่อเชื่อมต่ออุปกรณ์ USB ขอแนะนำให้ท่านเลือกใช้ CA-U1EX (อุปกรณ์เสริม) (อย่างไรก็ดี กระแสไฟฟ้าสูงสุด ของอุปกรณ์ CA-U1EX คือ 500mA) เมื่อมีการใช้สายอื่นๆ ที่นอกเหนือจากสาย USB ที่รองรับ การใช้งานกับเครื่องนี้ จะไม่สามารถรับประกันการเล่นปกติได้

# แถบแสดงสถานะ

ข้อมูลที่แสดงด้านล่างเป็นรายการแสดงแถบสถานะบนหน้าจอ สถานะปัจจุบันของเครื่องเล่นจะแสดงบนแถบสถานะนี้

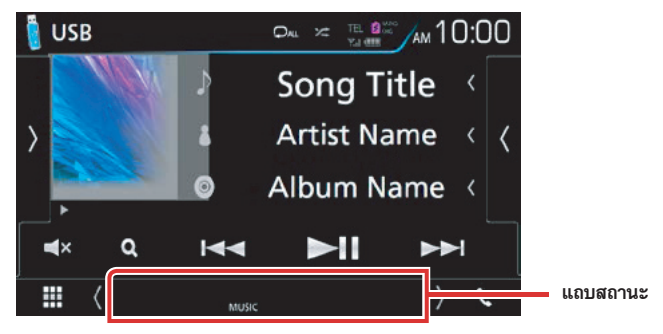

# 🔳 ทั่วไป

#### ATT

ตัวลดระดับเสียงทำงาน

DUAL

เปิดฟังก์ชั่นโซนคู่

MUTE

ฟังก์ชั่นปิดเสียงกำลังทำงาน

LOUD

เปิดฟังก์ชั่นควบคุมความดัง

# DVD/CD

# IN

แสดงว่ามีแผ่นดิสก์อยู่ในเครื่องเล่น

- สีขาว: มีแผ่นดิสก์ในเครื่องเล่น
- สีสัม: เครื่องเล่นแผ่นดิสก์ขัดข้อง

### VIDEO

แสดงว่าเป็นไฟล์วิดีโอ

# MUSIC

แสดงว่าเป็นไฟล์เพลง

# 

**1chLL/2chLL** แสดงสัญญาณเสียงด้านซ้ายของ Channel 1 หรือ 2

**1chLR/2chLR** แสดงสัญญาณเสียงแบบโมโนของ Channel 1 หรือ 2

1chRR/2chRR แสดงสัญญาณเสียงแบบโมโนของ Channel 1 หรือ 2

**1chST/2chST** แสดงสัญญาณเสียงแบบสเตอริโอของ Channel 1 หรือ 2

# LL

แสดงสัญญาณเสียงด้านซ้าย

# LR

แสดงสัญญาณเสียงแบบโมโน

# RR

แสดงการส่งสัญญาณเสียงด้านขวา ST

### .

แสดงการส่งสัญญาณเสียงแบบสเตอริโอ

# PBC

แสดงว่าเปิดฟังก์ชั่น PBC

# VER1

แสดงสัญญาณเสียงแบบโมโนของ Channel 1 หรือ 2

# VER2

แสดงว่า VCD เป็นเวอร์ชั่น 2

#### USB/SD

#### VIDEO

แสดงว่าเป็นไฟล์วิดีโอ

# MUSIC

แสดงว่าเป็นไฟล์เพลง

## iPod

## MUSIC

แสดงว่าเป็นไฟล์เพลง

# 🔳 วิทยุดิจิตอล

# DAB+

กำลังรับสัญญาณวิทยุดิจิตอล

#### RDS

กำลังรับสัญญาณระบบ Radio Data System

## MC

บริการที่กำลังรับสัญญาณอยู่แสดงขึ้น

- สีขาว: มีการรับสัญญาณ Primary Component
- สีส้ม: มีการรับสัญญาณ Secondary Component

# 🔳 วิทยุ

# ST

แสดงว่ากำลังรับสัญญาณที่เป็นระบบเสียงสเตอริโอ

# MONO

แสดงว่าเปิดฟังก์ชั่นการใช้งานเฉพาะเสียงแบบโมโน

# AF

แสดงว่าเปิดฟังก์ชั่นการค้นหา AF

# EON

แสดงว่าสถานี Radio Data System กำลังส่งสัญญาณ EON

# Lo.S

แสดงว่าเปิดฟังก์ชั่นค้นหาสถานีรับสัญญาณท้องถิ่น

# NEWS

แสดงว่ามีข่าวแทรก

#### RDS

แสดงสถานะของสถานี Radio Data System เมื่อเปิด ฟังก์ชั่น AF

- สีขาว: กำลังรับสัญญาณที่มีระบบ Radio Data System
- สีส้ม: ไม่มีการรับสัญญาณที่มีระบบ Radio Data System

#### ТΙ

แสดงสถานะการรับข้อมูลจราจร

- สีขาว: กำลังรับสัญญาณ TP
- สีส้ม: ไม่มีการรับสัญญาณ TP

# รหัสเขตพื้นที่ทั่วโลก

# เครื่องเล่น DVD จะมีรหัสเขตพื้นที่ตามแต่ละประเทศหรือพื้นที่ที่ระบุไว้ รหัสดังกล่าวแสดงบนแผนที่ต่อไปนี้

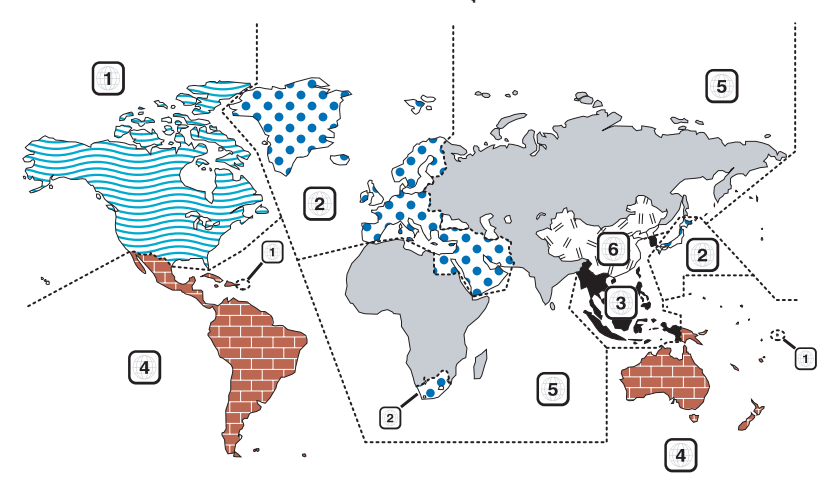

# 🔳 เครื่องหมายบนดิสก์ DVD

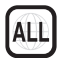

เครื่องหมายนี้แสดงหมายเลขเขตพื้นที่ ดิสก์ที่มีเครื่องหมาย ดังกล่าวสามารถเล่นที่เครื่องเล่น DVD เครื่องใดก็ได้

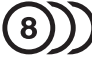

เครื่องหมายนี้แสดงจำนวนเสียงภาษาที่บันทึก แผ่น DVD สามารถบันทึกเสียงภาพยนตร์ได้มากถึง 8 ภาษา ท่าน สามารถเลือกภาษาที่ต้องการได้

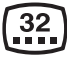

เครื่องหมายนี้แสดงจำนวนภาษาคำบรรยายที่บันทึก สามารถบันทึกคำบรรยายได้มากถึง 32 ภาษา

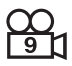

หากดิสก์ DVD มีภาพในหลายๆ มุมมอง ท่านสามารถ เลือกมุมมองโปรดได้

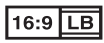

เครื่องหมายนี้แสดงประเภทของจอแสดงภาพ เครื่องหมาย ด้านช้ายแสดงถึงภาพมุมกว้าง (16:9) ที่แสดงบนหน้าจอ TV แบบมาตรฐาน (4:3) พร้อมแถบสีดำที่ด้านบนและล่าง ของหน้าจอ (letter box)

# 🔳 เครื่องหมายควบคุมการใช้งาน

เมื่อเล่นแผ่น DVD ฟังก๋้ชั่นบางอย่างของเครื่องนี้ อย่างเช่น ฟังก์ชั่นการเล่นอาจไม่สามารถใช้งานได้ ทั้งนี้จะขึ้นอยู่กับ สถานที่ที่ DVD กำลังเล่น ในกรณีนี้ เครื่องหมายดังกล่าว จะปรากฏที่หน้าจอ สำหรับข้อมูลอื่นๆ เพิ่มเติม โปรดดูจาก คู่มือของแผ่นดิสก์

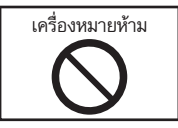

# 🔳 แผ่นดิสก์ที่จำกัดระยะเวลาการใช้งาน

อย่าปล่อยแผ่นดิสก์ที่จำกัดระยะเวลาการใช้งานไว้ในเครื่อง หากท่านโหลดแผ่นดิสก์ที่หมดอายุการใช้งานแล้ว ท่านอาจไม่ สามารถนำดิสก์ดังกล่าวออกจากเครื่องได้
# รหัสภาษา DVD

| รหัส | ภาษา            |
|------|-----------------|
| aa   | Afar            |
| ab   | Abkhazian       |
| af   | Afrikaans       |
| am   | Amharic         |
| ar   | Arabic          |
| as   | Assamese        |
| ay   | Aymara          |
| az   | Azerbaijani     |
| ba   | Bashkir         |
| be   | Byelorussian    |
| bg   | Bulgarian       |
| bh   | Bihari          |
| bi   | Bislama         |
| bn   | Bengali, Bangla |
| bo   | Tibetan         |
| br   | Breton          |
| са   | Catalan         |
| СО   | Corsican        |
| CS   | Czech           |
| су   | Welsh           |
| da   | Danish          |
| de   | German          |
| dz   | Bhutani         |
| el   | Greek           |
| en   | English         |
| eo   | Esperanto       |
| es   | Spanish         |
| et   | Estonian        |
| eu   | Basque          |
| fa   | Persian         |
| fi   | Finnish         |
| fj   | Fiji            |
| fo   | Faroese         |
| fr   | French          |
| fy   | Frisian         |
| ga   | Irish           |
| gd   | Scots Gaelic    |
| gl   | Galician        |
| gn   | Guarani         |
| gu   | Gujarati        |
| ha   | Hausa           |
| he   | Hebrew          |
| hi   | Hindi           |
| hr   | Croatian        |
| hu   | Hungarian       |
| hy   | Armenian        |

| รหัส | ภาษา             |
|------|------------------|
| ia   | Interlingua      |
| ie   | Interlingue      |
| ik   | Inupiak          |
| id   | Indonesian       |
| is   | Icelandic        |
| it   | Italian          |
| ja   | Japanese         |
| jv   | Javanese         |
| ka   | Georgian         |
| kk   | Kazakh           |
| kl   | Greenlandic      |
| km   | Cambodian        |
| kn   | Kannada          |
| ko   | Korean           |
| ks   | Kashmiri         |
| ku   | Kurdish          |
| ky   | Kirghiz          |
| la   | Latin            |
| lb   | Luxembourgish    |
| ln   | Lingala          |
| lo   | Laotian          |
| lt   | Lithuanian       |
| lv   | Latvian, Lettish |
| mg   | Malagasy         |
| mi   | Maori            |
| mk   | Macedonian       |
| ml   | Malayalam        |
| mn   | Mongolian        |
| mo   | Moldavian        |
| mr   | Marathi          |
| ms   | Malay            |
| mt   | Maltese          |
| my   | Burmese          |
| na   | Nauru            |
| ne   | Nepali           |
| nl   | Dutch            |
| no   | Norwegian        |
| OC   | Occitan          |
| om   | (Afan) Oromo     |
| or   | Oriya            |
| ра   | Punjabi          |
| pl   | Polish           |
| ps   | Pashto, Pushto   |
| pt   | Portuguese       |
| qu   | Quechua          |
| rm   | Rhaeto-Romance   |

| rn Kirundi<br>ro Romanian<br>ru Russian<br>rw Kinyarwanda |  |
|-----------------------------------------------------------|--|
| ro Romanian<br>ru Russian<br>rw Kinyarwanda               |  |
| ru Russian<br>rw Kinyarwanda                              |  |
| rw Kinyarwanda                                            |  |
|                                                           |  |
| i sa li Sanskrit                                          |  |
| sd Sindhi                                                 |  |
| sg Sangho                                                 |  |
| sh Serbo-Croatian                                         |  |
| si Singhalese                                             |  |
| sk Slovak                                                 |  |
| sl Slovenian                                              |  |
| sm Samoan                                                 |  |
| sn Shona                                                  |  |
| so Somali                                                 |  |
| sg Albanian                                               |  |
| sr Serbian                                                |  |
| ss Siswati                                                |  |
| st Sesotho                                                |  |
| su Sundanese                                              |  |
| sv Swedish                                                |  |
| sw Swahili                                                |  |
| ta Tamil                                                  |  |
| te Telugu                                                 |  |
| tg Tajik                                                  |  |
| th Thai                                                   |  |
| ti Tigrinya                                               |  |
| tk Turkmen                                                |  |
| tl Tagalog                                                |  |
| tn Setswana                                               |  |
| to Tongan                                                 |  |
| tr Turkish                                                |  |
| ts Tsonga                                                 |  |
| tt Tatar                                                  |  |
| tw Twi                                                    |  |
| uk Ukrainian                                              |  |
| ur Urdu                                                   |  |
| uz Uzbek                                                  |  |
| vi Vietnamese                                             |  |
| vo Volapuk                                                |  |
| wo Wolof                                                  |  |
| xh Xhosa                                                  |  |
| yo Yoruba                                                 |  |
| zh Chinese                                                |  |
|                                                           |  |

# ข้อมูลจำเพาะ

#### 📕 หน้าจอ

#### ขนาดของหน้าจอ

: 6.95 นิ้ว (ตามแนวเส้นทแยงมุม) : 156.6 มม. (กว้าง) x 81.6 มม. (สูง)

#### ระบบการแสดงผล

: Transparent TN LCD panel

#### ระบบฉายภาพ

: TFT active matrix system

#### จำนวนจุดภาพ (Pixel)

: 1,152,000 (800H x 480V x RGB)

#### จุดพิกเซลที่ทำงาน

: 99.99 %

#### การจัดเรียงจุดภาพ

: RGB striped arrangement

#### ไฟหน้าจอ

: LED

#### 🔳 เครื่องเล่น DVD

วงจรแปลงสัญญาณดิจิตอล-อนาล็อก : 24/32 บิต

#### ตัวถอดรหัสออดิโอ

: Linear PCM/ Dolby Digital/ MP3/ WMA/ AAC/ WAV/ FLAC/ Vorbis

#### ตัวถอดรหัสวิดีโอ

: MPEG1/ MPEG2/ MPEG4/ WMV/ H.264/ mkv

#### ความแปรปรวนและการเต้นของเสียง

: ต่ำกว่าขีดจำกัดที่สามารถวัดได้

#### การตอบสนองต่อความถึ่

- 96 kHz : 20 44,000 Hz
- 48 kHz : 20 22,000 Hz
- 44.1 kHz : 20 20,000 Hz

#### ความเพี้ยนของการประสานเสียงโดยรวม

: 0.010 % (1 kHz)

#### อัตราส่วน S/N (dB)

: 98 dB (DVD-Video 96 kHz)

#### **Dynamic Range**

: 98 dB (DVD-Video 96 kHz)

#### รูปแบบแผ่นดิสก์

: DVD-Video/ VIDEO-CD/ CD-DA

#### อัตราบิตค่าพิสัย

: 16/ 20/ 24 บิต

#### การเชื่อมต่อ USB

#### มาตรฐาน USB

: USB 2.0 High Speed

#### ระบบไฟล์

: FAT 16/ 32, NTFS

#### ระดับการสำรองพลังงานสูงสุด

- : DC 5 V .... 1.5 A × 2
- วงจรแปลงสัญญาณดิจิตอล-อนาล็อก

#### : 24/ 32 บิต

- ตัวถอดรหัสออดิโอ
  - : MP3/ WMA/ AAC/ WAV/ FLAC/ Vorbis

#### ตัวถอดรหัสวิดีโอ

: MPEG1/ MPEG2/ MPEG4/ WMV/ H.264/ mkv/ JPEG

#### 🔳 บลูทูธ

#### เทคโนโลยี

: บลูทูธเวอร์ชั่น 3.0

#### ความถื่

: 2.402 – 2.480 GHz

#### กำลังเอาท์พุต

: +4dBm (สูงสุด), 0dBm (เฉลี่ย), Power Class2

#### ช่วงการสื่อสารสูงสุด

: ช่วงการทำงานโดยประมาณ 10 ม. (32.8 ฟุต)

#### Audio Codec

SBC/AAC

#### โปรไฟล์ (การรองรับหลายโปรไฟล์)

- HFP (V1.6) (Hands Free Profile)
- SPP (Serial Port Profile)
- A2DP (Advanced Audio Distribution Profile)
- AVRCP (V1.5) (Audio/Video Remote Control Profile)
- HID (Human Interface Device Profile)
- PBAP (Phonebook Access Profile)
- GAP (Generic Access Profile)

#### HDMI/ MHL

#### HDMI

: HDMI Type-A

#### เวอร์ชั่น MHL ที่รองรับ

: MHL 2

#### ระดับการจ่ายพลังงานสูงสุดของระบบ MHL

: DC 5 V 📅 900 mA

#### DSP

กราฟฟิกอิควลไลเซอร์ ย่านความถี่: 13 ย่านความถึ่ ความถี่ (ย่านความถี่ 1 – 13) : 62.5/ 100/ 160/ 250/ 400/ 630/ 1k/ 1.6k/ 2.5k/ 4k/ 6.3k/ 10k/ 16k Hz การขยาย : -9/-8/-7/-6/-5/-4/-3/-2/-1/0/1/2/3/4/5/6/7/8/9 dB ครอสโอเวอร์ 2 ทิศทาง วงจรกรองความถี่แบบ High pass filter ความถี่: Through, 30/ 40/ 50/ 60/ 70/ 80/ 90/ 100/ 120/ 150 / 180/ 220/ 250 Hz ความชั้น: -6/-12/-18/-24 dB/Oct. วงจรกรองความถี่แบบ Low pass filter ความถี่: 30/ 40/ 50/ 60/ 70/ 80/ 90/ 100/ 120/ 150/ 180/ 220/ 250 Hz, Through ความชัน: -6/-12/-18/-24 dB/Oct. ครอสโอเวอร์ 3 ทิศทาง (สำหรับรุ่น DNX8160S) วงจรกรองความถี่แบบ High pass filter ความถี่: 1k/ 1.6k/ 2.5k/ 4k/ 5k/ 6.3k/ 8k/ 10k/ 12.5k Hz ความชัน: -6/ -12 dB/Oct. วงจรกรองความถี่แบบ Band pass filter ความถี่: Through. 30/ 40/ 50/ 60/ 70/ 80/ 90/ 100/ 120/ 150 / 180/ 220/ 250 Hz ความชั้น: -6/ -12 dB/Oct. ความถี่: 1k/ 1.6k/ 2.5k/ 4k/ 5k/ 6.3k/ 8k/ 10k/ 12.5k Hz, Through ความชัน: -6/ -12 dB/Oct. วงจรกรองความถี่แบบ Low pass filter ความถี่: 30/ 40/ 50/ 60/ 70/ 80/ 90/ 100/ 120/ 150/ 180/ 220/ 250 Hz, Through ความชัน: -6/ -12 dB/Oct. ตำแหน่ง การหน่วงเวลาของเสียงด้านหน้า/ด้านหลัง/ซับวูฟเฟอร์ : 0 – 6.1 ม. (ปรับได้สเต็ปละ 0.01 ม.) การขยาย

: -8 - 0 dB

### วิทยุ FM

ช่วงความถี่ (ระดับขั้นการปรับ) : 87.5 MHz - 108.0 MHz (50 kHz) ความไวสัญญาณพร้อมใช้งาน (S/N: 26 dB) : 9.3 dBf (0.8 µV/75 O) ความไวต่อการรับเสียงเบา (S/N: 46 dB) : 15.2 dBf (1.6 μV/75 Ω) การตอบสนองต่อความถึ่ : 30 Hz – 15 kHz อัตราส่วน S/N (dB) : 75 dB (MONO) สมรรถนะการเลือก (± 400 kHz) : สูงกว่า 80 dB การแยกแยะความเป็นสเตอริโอ : 45 dB (1 kHz) 🔳 วิทย AM ช่วงความถี่ (ระดับขั้นการปรับ) DNX8160DABS: 531 - 1701 kHz (9 kHz) DNX8160S: 531 - 1611 kHz (9 kHz) DNX8160SM MW: 531 - 1611 kHz (9 kHz) LW: 153 - 279 kHz (9 kHz) ความไวสัญญาณพร้อมใช้งาน DNX8160DABS: 28 dBu DNX8160S: 25µV DNX8160SM MW: 25µV LW: 45µV วิทยุดิจิตอล (DNX8160DABS) ส่างความกี่ L-BAND: 1452.960 - 1490.624 (MHz) BAND III: 174.928 - 239.200 (MHz) ความไว : -100 dBm อัตราส่วน S/N (dB) : 90 dB ขั้วต่อเสาอากาศดิจิตอล (DNX8160DABS) หนิดขั้วต่อ : SMB แรงดันเอาท์พูต (11 – 16 โวลต์) : 14.4 โวลต์

อัตราการใช้กระแสไฟฟ้าสูงสุด

: < 100 mA

#### วิดีโอ ระบบสีของการรับสัญญาณวิดีโอจากภาย นอก : NTSC/PAL ระดับการรับสัญญาณภาพ (ช่องต่อ RCA) : 1 Vp-p/ 75 Ω ระดับการรับสัญญาณภาพจากภายนอก (ช่องต่อมินิแจ็ค) : 1 Vp-p/ 75 Ω ระดับการรับสัญญาณเสียงจากภายนอกสูงสุด (ช่องต่อ RCA) : 2 V/ 25 kΩ ระดับการรับสัญญาณเสียงจากภายนอกสูงสุด (ช่องต่อมินิแจ็ค) : 2 V/ 25 kO ระดับการรับสัญญาณภาพ (ช่องต่อ RCA) : 1 Vp-p/ 75 Ω ระดับสัญญาณวิดีโอเอาท์พูต (ช่องต่อ RCA) : 1 Vp-p/ 75 Ω ระดับสัญญาณออดิโอเอาท์พุต (ช่องต่อ RCA) : 1.2 V/ 10 kΩ สัญญาณเสียง กำลังขับสูงสุด (ด้านหน้าและด้านหลัง) : 50 วัตต์ × 4 กำลังขับปกติ (ด้านหน้าและด้านหลัง) กำลังขับสำหรับ Full Bandwidth (ที่ระดับต่ำกว่า 1 % THD) : 22 วัตต์ × 4

#### ระดับพรีเอาท์ (โวลต์) : 5 V/ 10 kO

## . 5 V/ 10 Kl

· < 300 0

#### ความต้านทานไฟฟ้าของลำโพง

: **4 – 8** Ω

#### 🗖 ระบบน้ำทาง เครื่องรับสัญญาณ : เครื่องรับสัญญาณ GPS ความไวสูง ความถี่ของสัญญาณที่รับ : 1575.42 MHz (รหัส C/A) ระยะเวลาการรับสัญญาณ อุณหภูมิต่ำ : 29 วินาที (typ) (ดาวเทียมทั้งหมดที่ -130 dBm ไม่มีการช่วยเหลือ) ลัตราการลัพเดท : 1/วินาที. ต่อเนื่อง ความเที่ยงตรง ตำแหน่ง: <2.5 เมตร. CEP. ที่ -130 dBm อัตราความเร็ว : 0.1 เมตร/วินาที ระบบหาตำแหน่ง : GPS เสาอากาศ : เสาอากาศ GPS ภายนอก 🔳 ข้อมูลทั่วไป แรงดันไฟฟ้าที่ใช้ : 14.4 โวลต์ (สามารถใช้กำลังไฟฟ้าในช่วง 10.5 - 16 โวลต์ได้) การใช้กระแสไฟฟ้าสูงสุด : 15 A ขนาดในการติดตั้ง (กว้าง x สูง x ลึก) : 178 × 100 × 160 มม. ช่วงอุณหภูมิในการทำงาน : -10 °C - +60 °C น้ำหนัก : 2.5 กก. หมายเหต

 แม้ว่าจ่ำนวนพิกเซลที่ทำงานสำหรับจอภาพผลึกเหลว (LCD) ที่แสดงจะเท่ากับ 99.99% หรือสูงกว่า แต่อาจมีจำนวน พิกเซลประมาณ 0.01% ที่อาจไม่สว่างขึ้นหรืออาจสว่างขึ้น อย่างไม่ถูกต้อง

ข้อมูลจำเพาะอาจมีการเปลี่ยนแปลง โดยไม่ต้องแจ้งให้ทราบ ล่วงหน้า

# เกี่ยวกับตัวเครื่อง

#### 🔳 ລີນສີກຣີ໌

- ตัวอักษรและโลโก้ Bluetooth เป็นของบริษัท Bluetooth SIG, Inc. และการใช้งานสัญลักษณ์ดังกล่าวโดยบริษัท JVC KENWOOD Corporation ได้รับการอนุญาตแล้ว เครื่องหมายการค้าและชื่อทางการค้าอื่นๆ จะถือเป็นสิทธิ ของแต่ละบริษัท
- โลโก้ "AAC" เป็นเครื่องหมายการค้าของ Dolby Laboratories
- "Made for iPod" และ "Made for iPhone" หมายความว่า อุปกรณ์อิเล็กทรอนิกส์ได้รับการออกแบบมา เพื่อเชื่อมต่อกับ iPod หรือ iPhone โดยเฉพาะ และได้รับ การรับรองจากทีมผู้วิจัยและพัฒนาตามมาตรฐานการ ปฏิบัติงานของ Apple บริษัท Apple ไม่มีส่วนรับผิดชอบ ในการทำงานของอุปกรณ์เหล่านี้ หรือความสอดคล้อง มาตรฐานด้านความปลอดภัยและข้อกำหนดต่างๆ และ โปรดทราบว่าการใช้งานอุปกรณ์เหล่านี้ร่วมกับ iPod, iPhone หรือ iPad อาจกระทบต่อประสิทธิภาพ การสื่อสารแบบไร้สายได้
- iPhone, iPod, iPod classic, iPod nano และ iPod touch เป็นเครื่องหมายการค้าของ Apple Inc. ซึ่ง จดทะเบียนในประเทศสหรัฐอเมริกา และประเทศอื่นๆ
- โลโก้ Apple, Siri, Apple CarPlay และ Apple CarPlay เป็นเครื่องหมายการค้าของ Apple Inc. ซึ่งจดทะเบียน ในประเทศสหรัฐอเมริกา และประเทศอื่นๆ
- อางาร์ เป็นเครื่องหมายการค้าของ DVD Format/Logo Licensing Corporation ซึ่งจดทะเบียนในประเทศ สหรัฐอเมริกา, ญี่ปุ่น และประเทศอื่นๆ
- อุปกรณ์นี้มีการใช้เทคโนโลยีการป้องกันการคัดลอกซึ่ง ได้รับความคุ้มครองโดยสิทธิบัตรอเมริกา และทรัพย์สินทาง ปัญญาอื่นๆ ของ Rovi Corporation ห้ามแยกส่วนประกอบ หรือกระทำใดๆ ทางด้านวิศวกรรมย้อนกลับ
- ผลิตโดยได้รับอนุญาตจาก Dolby Laboratories สัญลักษณ์ Dolby และ double-D เป็นเครื่องหมายการค้า ของ Dolby Laboratories
- Android, Android Auto, Google Play และเครื่องหมาย อื่นๆ เป็นเครื่องหมายการค้าของ Google Inc.
- Adobe, Acrobat และ Reader เป็นเครื่องหมายการค้า จดทะเบียน หรือเครื่องหมายการค้าของ Adobe Systems Incorporated ในประเทศสหรัฐอเมริกา และ/หรือ ประเทศ อื่นๆ
- QR Code <sup>®</sup> เป็นเครื่องหมายการค้าของ DENSO WAVE INCORPORATED ในประเทศญี่ปุ่นและ ประเทศอื่นๆ
- คำว่า HDMI และ HDMI High-Definition Multimedia Interface และโลโก้ HDMI เป็นเครื่องหมายการค้า หรือ เครื่องหมายการค้าจดทะเบียนของบริษัท HDMI Licensing LLC ในประเทศสหรัฐอเมริกา และประเทศอื่นๆ
- MHL และโลโก้ MHL เป็นเครื่องหมายการค้า หรือ เครื่องหมายการค้าจดทะเบียนของ MHL, LLC.
  - รวมการทำงานของการเชื่อมต่อแบบ MHL 2

- ผลิตภัณฑ์นี้ได้รับอนุญาตภายใต้ใบอนุญาตใช้งานสิทธิ บัตร AVC เพื่อการใช้งานส่วนบุคคลและไม่ใช่เพื่อการค้า ของผู้บริโภคเพื่อ (i) เข้ารหัสวิดิโอตามมาตรฐาน AVC STANDARD ("AVC VIDEO") และ/หรือ (ii) ถอดรหัส วิดิโอ AVC ที่ถูกเข้ารหัสโดยผู้บริโภคผ่านกิจกรรมส่วนตัว และ/หรือ ได้รับมาจากผู้บริการข้อมูลในการบริการ ข้อมูล AVC VIDEO ไม่อนุญาต หรือไม่สามารถตีความว่า อนุญาตให้ใช้งานในลักษณะอื่น สามารถขอรับข<sup>้</sup>อมูล เพิ่มเติมได้จาก MPEG LA, L.L.C. โดยเข้าไปที่เว็บไซด์ HTTP://WWW.MPEGLA.COM
- ผลิตภัณฑ์นี้ได้รับอนุญาตภายใต้ใบอนุญาตใช้งานสิทธิ บัตร MPEG-4 VISUAL เพื่อการใช้งานส่วนบุคคลและไม่ใช่ เพื่อการค้าของผู้บริโภคเพื่อ (i) เข้ารหัสวิดีโอตามมาตรฐาน MPEG-4 VISUAL STANDARD ("MPEG-4 VIDEO") และ/หรือ (ii) ถอดรหัสวิดีโอ MPEG-4 ที่ถูกเข้ารหัสโดย ผู้บริโภคผ่านกิจกรรมส่วนตัว และไม่ใช่เพื่อการค้า และ/ หรือได้รับมาจากผู้บริการข้อมูลในการบริการข้อมูล MPEG-4 VIDEO ไม่อนุญาต หรือไม่สามารถตีความว่าอนุญาต ให้ใช้งานในลักษณะอื่น สามารถขอรับข้อมูลเพิ่มเติม ซึ่ง รวมถึงข้อมูลที่เกี่ยวข้องกับการใช้งานเพื่อส่งเสริมการขาย การใช้งานภายใน และใช้งานเพื่อการค้า และการขอ ใบอนุญาตได้จาก MPEG LA, L.L.C. โดยเข้าไปที่เว็บไซต์ HTTP://WWW.MPEGLA.COM
- ผลิตภัณฑ์นี้ได้รับอนุญาตภายใต้ ใบอนุญาตใช้งาน ลิทธิบัตร VC-1 เพื่อการใช้งานส่วนบุคคลและไม่ใช่เพื่อ การค้าของผู้บริโภคเพื่อ (i) เข้ารหัสวิดีโอตามมาตรฐาน VC-1 STANDARD ("VC-1 VIDEO") และ/หรือ (ii) ถอดรหัสวิดีโอ VC-1 ที่ถูกเข้ารหัสโดยผู้บริโภคผ่านกิจกรรม ส่วนตัว และไม่ใช่เพื่อการค้า และ/หรือได้รับมาจากผู้บริการ ข้อมูลในการบริการข้อมูล VC-1 VIDEO ไม่อนุญาต หรือไม่ สามารถตีความว่าอนุญาตให้ ใช้งานในลักษณะอื่น สามารถขอรับข้อมูลเพิ่มเติมได้จาก MPEG LA, L.L.C. โดยเข้าไปที่เว็บไซต์ HTTP://WWW.MPEGLA.COM
- libFLAC

Copyright (C) 2000,2001,2002,2003,2004,2005,2006, 2007,2008,2009 Josh Coalson

การเผยแพร่ต่อและการใช้งานในรูปแบบรหัสต้นฉบับ (Source) และรูปแบบไบนารี่ ไม่ว่าจะมีการดัดแปลงหรือ ไม่ก็ตาม สามารถกระทำได้ ภายใต้เงื่อนไขดังต่อไปนี้:

- การเผยแพร่รหัสต้นฉบับ (Source Code) จะต้อง มีการคงข้อความสงวนลิขสิทธิ์ข้างต้น, เงื่อนไข และ ข้อสงวนสิทธิ์ดังต่อไปนี้
- การเผยแพร์ในรูปแบบไบนารี่จะต้องมีการคัดลอก ข้อความสงวนลิขสิทธิ์ช้างต้น, เงื่อนไข และข้อสงวน สิทธิ์ดังต่อไปนี้ไว้ ในเอกสาร และ/หรือสื่ออื่นๆ ที่ ได้รับการเผยแพร่
- ห้ามใช้ชื่อของ Xiph.org Foundation หรือ Contributor ในการรับรองหรือประชาสัมพันธ์ผลิตภัณฑ์ที่นำมาจาก ชอฟต์แวร์ โดยไม่ได้รับอนุญาตเป็นลายลักษณ์อักษร โดยเฉพาะ

ชอฟต์แวร์นี้จัดหาให้โดยผู้เป็นเจ้าของลิขสิทธิ์ และผู้ร่วม จัดทำท่านอื่นๆ "ตามสภาพขณะนั้น" ขอสงวนสิทธิ์ในการ รับประกันทั้งโดยชัดแจ้งหรือโดยปริยาย รวมถึง แต่ไม่จำกัดเพียงการรับประกันโดยปริยายของความ สามารถทางการค้า และความเหมาะสมตามวัตถุประสงค์ เฉพาะ ไม่ว่าจะในกรณีใดก็ตาม ผู้ก่อตั้งและผู้ร่วมจัดทำ ชอฟต์แวร์จะไม่รับผิดชอบต่อความเสียหายไม่ว่าจะเป็น ความเสียหายทางตรง, ทางอ้อม, ค่าเสียหายอันเนื่องมาจาก การผิดสัญญา, ค่าเสียหายจำเพาะ, ค่าเสียหายเชิงลงโทษ หรือความเสียหายที่เกิดขึ้น (รวมถึง แต่ไม่ได้จำกัดที่การ จัดชื้อสินค้าทดแทนหรือบริการทดแทน, การสูญเสีย ประโยชน์ใช้งาน, ข้อมูล หรือผลกำไร หรือการหยุดชะงัก ทางธุรกิจ) อย่างไรก็ตามที่เป็นสาเหตุ และเป็นไปตามทฤษฏี ความรับผิดชอบ ไม่ว่าจะโดยสัญญา, การรับผิดชอบอย่าง เคร่งครัด หรือการละเมิด (รวมทั้งการเพิกเฉย หรือ อื่นๆ) ที่เกิดขึ้นในลักษณะใดก็ตามที่เกิดจากการใช้ ชอฟต์แวร์นี้ แม้ว่าจะได้รับการแนะนำว่าจะมีความเป็น ไปได้ที่จะเกิดความเสียหายดังกล่าว

libvorbis

Copyright (c) 2002-2008 Xiph.org Foundation การเผยแพร่ต่อ และการใช้งานในรูปแบบรหัสต้นฉบับ (Source) และรูปแบบไบนารี่ ไม่ว่าจะมีการดัดแปลง หรือไม่ก็ตาม สามารถกระทำได้ ภายใต้เงื่อนไขดังต่อไปนี้:

- การเผยแพร่รหัสต้นฉบับ (Source Code) จะต้อง มีการคงข้อความสงวนลิขลิทธิ์ข้างต้น, เงื่อนไข และ ข้อสงวนลิทธิ์ดังต่อไปนี้
- การเผยแพร่ในรูปแบบไบนารี่จะต้องมีการคัดลอก ข้อความสงวนลิขสิทธิ์ช้างต้น, เงื่อนไข และข้อสงวนสิทธิ์ ดังต่อไปนี้ไว้ ในเอกสาร และ/หรือสื่ออื่นๆ ที่ได้รับ การเผยแพร่
- ห้ามใช้ชื่อของ Xiph.org Foundation หรือ Contributor ในการรับรองหรือประชาสัมพันธ์ผลิตภัณฑ์ที่นำมา จากซอฟต์แวร์ โดยไม่ได้รับอนุญาตเป็นลายลักษณ์ อักษรโดยเฉพาะ

ชอฟต์แวร์นี้จัดหาให้โดยผู้เป็นเจ้าของลิขสิทธิ์ และ ผู้ร่วมจัดทำท่านอื่นๆ "ตามสภาพขณะนั้น" ขอสงวนสิทธิ์ ในการรับประกันทั้งโดยชัดแจ้งหรือโดยปริยาย รวมถึง แต่ไม่จำกัดเพียงการรับประกันโดยปริยายของความ สามารถทางการค้า และความเหมาะสมตามวัตถุประสงค์ เฉพาะ ไม่ว่าจะในกรณีใดก็ตาม ผู้ก่อตั้งและผู้ร่วมจัดทำ ชอฟต์แวร์จะไม่รับผิดชอบต่อความเสียหายไม่ว่าจะเป็น ความเสียหายทางตรง, ทางอ้อม, ค่าเสียหายอันเนื่อง มาจากการผิดสัญญา, ค่าเสียหายจำเพาะ, ค่าเสียหาย เชิงลงโทษหรือความเสียหายที่เกิดขึ้น (รวมถึง แต่ไม่ได้ จำกัดที่การจัดซื้อสินค้าทดแทนหรือบริการทดแทน,

การสูญเสียประโยชน์ใช้งาน, ข้อมูล หรือผลกำไร หรือ การหยุดชะงักทางธุรกิจ) อย่างไรก็ตามที่เป็นสาเหตุ และ เป็นไปตามทฤษฏีความรับผิดชอบ ไม่ว่าจะโดยสัญญา, การรับผิดชอบอย่างเคร่งครัด หรือการละเมิด (รวมทั้งการเพิกเฉย หรืออื่นๆ) ที่เกิดขึ้นในลักษณะใด ก็ตามที่เกิดจากการใช้ชอฟต์แวร์นี้แม้ว่าจะได้รับการ แนะนำว่าจะมีความเป็นไปได้ที่จะเกิดความเสียหาย ดังกล่าว

libogg

Copyright (c) 2002, Xiph.org Foundation การเผยแพร่ต่อ และการใช้งานในรูปแบบรหัสต้นฉบับ (Source) และรูปแบบไบนารี่ ไม่ว่าจะมีการดัดแปลงหรือ ไม่ก็ตาม สามารถกระทำได้ ภายใต้เงื่อนไขดังต่อไปนี้:

- การเผยแพร่รหัสต้นฉบับ (Source Code) จะต้องมี การคงข้อความสงวนลิขสิทธิ์ข้างต้น, เงื่อนไข และ ข้อสงวนสิทธิ์ดังต่อไปนี้
- การเผยแพร่ในรูปแบบไบนารี่จะต้องมีการคัดลอก ข้อความสงวนลิขสิทธิ์ช้างต้น, เงื่อนไข และข้อสงวนลิทธิ์ ดังต่อไปนี้ไว้ในเอกสาร และ/หรือสื่ออื่นๆ ที่ได้รับ การเผยแพร่
- ห้ามใช้ชื่อของ Xiph.org Foundation หรือ Contributor ในการรับรองหรือประชาสัมพันธ์ผลิตภัณฑ์ที่นำมาจาก ชอฟต์ แวร์ โดยไม่ได้รับอนุญาตเป็นลายลักษณ์ อักษรโดยเฉพาะ

ชอฟต์แวร์นี้จัดหาให้โดยผู้เป็นเจ้าของลิขลิทธิ์ และ ผู้ร่วมจัดทำท่านอื่นๆ "ตามสภาพขณะนั้น" ขอสงวนสิทธิ์ ในการรับประกันทั้งโดยชัดแจ้งหรือโดยปริยาย รวมถึง แต่ไม่จำกัดเพียงการรับประกันโดยปริยายของความ สามารถทางการค้า และความเหมาะสมตามวัตถุประสงค์ เฉพาะ ไม่ว่าจะในกรณีใดก็ตาม ผู้ก่อตั้งและผู้ร่วมจัดทำ ชอฟต์แวร์จะไม่รับผิดชอบต่อความเสียหายไม่ว่าจะเป็น ความเสียหายทางตรง, ทางอ้อม, ค่าเสียหายไม่ว่าจะเป็น ความเสียหายทางตรง, ทางอ้อม, ค่าเสียหายไม่ว่าจะเป็น ความเสียหายทางตรง, ทางอ้อม, ค่าเสียหายอันเนื่อง มาจากการผิดสัญญา, ค่าเสียหายจำเพาะ, ค่าเสียหาย เชิงลงโทษหรือความเสียหายที่เกิดขึ้น (รวมถึง แต่ไม่ได้ จำกัดที่การจัดซื้อสินค้าทดแทนหรือบริการทดแทน, การสูญเสียประโยชน์ใช้งาน, ข้อมูล หรือผลกำไร หรือ การหยุดชะงักทางธุรกิจ) อย่างไรก็ตามที่เป็นสาเหตุ และ เป็นไปตามทฤษฏีความรับผิดชอบ ไม่ว่าจะโดยสัญญา, การรับผิดชอบอย่างเคร่งครัด หรือการละเมิด (รวมทั้ง

การเพิกเฉย หรืออื่นๆ) ที่เกิดขึ้นในลักษณะใดก็ตามที่ เกิดจากการใช้ขอฟพ์แวร์นี้ แม้ว่าจะได้รับการแนะนำว่า จะมีความเป็นไปได้ที่จะเกิดความเสียหายดังกล่าว

#### เครื่องหมายแสดงผลิตภัณฑ์ที่มีการใช้แสง เลเซอร์

# CLASS 1 LASER PRODUCT

ฉลากนี้ได้ถูกติดอยู่กับแซสซีล์/เคสซองตัวเครื่อง ซึ่งกล่าวถึง ส่วนประกอบที่มีการใช้แสงเลเซอร์ซึ่งถูกจัดให้อยู่ในประเภท Class 1 ซึ่งหมายถึงเลเซอร์ที่มีความเข้มของแสงน้อย จึง ไม่มีอันตรายจากการแผ่รังสีที่มีอันตรายออกมานอกตัวเครื่อง

Eski Elektrik ve Elektronik Ekipmanların İmha Edilmesi Hakkında Bilgi (ayrı atık toplama sistemlerini kullanan ülkeleri için uygulanabilir)

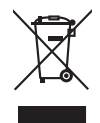

Sembollü (üzerinde çarpı işareti olan çöp kutusu) ürünler ev atıkları olarak atılamaz.

Eski elektrik ve elektronik ekipmanlar, bu ürünleri ve ürün atıklarını geri dönüştürebilecek bir tesiste değerlendirilmelidir. Yaşadığınız bölgeye en yakın geri dönüşüm tesisinin yerini öğrenmek için yerel makamlara müracaat edin. Uygun geri dönüşüm ve atık imha yöntemi sağlığımız ve çevremiz üzerindeki zararlı etkileri önlerken kaynakların korunmasına da yardımcı olacaktır.

#### DNX8160SM

**TRA** REGISTERED No. : ER45957/16 DEALER No. : DA0077455/11

# DNX8160SM

Declaration of Conformity with regard to the EMC Directive

Declaration of Conformity with regard to the R&TTE Directive 1999/5/EC

Declaration of Conformity with regard to the RoHS Directive 2011/65/EU

#### Manufacturer:

JVC KENWOOD Corporation 3-12, Moriyacho, Kanagawa-ku, Yokohama-shi, Kanagawa 221-0022, JAPAN

#### EU Representative:

JVCKENWOOD NEDERLAND B.V. Amsterdamseweg 37, 1422 AC UITHOORN, The Netherlands

#### English

Hereby, JVC KENWOOD declares that this unit DNX8160SM is in compliance with the essential requirements and other relevant provisions of Directive 1999/5/EC.

#### Türkçe

Bu vesileyle JVC KENWOOD, DNX8160SM ünitesinin, 1999/5/EC Direktifinin başlıca gereksinimleri ve diğer ilgili hükümleri ile uyumlu olduğunu beyan eder.

#### 🔳 ສຳหรับ Turkey

Bu ürün 28300 sayılı Resmi Gazete'de yayımlanan Atik Elektrikli ve Elektronik Eşyalarin Kontrolü Yönetmeliğe uygun olarak üretilmiştir.

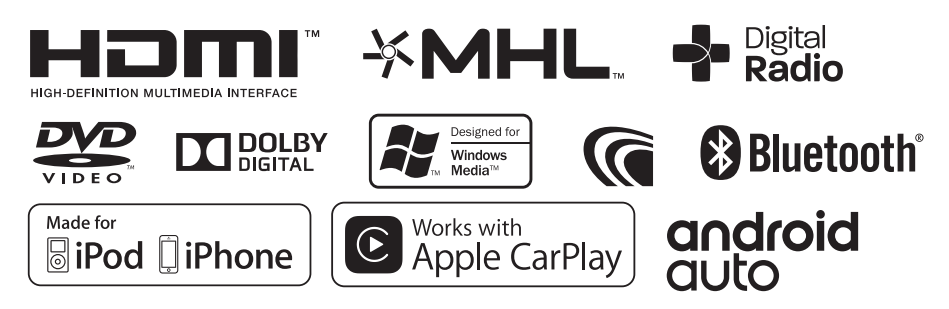

ข้อมูลจำเพาะอาจมีการเปลี่ยนแปลงโดยไม่ต้องแจ้งให้ทราบล่วงหน้า

# KENWOOD

#### บริษัท เจวีซีเคนวูด (ประเทศไทย) จำกัด

JVCKENWOOD (Thailand) Co., Ltd. 240/33, 240/35 อโยธยา ทาวเวอร์ ชั้น 18 ถนนรัชดาภิเษก ซอย 18 แขวงห้วยขวาง เขตห้วยขวาง กรุงเทพมหานคร 10310 โทรศัพท์ 02-274-1770 โทรสาร 02-274-1772-3